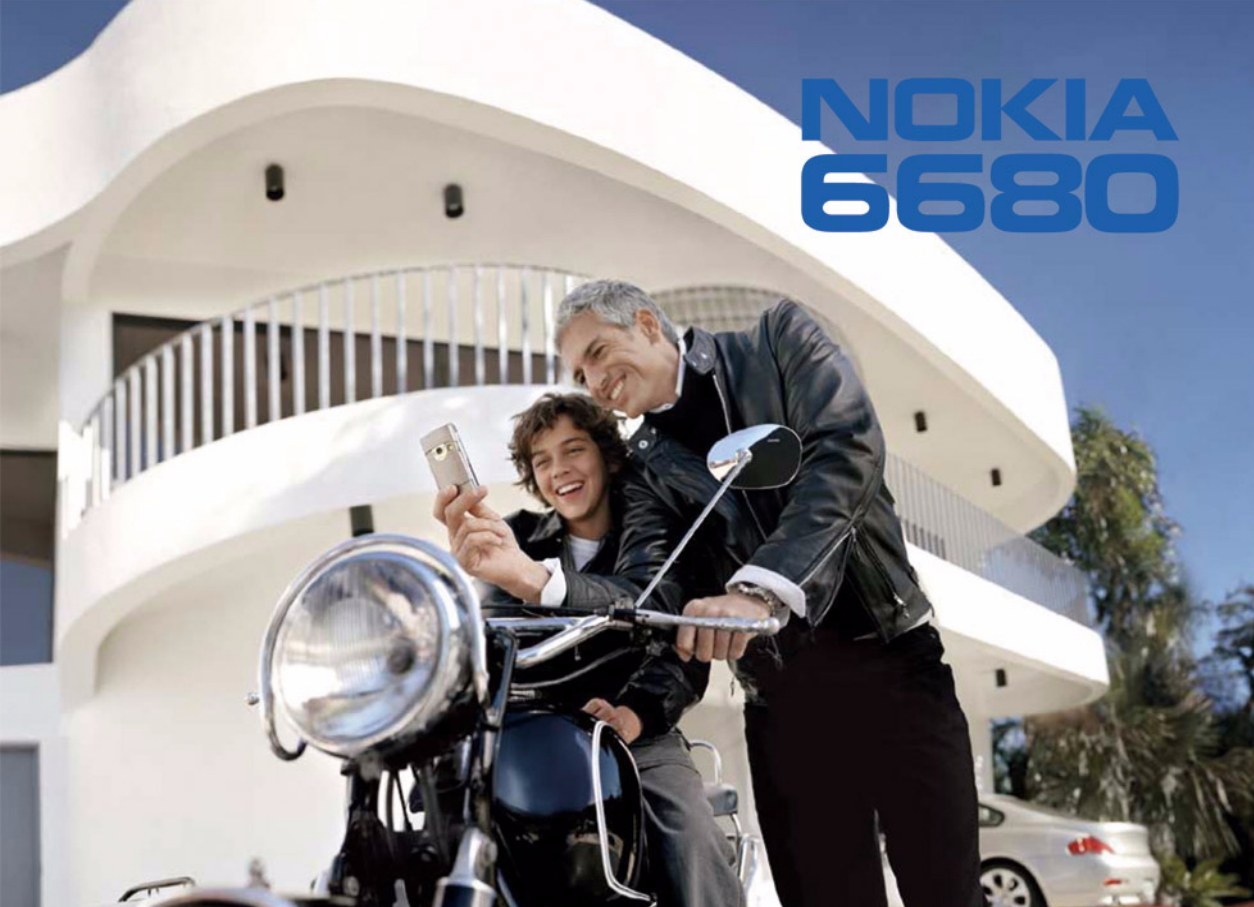

## **CE**168

VAATIMUSTENMUKAISUUSILMOITUS: NOKIA Oyj ilmoittaa vastaavansa siitä, että tuote RM-36 noudattaa Euroopan neuvoston direktiivin 1999/5/EY määräyksiä. Vaatimustenmukaisuusilmoituksesta on kopio WWW-osoitteessa http://www.nokia.com/ phones/declaration\_of\_conformity/

Copyright © 2005 Nokia. Kaikki oikeudet pidätetään.

Tämän asiakirjan sisällön jäljentäminen, jakeleminen tai tallentaminen kokonaan tai osittain on kielletty ilman Nokian myöntämää kirjallista lupaa. Nokia, Nokia Connecting People ja Pop-Port ovat Nokia Oyj:n tavaramerkkejä tai rekisteröityjä tavaramerkkejä. Muut tässä asiakirjassa mainitut tuotteiden ja yritysten nimet voivat Olla omistajiensa tavaramerkkejä tai kauppanimiä. Nokia tune on Nokia Oyi:n äänimerkki.

#### symbian

This product includes software licensed from Symbian Software Ltd (c) 1998-200(5). Symbian and Symbian OS are trademarks of Symbian Ltd.

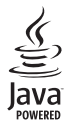

Java™ and all Java-based marks are trademarks or registered trademarks of Sun Microsystems, Inc.

Bluetooth is a registered trademark of Bluetooth SIG, Inc.

Stac ®, IZS ®, ©1996, Stac, Inc., ©1994–1996 Microsoft Corporation. Includes one or more U.S. Patents: No. 4701745, 5016009, 5126739, 5146221, and 5414425. Other patents pending.

Hi/fn ®, LZS ®,©1988-98, Hi/fn. Includes one or more U.S. Patents: No. 4701745, 5016009, 5126739, 5146221, and 5414425. Other patents pending.

Part of the software in this product is  $^{\odot}$  Copyright ANT Ltd. 1998. All rights reserved.

US Patent No 5818437 and other pending patents. T9 text input software Copyright (C) 1997-2005. Tegic Communications, Inc. All rights reserved.

TÄMÄN TUOTTEEN KÄYTTÖ VISUAALISTA MPEG-4-STANDARDIA VASTAAVALLA TAVALLA ON KIELLETTY, LUKUUN OTTAMATTA KÄYTTÖÄ, JOKA LIITTYY VÄLITTÖMÄSTI (A) DATAAN TAI TIETOIHIN, (I) JOTKA ON TUOTTANUT SELLAINEN KULUTTAJA JA JOTKA ON SAATU MAKSUTTA SELLAISELTA KULUTTAJALTA, JOKA EI OLE MUKANA NIHINI LIITTYVÄSSÄ LIIKETOIMINNASSA, JA (II) JOTKA OVAT VAIN HENKILÖKOHTAISESSA KÄYTÖSSÄ, SEKÄ (B) MUUHUN KÄYTTÖÖN, JOHON MPEG LA LLC ON ANTANUT NIMENOMAISEN LUVAN.

Nokia kehittää tuotteitaan jatkuvasti ja pidättää siksi oikeuden tehdä muutoksia ja parannuksia mihin tahansa tässä asiakirjassa mainittuun tuotteeseen ilman ennakkoilmoitusta.

Nokia ei vastaa välittömistä tai välillisistä vahingoista, mukaan lukien tietojen tai tulojen menetys.

Tämän asiakirjan sisältö tarjotaan "sellaisenaan". Sen tarkkuudesta, luotettavuudesta tai sisällöstä ei anneta mitään suoraa tai epäsuoraa takuuta eikä nimenomaisesti taata sen markkinoitavuutta tai sopivuutta tiettyyn tarkoitukseen, ellei pakottavalla lainsäädännöllä ole toisin määrätty. Nokia varaa itselleen oikeuden muuttaa tätä asiakirjaa tai poistaa sen jakelusta milloin tahansa ilman erillistä ilmoitusta.

Tuotteiden saatavuus voi vaihdella alueittain. Saat lisätietoja lähimmältä Nokiajälleenmyyjältä.

#### Vientisäännöstely

Tämä laite saattaa sisältää hyödykkeitä, tekniikkaa tai ohjelmia, joihin sovelletaan Yhdysvaltojen ja muiden maiden vientilakeja ja -määräyksiä. Poikkeaminen laista on kielletty.

#### FCC:N JA INDUSTRY CANADAN ILMOITUS

Tämä laite voi aiheuttaa häiriöitä TV:ssä tai radiossa (esim. käytettäessä puhelinta lähellä vastaanotinta). FCC tai Industry Canada voi vaatia lopettamaan puhelimen käytön, jos häiriötä ei pystytä poistamaan. Jos tarvitset apua, ota yhteys paikalliseen huoltoliikkeeseen. Tämä laite on FCC-normien osan 15 mukainen. Laitetta voi käyttää, jos se ei aiheuta haitallisia häiriöitä.

#### TIETOJA NOKIA 6680 -LAITTEEN LISÄSOVELLUKSISTA

Myyntipakkaukseen sisältyy pienikokoinen kaksoisjännitteinen MultimediaMemoryCard (RS-MMC)-kortti, jossa on Nokian ja kolmansien osapuolten kehittämiä lisäsovelluksia. RS-MMC-kortti sisältö sekä sovellusten ja palvelujen saatavuus voivat vaihdella maa-, jälleenmyyjä- ja/tai verkkooperaattorikohtaisesti. Sovelluksia ja niiden käyttöä koskevia lisätietoja on saatavissa osoitteessa www.nokia.com/support vain tietyillä kielillä. Toiminnot ja ominaisuudet vaihtelevat SIM-korttin ja/tai verkko-operaattorin mukaan, multimediaviestipalvelun mukaan tai laitteiden yhteensopivuuden ja tuettujen sisältömuotojen mukaan. Palvelujen saatavuus voi vaihdella maittain ja alueittain. Joistakin palveluista veloitetaan erikseen.

#### EI TAKUUTA

Pienikokoisella MultiMediaCard-kortilla (RS-MMC-kortilla) toimitetut kolmansien osapuolten sovellukset ovat sellaisten henkilöiden tai yhteisöjen luomia ja omistamia, jotka eivät millään tavalla liity Nokiaan. Nokia ei omista tällaisten kolmansien osapuolien sovellusten tekijänoikeuksia ja/tai teollisoikeuksia. Nokia ei vastaa näiden kolmansien osapuolten sovellusten käyttäjätuesta tai toimivuudesta eikä sovelluksissa tai näissä ohjemateriaaleissa esitetyistä tiedoista. Nokia ei anna näille sovelluksille mitään takuuta.

LOPPUKÄYTTÄJÄ TOTEAA, ETTÄ OHJELMISTO JA/TAI SOVELLUKSET (JOISTA KÄYTETÄÄN NIMITYSTÄ "OHJELMISTO") TOIMITETAAN "SELLAISENAAN" ILMAN MINKÄÄNLAISTA TAKUUTA. ELLEI PAKOTTAVASTA LAINSÄÄDÄNNÖSTÄ MUUTA JOHDU. NOKIA JA SEN EMO-. SISAR- JA TYTÄRYHTIÖT EIVÄT ANNA MITÄÄN LUPAUKSIA TAI TAKUITA ESIMERKIKSI TUOTTEEN OMISTUSOIKEUDESTA. MARKKINOITAVUUDESTA TAI SOPIVUUDESTA TIETTYYN TARKOITUKSEEN TAI SIITÄ. ETTÄ OHIELMISTO ELI OLIKKAA KOLMANSIEN OSAPUOLIEN PATENTTI- TAL TEKIJÄNOIKEUKSIA. TAVARAMERKKEJÄ TAI MUITA OIKEUKSIA. NOKIA JA SEN FMO-, SISAR- JA TYTÄRYHTIÖT FIVÄT ANNA MITÄÄN TAKUUTA SIITÄ. FTTÄ OH JEI MISTON JOKIN TJETTY OMINAISUUS TÄYTTÄÄ KÄYTTÄ JÄN VAATIMUKSET TAI ETT'Ä OHJELMISTO TOIMII KESKEYTYKSETTÄ TAI VIRHEETTÖMÄSTI. KÄYTTÄJÄ ON YKSIN VASTUUSSA JA KANTAA RISKIN OHJELMISTON VALINNASTA AIOTTUUN KÄYTTÖTARKOITLIKSEEN KÄYTTÄ IÄ VASTAA MYÖS OH IELMISTON ASENNIIKSESTA JA KÄYTÖSTÄ SEKÄ SEN ANTAMISTA TULOKSISTA. ELLEI PAKOTTAVASTA LAINSÄÄDÄNNÖSTÄ MUUTA JOHDU. NOKIA. SEN TYÖNTEKIJÄT TAI EMO-. SISAR-TAI TYTÄRYHTIÖT KIELTÄYTYVÄT KAIKESTA VASTUUSTA, KUTEN VASTUUSTA, JOKA KOSKEE MAHDOLLISIA VOITON JA TULON MENETYKSIÄ. PERUUNTUNEITA KAUPPO JA, KADONNEITA TIETO JA TAI KATEOSTO JEN KUSTANNUKSIA, OMAISUUS-

TALHENKILÖVAHINKOJA, TALOUDELLISIA VAHINKOJA, LIIKETOIMINNAN KESKEYTYMISTÄ JA VASTUUSTA JOKA LIITTYY VÄLITTÖMUN VÄLILISUN RANGAISTUSLUONTEISIIN TAI MUIHIN VAHINKOIHIN TAI VAHINGONKORVAUKSIIN. RIIPPUMATTA SIITÄ. MITEN NE OVAT SYNTYNEET JA OVATKO NE SOPIMUS- TAI RIKKOMUSPERUSTEISIA JA JOHTUVATKO NE LAIMINLYÖNNISTÄ TAI MUUSTA VASTUUPERUSTEESTA OHJELMISTON ASENNUKSESSA TAI KÄYTÖSSÄ TAI KYVYTTÖMYYDESSÄ KÄYTTÄÄ OHJEI MISTOA. VAIKKA NOKIALLE TALSEN EMO- SISAR- TALTYTÄRYHTIÖILLE ILMOITETTAISIINKIN MAHDOLLISUUDESTA. ETTÄ TÄLLAISIA VAHINGONKORVAUKSIA SAATETAAN VAATIA, KOSKA ERÄÄT MAAT/OSAVALTIOT/LAINKÄYTTÖALUEET EIVÄT HYVÄKSY VASTUUN POISSUI KEMISTA TAI RAJAAMISTA EDELLÄ ESITETYU LÄ TAVALLA MUTTA. SAATTAVAT SALLIA RAJOITETUN VASTUUN, NOKIAN, SEN TYÖNTEKIJÖIDEN TAI EMO-, SISAR- TAI TYTÄRYHTIÖIDEN ENIMMÄISVASTUU RAJOITTUU TÄLLÖIN 50 FUROON MIKÄÄN TÄSSÄ VASTUUVAPAUSIAUSEKKEESSA SANOTTU EI VAIKUTA KULUTTAJAN OMINAISUUDESSA SOPIMUKSEN HYVÄKSYNEEN OSAPUOLEN OIKFUKSIIN. JOTKA JOHTUVAT PAKOTTAVASTA LAINSÄÄDÄNNÖSTÄ.

COPYRIGHT (c) 2005 NOKIA. KAIKKI OIKEUDET PIDÄTETÄÄN. NOKIA JA NOKIA CONNECTING PEOPLE OVAT NOKIA OYJ:N REKISTERÖITYJÄ TAVARAMERKKEJÄ.

NOKIA OYJ NOKIA MULTIMEDIA MARKETING PL 100, 00045 NOKIA GROUP PUH. +358 7180 08000 FAKSI +358 7180 34016 WWW.NOKIA.COM

2. painos / FI, 9234220

# **Sisällys**

| Turvallisuutesi vuoksi9                               |
|-------------------------------------------------------|
| Puhelimen muokkaaminen                                |
| yksilölliseksi12                                      |
| Äänten asettaminen13                                  |
| Offline-profiili 13                                   |
| Siirto - sisällön siirtäminen toisesta puhelimesta 14 |
| Puhelimen ulkoasun muuttaminen 15                     |
| Aktiivinen valmiustila 15                             |
| Puhelin                                               |
| Kello                                                 |
| Kellon asetukset 17                                   |
| Maailman aika18                                       |
| Äänenvoimakkuuden ja kaiuttimen säätäminen 18         |
| Tiedostonhallinta                                     |
| Muistin kulutuksen tarkasteleminen 19                 |
| Muisti vähissä – muistin vapauttaminen                |
| Muistikortti                                          |
| Muistikortin alustaminen21                            |
| Hvödyllisiä oikovalintoia                             |
| Kuvan ottaminen                                       |

| Videon kuvaaminen                             | 21 |
|-----------------------------------------------|----|
| Kuvien tarkasteleminen                        | 21 |
| Tekstin ja luettelojen muokkaaminen           | 22 |
| Valmiustila                                   | 22 |
| Näppäinlukko                                  | 23 |
| Soittaminen                                   | 24 |
| Äänipuhelu                                    | 24 |
| Videopuhelu                                   | 24 |
| Puhelinnumeroon soittaminen pikavalinnalla    | 25 |
| Neuvottelupuhelun soittaminen                 | 26 |
| Puheluun vastaaminen tai puhelun hylkääminen. | 26 |
| Videopuheluun vastaaminen                     |    |
| tai puhelun hylkääminen                       | 27 |
| Koputuspalvelu (verkkopalvelu)                | 27 |
| Toiminnot äänipuhelun aikana                  | 27 |
| Loki                                          | 28 |
| Viime puhelut                                 | 28 |
| Puhelujen kestot                              | 29 |
| Pakettidata                                   | 29 |
| Liikennetapahtumien seuranta                  | 29 |

#### Osoitekirja (puhelinluettelo) ...... 31

| Nimien ja numeroiden tallentaminen        | 31 |
|-------------------------------------------|----|
| Ensisijaiset numerot ja osoitteet         | 31 |
| Yhteystietojen kopioiminen                | 32 |
| SIM-hakemisto ja muut SIM-palvelut        | 32 |
| Soittoäänten liittäminen osoitekortteihin | 32 |
| Äänivalinta                               |    |
| Äänitunnisteen liittäminen                | 33 |
| Soittaminen äänitunnisteen avulla         |    |
| Yhteysryhmien luominen                    | 34 |
| Jäsenten poistaminen ryhmästä             | 34 |
|                                           |    |

#### Kamera ja Galleria ...... 35

| Kamera                              | 35 |
|-------------------------------------|----|
| Valokuvaaminen                      | 35 |
| Sarjakuvaus                         | 37 |
| Itselaukaisin                       | 37 |
| Salama                              | 37 |
| Värien ja valoisuuden säätäminen    | 38 |
| Kameran asetusten säätäminen        |    |
| Videoiden kuvaaminen                |    |
| Videokuvauksen asetusten säätäminen | 40 |
| Galleria                            |    |
| Kuvien katseleminen                 | 41 |
|                                     |    |

| Kuvankäsittely42                            |
|---------------------------------------------|
| Videon muokkaus42                           |
| Videon, äänen ja siirtymien muokkaaminen 42 |
| Kuvanhallinta                               |
| Kuvan tulostus                              |
| Tulostimen valinta44                        |
| Tulostuksen esikatselu44                    |
| Tulostusasetukset 44                        |
| RealPlayer™                                 |
| Videoleikkeen tai äänitteen toistaminen     |
| Suoratoisto                                 |
| RealPlayer-asetusten vastaanottaminen46     |
|                                             |
| Viestit48                                   |
| Viestit                                     |
| Viestit                                     |
| Viestit                                     |
| Viestit                                     |
| Viestit                                     |
| Viestit                                     |
| Viestit                                     |
| Viestit                                     |
| Viestit                                     |
| Viestit                                     |

| Omat kansiot                               | ò      |
|--------------------------------------------|--------|
| Postilaatikko                              | ò      |
| Postilaatikon avaaminen57                  | 7      |
| Sähköpostiviestien hakeminen57             | 7      |
| Sähköpostiviestien poistaminen58           | 3      |
| Yhteyden katkaiseminen postilaatikkoon59   | )      |
| Lähtevät-kansio – lähettämistä odottavat   |        |
| viestit                                    | )      |
| SIM-kortilla olevien viestien katseleminen | )      |
| Viestien asetukset                         | )      |
| Tekstiviestit60                            | )      |
| Multimediaviestit 61                       | I      |
| Sähköposti62                               | 2      |
| Web-palveluviestit64                       | 1      |
| Tiedotteet                                 | 1      |
| Muut asetukset64                           | 1      |
| Kalenteri                                  | 5      |
| Kalenterimerkintöjen luominen 65           | -      |
|                                            | ر<br>- |

| Kalenterimerkintöjen luominen    | 65 |
|----------------------------------|----|
| Kalenterinäkymät                 | 66 |
| Kalenterihälytyksen asettaminen  | 66 |
| Kalenterimerkintöjen poistaminen | 66 |
| Kalenterin asetukset             | 67 |
|                                  |    |

| Web                                        | 68     |
|--------------------------------------------|--------|
| Webin käyttö                               | 68     |
| Selainasetusten vastaanottaminen           | 68     |
| Asetusten syöttäminen käsin                | 68     |
| Kirjanmerkkinäkymä                         | 68     |
| Kirjanmerkkien lisääminen käsin            | 69     |
| Kirjanmerkkien lähettäminen                | 69     |
| Yhteyden muodostaminen                     | 69     |
| Yhteyden suojaus                           | 70     |
| Selaaminen                                 | 70     |
| Tallennettujen sivujen katseleminen        | 71     |
| Kohteiden lataaminen ja ostaminen          | 72     |
| Yhteyden katkaiseminen                     | 72     |
| Välimuistin tyhjentäminen                  | 72     |
| Web-asetukset                              | 73     |
| Toimisto                                   | 74     |
| Laskin                                     | 74     |
| Prosenttiosuuksien laskeminen              | 74     |
| Muunnin                                    | 74     |
| Perusvaluutan ja valuuttakurssien asettami | nen 75 |
| Tehtävät                                   |        |
| Tehtävälistan luominen                     | 75     |
| Muistikirja                                | 76     |
| Äänitys                                    |        |
|                                            |        |

| Omat                                | 77  |
|-------------------------------------|-----|
| Siirry-linkkien lisääminen          | 77  |
| Linkin poistaminen                  | .77 |
| Lompakko                            | .77 |
| Lompakon koodin luominen            | .78 |
| Henkilökohtaisten korttien tietojen |     |
| tallentaminen                       | 78  |
| Omien merkintöjen luominen          | .79 |
| Lompakkoprofiilin luominen          | .79 |
| Lipun tietojen tarkasteleminen      | .80 |
| Lompakon asetukset                  | .80 |
| Lompakon ja sen koodin nollaaminen  | .80 |

#### Chat (pikaviestit) ..... 81

| Chat-asetusten vastaanottaminen               | 81 |
|-----------------------------------------------|----|
| Yhteyden muodostaminen                        |    |
| chat-palvelimeen                              | 81 |
| Chat-asetusten muuttaminen                    | 82 |
| Chat-ryhmien ja -käyttäjien etsiminen         | 82 |
| Liittyminen chat-ryhmään ja ryhmästä          |    |
| poistuminen                                   | 82 |
| Chat                                          | 83 |
| Keskustelujen tallentaminen                   | 83 |
| Keskustelujen tarkasteleminen ja aloittaminen | 84 |
| Chat-yhteystiedot                             | 84 |

| Chat-ryhmien hallinta85                     |
|---------------------------------------------|
| Chat-ryhmän hallinnoiminen86                |
| Uuden chat-ryhmän luominen                  |
| Ryhmän jäsenten lisääminen ja poistaminen86 |
| Chat-palvelimen asetukset86                 |
| Yhteydet muihin laitteisiin88               |
| Bluetooth-yhteys                            |
| Bluetooth-yhteysasetukset                   |
| Tiedon lähettäminen Bluetooth-yhteyden      |
| kautta                                      |
| Pariliitoksen luominen90                    |
| Tiedon vastaanottaminen Bluetooth-yhteyden  |
| kautta91                                    |
| Bluetooth-yhteyden ottaminen pois päältä91  |
| Yhteydet tietokoneeseen                     |
| CD-ROM91                                    |
| Puhelin modeemina91                         |
| Yhteyksien hallinta92                       |
| Datayhteyden tietojen tarkasteleminen92     |
| Etäsynkronointi93                           |
| Uuden synkronointiprofiilin luominen93      |
| Tietojen synkronointi94                     |
| Laitehallinta94                             |
| Palvelinprofiilin asetukset94               |

| Työkalut96                                   |
|----------------------------------------------|
| Asetukset                                    |
| Puhelinasetukset96                           |
| Puheluasetukset97                            |
| Yhteysasetukset                              |
| Päivämäärä ja kellonaika101                  |
| Suojaus101                                   |
| Soitonsiirto104                              |
| Puhelunesto (verkkopalvelu)                  |
| Verkko105                                    |
| Lisälaiteasetukset106                        |
| Äänikomennot106                              |
| Äänikomennon liittäminen sovellukseen106     |
| Sovellusten hallinta107                      |
| Sovellusten ja ohjelmistojen asentaminen 107 |
| Sovellusten ja ohjelmistojen poistaminen 108 |
| Sovellusten asetukset109                     |
| Käyttöavaimet – tekijän-oikeuksin            |
| suojattujen tiedostojen käsittely109         |

| Ongelmien ratkaiseminen<br>Kysymyksiä ja vastauksia                 | <b>110</b><br>110 |
|---------------------------------------------------------------------|-------------------|
| Tietoa akuista                                                      | 113               |
| Lataaminen ja purkaminen<br>Ohjeet Nokian akun tunnistamista varten | 113<br>113        |
| Huolto-ohjeita                                                      | 115               |
| Turvallisuutta koskevia lisätietoja                                 | 116               |
| Hakemisto                                                           | 120               |
|                                                                     |                   |

## Turvallisuutesi vuoksi

Lue nämä ohjeet. Ohjeiden vastainen käyttö saattaa olla vaarallista tai lainvastaista. Lue koko opas saadaksesi lisätietoja.

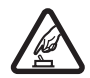

#### KYTKE VIRTA LAITTEESEEN TURVALLISESTI

Älä kytke puhelimeen virtaa silloin, kun matkapuhelimen käyttö on kielletty tai se voi aiheuttaa häiriöitä tai vaaratilanteen.

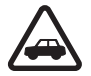

LIIKENNETURVALLISUUS Noudata kaikkia paikallisia lakeja. Pidä kädet aina vapaina, jotta voit hallita ajoneuvoa sitä ajaessasi. Aseta ajaessasi ajoturvallisuus etusijalle.

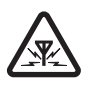

HÄIRIÖT Kaikki matkapuhelimet ovat alttiita häiriöille, jotka voivat vaikuttaa puhelinten toimintaan.

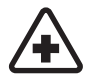

SULJE LAITE SAIRAALASSA Noudata kaikkia rajoituksia. Sulje puhelin lääketieteellisten laitteiden lähellä.

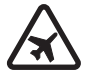

SULJE LAITE ILMA-ALUKSISSA Noudata kaikkia rajoituksia. Langattomat puhelimet voivat häiritä ilma-aluksen järjestelmien toimintaa.

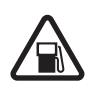

SULJE LAITE TANKATESSASI Älä käytä puhelinta huoltoasemalla. Älä käytä sitä polttoaineen tai kemikaalien läheisyydessä.

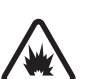

#### SULJE LAITE RÄJÄYTYSTYÖMAAN LÄHELLÄ Noudata kaikkia raioituksia. Älä

LAHELLA Noudata kaikkia rajoituksia. Alä käytä puhelinta räjäytystyömaan lähellä.

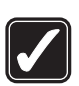

KÄYTÄ JÄRKEVÄSTI Käytä laitetta vain normaaliasennossa laitteen käyttöohjeiden mukaisesti. Älä koske antenniin tarpeettomasti.

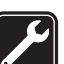

VALTUUTETTU HUOLTO Vain valtuutettu huoltoliike saa asentaa tai korjata tuotteen.

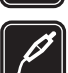

LISÄLAITTEET JA AKUT Käytä vain hyväksyttyjä lisälaitteita ja akkuja. Älä yhdistä yhteensopimattomia tuotteita toisiinsa.

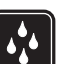

VEDENKESTÄVYYS Puhelimesi ei ole vedenkestävä. Pidä se kuivana.

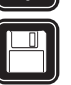

VARMUUSKOPIOT Muista tehdä varmuuskopiot tai pitää kirjaa kaikista tärkeistä tiedoista.

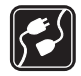

#### YHDISTÄMINEN MUIHIN PUHELIMIIN

Kun yhdistät tuotteen johonkin toiseen puhelimeen, lue tarkat turvaohjeet puhelimen käyttöohjeesta. Älä yhdistä yhteensopimattomia tuotteita toisiinsa.

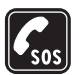

HÄTÄPUHELUT Varmista, että puhelimen puhelintoiminto on päällä ja että puhelin on verkon kuuluvuusalueella. Paina *(* -näppäintä niin monta kertaa kuin tarvitaan näytön tyhjentämiseen ja aloitusnäyttöön palaamiseen. Näppäile hätänumero ja paina *\Sigma*-näppäintä. Ilmoita olinpaikkasi. Älä katkaise puhelua, ennen kuin saat luvan siihen.

## Tietoja laitteesta

Tässä ohjeessa kuvattu langaton laite on hyväksytty käytettäväksi EGSM 900-, 1800- ja 1900-verkoissa sekä UMTS 2000 -verkossa. Lisätietoja verkoista saat palveluntarjoajaltasi.

Kun käytät tämän laitteen toimintoja, noudata paikallisia lakeja ja kunnioita muiden yksityisyyttä ja muita oikeuksia. Varoitus: Puhelimen on oltava päällä, jotta sen toimintoja (herätyskelloa lukuun ottamatta) voidaan käyttää. Älä kytke laitteeseen virtaa silloin, kun langattoman puhelimen käyttö voi aiheuttaa häiriöitä tai vaaratilanteen.

## Verkkopalvelut

Puhelimen käyttö edellyttää palvelun tilaamista langattomien palvelujen tarjoajalta. Monet laitteen ominaisuuksista määräytyvät matkapuhelinverkon ominaisuuksien mukaan. Nämä verkkopalvelut eivät välttämättä ole käytettävissä kaikissa verkoissa, tai niiden käytöstä on mahdollisesti sovittava erikseen palveluntarjoajan kanssa. Tarvittaessa palveluntarjoaja antaa lisäohjeita niiden käytöstä ja selittää niihin liittyvät maksut. Joissakin verkoissa voi olla rajoituksia, jotka vaikuttavat verkkopalvelujen käyttöön. Jotkin verkot eivät esimerkiksi välttämättä tue kaikkia kielikohtaisia merkkejä ja palveluja.

Palveluntarjoaja on voinut pyytää, että jotkin laitteesi toiminnot poistetaan käytöstä tai että niitä ei aktivoida. Tällöin ne eivät näy laitteen valikossa. Lisätietoja saat palveluntarjoajaltasi.

Tämä langaton laite on GPRS-palvelua tukeva 3GPP GSM Release 99 -päätelaite, joka on suunniteltu tukemaan myös Release 97 -standardin mukaisia GPRS-verkkoja.

10

Joissakin Release 97 -standardin mukaisissa GPRSverkoissa voi kuitenkin esiintyä yhteensopivuusongelmia. Lisätietoja saat palveluntarjoajaltasi.

Tämä laite tukee TCP/IP-yhteyskäytännön alaisuudessa toimivia WAP 2.0 -määrittelyjä (HTTP ja SSL). Jotkin laitteen toiminnot, kuten multimediaviestipalvelu (MMS), selaaminen, sähköposti ja sisällön lataaminen selaimen tai MMS-palvelun kautta, edellyttävät, että verkko tukee näitä tekniikoita.

## Lisälaitteet, akut ja laturit

Tarkista laturin mallinumero ennen sen käyttöä tämän puhelimen kanssa. Tämä puhelin on tarkoitettu käytettäväksi vain laturien ACP-12 ja LCH-12 kanssa.

Varoitus: Käytä vain sellaisia akkuja, latureita ja lisälaitteita, jotka Nokia on hyväksynyt käytettäväksi tämän mallin kanssa. Muuntyyppisten tuotteiden käyttö voi tehdä siitä hyväksynnän vastaisen tai mitätöidä laitetta koskevan takuun ja saattaa olla vaarallista.

Tietoja hyväksyttyjen lisälaitteiden saatavuudesta saat laitteen myyjältä. Irrottaessasi lisälaitteen virtajohdon ota kiinni ja vedä pistokkeesta, älä johdosta.

Puhelin ja sen lisälaitteet voivat sisältää pieniä osia. Pidä ne poissa pienten lasten ulottuvilta.

12

## Puhelimen muokkaaminen yksilölliseksi

Huom! Palveluntarjoaja tai verkko-operaattori on voinut pyytää asettamaan valikon vaihtoehdot toiseen järjestykseen tai lisäämään muita kuvakkeita puhelimen valikkoon. Ota yhteys palveluntarjoajaan, verkko-operaattoriin tai Nokian asiakastukeen, jos tarvitset apua tässä oppaassa kuvatuista toiminnoista eroavien toimintojen käytössä.

 Kun haluat muuttaa valmiustilassa näkyvän taustakuvan tai näytönsäästäjän, katso 'Puhelimen ulkoasun muuttaminen', s. 15.

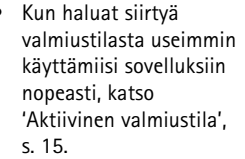

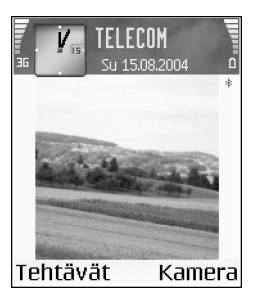

- Kun haluat mukauttaa soittoääniä, katso 'Äänten asettaminen', s. 13.
- Kun haluat muuttaa selausnäppäimen ja valintanäppäinten erilaisille painalluksille valmiustilaa varten määritettyjä oikovalintoja, katso 'Valmiustila', s. 97.

- Kun haluat vaihtaa valmiustilassa näkyvän kellon, valitse Kello > Valinnat > Asetukset > Kellon tyyppi > Analoginen tai Digitaalinen.
- Kun haluat muuttaa kalenterin hälytysäänen, valitse Kalenteri > Valinnat > Asetukset > Kalenterin hälytys ja ääni.
- Kun haluat muuttaa kalenterin hälytysäänen, valitse Kalenteri > Valinnat > Asetukset.
- Kun haluat muuttaa tervehdystekstin kuvaksi tai animaatioksi, valitse Työkalut > Asetukset > Puhelin > Yleiset asetukset > Terv.teksti/-tunnus.
- Kun haluat määrittää jollekin henkilölle yksilöllisen soittoäänen, valitse Osoitekirja. Katso 'Soittoäänten liittäminen osoitekortteihin', s. 32.
- Kun haluat määrittää jollekin henkilölle pikavalinnan, paina jotakin numeronäppäintä valmiustilassa (1 on on varattu vastaajaa varten) ja paina 3 -näppäintä. Valitse ensin Kyllä ja sitten henkilö.
- Kun haluat järjestää päävalikon uudelleen, valitse päävalikosta Valinnat > Siirrä, Siirrä kansioon tai Uusi kansio. Voit siirtää harvoin tarvittavat sovellukset kansioihin ja sijoittaa usein tarvittavat sovellukset päävalikkoon.

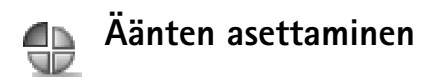

Voit asettaa ja mukauttaa soittoääniä, viestien merkkiääniä ja muita ääniä erilaisia tilanteita, käyttöympäristöjä tai soittajaryhmiä varten painamalla fg-näppäintä ja valitsemalla Työkalut > Profiilit. Valittu profiili näkyy näytön yläreunassa valmiustilassa. Jos Yleinen-profiili on käytössä, vain päivämäärä näkyy.

Voit vaihtaa profiilin painamalla () -näppäintä valmiustilassa. Selaa sen profiilin kohdalle, jonka haluat ottaa käyttöön, ja valitse OK.

Vihje! Kun valitset ääntä, Soittoäänihaku-

vaihtoehdolla voit avata kirjanmerkkiluettelon. Voit valita kirjanmerkin, muodostaa yhteyden Web-sivulle ja ladata ääniä.

Kun haluat muokata profiilia, valitse Työkalut > Profiilit. Selaa profiilin kohdalle ja valitse Valinnat > Muokkaa. Selaa muutettavan asetuksen kohdalle ja paina ● näppäintä, jolloin avautuu valintaluettelo. Muistikortille tallennettujen äänten kohdalla näkyy È-symboli. Selaa ääniluetteloa ja kuuntele ääniä ennen valintaa. Voit lopettaa äänen kuuntelun painamalla mitä tahansa näppäintä.

Jos haluat luoda uuden profiilin, valitse Valinnat > Luo uusi.

## Offline-profiili

Offline-profiilin avulla voit käyttää puhelinta muodostamatta yhteyttä langattomaan verkkoon. Kun Offline-profiili otetaan käyttöön, yhteys langattomaan verkkoon kytkeytyy päältä, kuten kentän voimakkuuden symbolista anäkyy. Kaikki langattoman puhelimen signaalit laitteeseen ja laitteesta on estetty. Jos yrität lähettää viestejä, ne tallentuvat Lähtevät-kansioon lähetettäväksi myöhemmin.

⇒ Vihje! Tietoja kalenterin ja kellon hälytysäänen muuttamisesta on kohdassa 'Puhelimen muokkaaminen yksilölliseksi', s. 12.

- Varoitus: Kun Offline-profiili on käytössä, et voi soittaa puheluja (lukuun ottamatta puheluja joihinkin tiettyihin hätänumeroihin) tai käyttää toimintoja, jotka edellyttävät yhteyttä verkkoon. Jotta puheluja voisi soittaa, puhelintoiminto on otettava käyttöön vaihtamalla profiili. Jos laite on lukittu, on annettava avauskoodi, ennen kuin profiilin voi muuttaa ja puheluja voi soittaa.
- Varoitus: Laitteen on oltava päällä, jotta Offlineprofiilia voisi käyttää. Älä kytke laitteeseen virtaa silloin, kun langattoman laitteen käyttö on kielletty tai se voi aiheuttaa häiriöitä tai vaaratilanteen.

Kun haluat lopettaa Offline-profiilin käytön, valitse toinen profiili ja sitten Valinnat > Ota käyttöön > Kyllä.

Langattomat yhteydet tulevat jälleen käyttöön (jos kentän voimakkuus on riittävä). Jos Bluetooth-yhteys on otettu käyttöön ennen Offline-profiilia, se poistetaan käytöstä. Bluetooth-yhteys tulee automaattisesti uudelleen käyttöön Offline-profiilin käytön lopettamisen jälkeen. Katso 'Bluetooth-yhteysasetukset', s. 88.

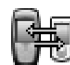

### Siirto – sisällön siirtäminen toisesta puhelimesta

Voit kopioida yhteystietoja, kalenterimerkintöjä, kuvia, videoleikkeitä ja äänitteitä Bluetooth-yhteyden kautta yhteensopivasta Nokia Series 60 -puhelimesta.

Nokia 6680 -laitetta voi käyttää ilman SIM-korttia. Offline-profiili tulee käyttöön automaattisesti, kun puhelimeen kytketään virta silloin, kun siinä ei ole SIM-korttia. Näin voit käyttää SIM-korttia toisessa puhelimessa.

Voit siirtää samantyyppiset tiedot (esimerkiksi yhteystiedot) toisesta puhelimesta omaan puhelimeesi vain kerran, jotta samat tiedot eivät esiintyisi kahteen kertaan. Jos haluat siirtää samat tiedot uudelleen, lähetä Siirto-sovellus toiseen puhelimeen ja asenna se uudelleen. Ota Bluetooth-yhteys käyttöön molemmissa puhelimissa ennen siirron aloittamista. Paina kummassakin puhelimessa (p -näppäintä ja valitse Yhteydet > Bluetooth. Valitse Bluetooth > Käytössä. Anna kummallekin puhelimelle nimi.

Voit siirtää sisältöä seuraavasti:

- Paina G -näppäintä ja valitse Työkalut > Siirto Nokia 6680 -laitteessa. Noudata näyttöön tulevia ohjeita.
- 2 Puhelin etsii laitteita, joissa on Bluetooth-yhteys käytössä. Kun haku on päättynyt, valitse toinen puhelin luettelosta.
- Sinua pyydetään antamaan koodi Nokia 6680
   -laitteessa. Anna koodi (1 16 numeroa) ja valitse OK.
   Anna sama koodi toisessa puhelimessa ja valitse OK.
- 4 Siirto-sovellus lähetetään toiseen puhelimeen viestinä.
- 5 Asenna Siirto-sovellus toiseen puhelimeen avaamalla viesti ja noudata näyttöön tulevia ohjeita. Sovellus lisätään päävalikkoon.
- **6** Valitse Nokia 6680 -laitteessa sisältö, jonka haluat kopioida toisesta puhelimesta.

Sisältö kopioituu toisen puhelimen muistista ja muistikortilta Nokia 6680 -laitteeseen ja siinä olevalle muistikortille. Kopiointiaika määräytyy siirrettävän tiedon määrän mukaan. Voit peruuttaa kopioinnin ja jatkaa myöhemmin.

### Puhelimen ulkoasun muuttaminen

Kun haluat muuttaa puhelimen näytön ulkoasua, kuten taustakuvaa, värivalikoimaa ja kuvakkeita, paina  $3^{\circ}$  – näppäintä ja valitse **Työkalut** > **Teemat**. Käytössä olevan teeman kohdalla näkyy -symboli. **Teemat**-sovelluksessa voit ryhmitellä yhteen elementtejä muista teemoista tai valita kuvia **Galleria**-sovelluksesta ja muokata teemoja lisää. Muistikortilla olevien teemojen kohdalla näkyy symboli. Muistikortilla olevat teemat eivät ole käytettävissä, jos poistat muistikortin puhelimesta. Voit käyttää teemoja, kun tallennat teemat puhelimen muistiin ennen muistikortin poistamista tai asetat muistikortin takaisin paikalleen.

Teemat-päänäkymän vaihtoehdot ovat Esikatselu/ Teemahaku, Käytä, Muokkaa, Ohjeet ja Poistu.

Kun haluat ottaa teeman käyttöön, selaa sen kohdalle ja valitse Valinnat > Käytä.

Kun haluat esikatsella teemaa, selaa sen kohdalle ja valitse Valinnat > Esikatselu.

Kun haluat muokata teemaa, selaa teeman kohdalle ja valitse Valinnat > Muokkaa. Voit muuttaa seuraavia asetuksia:

 Taustakuva – Kuva, joka näkyy taustakuvana valmiustilassa.

- Värivalikoima Näytössä käytettävät värit.
- Näytönsäästäjä Näytönsäästäjän tyyppi: päivämäärä ja kellonaika tai itse kirjoittamasi teksti. Katso myös Näytönsäästäjän viiveen asetukset, s. 97.
- Siirry-linkkien kuva Siirry-sovelluksessa käytettävä taustakuva.

Kun haluat palauttaa valitun teeman alkuperäiset asetukset, valitse Valinnat > Palauta alkuper. muokatessasi teemaa.

## Aktiivinen valmiustila

Voit siirtyä valmiustilasta useimmin käyttämiisi sovelluksiin nopeasti.

Kun haluat ottaa aktiivisen valmiustilan käyttöön tai poistaa sen käytöstä, paina *G*-näppäintä, valitse Työkalut > Asetukset > Puhelin > Valmiustila > Aktiivinen valmiustila ja paina ) -näppäintä.

16

Aktiivinen valmiustila tulee näyttöön siten, että oletussovellukset näkyvät näytön yläosassa ja kalenterin, tehtävälistan ja soittimen tapahtumat niiden alapuolella.

Selaa sovelluksen tai tapahtuman kohdalle ja paina <a>-näppäintä.</a>

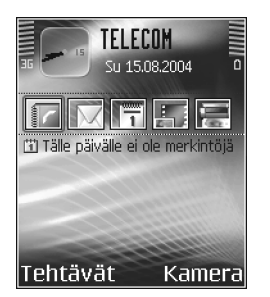

Valmiustilassa käytettävissä olevia selausnäppäimen vakio-oikovalintoja ei voi käyttää aktiivisessa valmiustilassa.

- Kun haluat muuttaa oletuksena olevia sovellusten oikovalintoja, paina <sup>(2)</sup>-näppäintä ja valitse Työkalut > Asetukset > Puhelin > Valmiustila > Akt. valmiustilan sov. ja paina )-näppäintä.
- 2 Korosta sovellukseen johtava oikovalinta ja valitse Valinnat > Vaihda.
- Valitse uusi sovellus luettelosta ja paina 

   näppäintä.

Jotkin oikovalinnat voivat olla kiinteitä, eikä niitä voi muuttaa.

## Puhelin

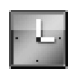

#### Kello

Kello-sovelluksessa käytettävissä olevat vaihtoehdot ovat Aseta hälytys, Muuta hälytystä, Poista hälytys, Asetukset, Ohjeet ja Poistu.

Paina §-näppäintä ja valitse Kello.

Kun haluat asettaa uuden hälytyksen, valitse Valinnat > Aseta hälytys. Anna hälytyksen kellonaika ja valitse OK. Kun hälytys on asetettu, näytössä näkyy 🖓 -symboli valmiustilassa.

Voit kytkeä hälytyksen päältä valitsemalla Pysäytä. Kun hälytysääni kuuluu, paina mitä tahansa näppäintä tai valitse Torkku, jolloin hälytys keskeytyy viideksi minuutiksi, minkä jälkeen se jatkuu. Voit tehdä näin enintään viisi kertaa.

Jos laite on pois päältä määritettynä hälytysaikana, laitteeseen kytkeytyy virta ja se aloittaa hälytysäänen soittamisen. Jos valitset **Pysäytä**, laite kysyy, haluatko aktivoida laitteen puheluja varten. Voit sulkea laitteen valitsemalla Ei tai soittaa ja vastaanottaa puheluja valitsemalla Kyllä. Älä valitse Kyllä-vaihtoehtoa, kun matkapuhelimen käyttö voi aiheuttaa häiriöitä tai vaaratilanteen.

Kun haluat poistaa hälytyksen, valitse Kello > Valinnat > Poista hälytys.

#### Kellon asetukset

Kun haluat muuttaa kellon asetuksia, valitse Valinnat > Asetukset kellossa.

Kun haluat vaihtaa valmiustilassa näkyvän kellon, selaa alaspäin ja valitse Kellon tyyppi > Analoginen tai Digitaalinen.

Jos haluat matkapuhelinverkon päivittävän kellonaika-, päivämäärä- ja aikavyöhyketiedot puhelimeesi (verkkopalvelu), selaa alaspäin ja valitse Autom. ajan päivitys. Jotta Autom. ajan päivitys -asetus tulisi voimaan, puhelin käynnistyy uudelleen.

Kun haluat muuttaa hälytysäänen, selaa alaspäin ja valitse Kellon hälytysääni.

Kun haluat muuttaa kesäajan tilaa, selaa alaspäin ja valitse Kesäaika. Voit lisätä Oma kotikaupunki -kohdan aikaan tunnin valitsemalla Käytössä. Katso 'Maailman

18

aika', s. 18. Kun kesäaika on käytössä, kellon päänäkymässä näkyy 🔆 -symboli.

#### Maailman aika

Avaa maailman aika -näkymä valitsemalla Kello-sovellus ja painamalla ()-näppäintä. Maailman aika -näkymässä näet ajan eri kaupungeissa.

Kun haluat lisätä kaupunkeja luetteloon, valitse Valinnat > Lisää kaupunki. Kirjoita kaupungin nimen ensimmäiset kirjaimet. Hakukenttä tulee esiin automaattisesti, ja hakuehtoa vastaavat kaupungit tulevat näyttöön. Valitse kaupunki. Luetteloon voi lisätä enintään 15 kaupunkia.

Kun haluat asettaa nykyisen kaupunkisi, selaa kaupungin kohdalle ja valitse Valinnat > Oma kotikaupunki. Valitsemasi kaupunki näkyy kellon päänäkymässä, ja puhelimen aika muuttuu kyseisen kaupungin mukaiseksi. Tarkista, että aika on oikein ja että se vastaa aikavyöhykettä, jolla olet.

# Äänenvoimakkuuden ja kaiuttimen säätäminen

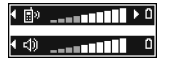

Sisäisen kaiuttimen avulla voit puhua puhelimeen ja kuunnella sitä pienen välimatkan päästä ilman, että puhelinta täytyy pitää korvan lähellä. Se voi olla esimerkiksi läheisellä pöydällä. Äänisovellukset käyttävät kaiutinta oletusarvoisesti.

- Tärkeää: Älä pidä puhelinta korvallasi kaiuttimen käytön aikana, koska äänenvoimakkuus voi olla erittäin suuri.
- Kun haluat käyttää kaiutinta puhelun aikana, aloita puhelu ja paina (£)-näppäintä.
- Kun puhelu on käynnissä tai kuuntelet ääntä, voit kytkeä kaiuttimen päältä painamalla @j-näppäintä.

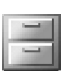

### Tiedostonhallinta

Monet puhelimen toiminnot tallentavat tietoja muistiin. Näihin kuuluvat yhteystiedot, viestit, kuvat, soittoäänet, kalenteri ja tehtävät, dokumentit sekä laitteeseen ladatut sovellukset. Vapaana oleva muisti määräytyy sen mukaan, miten paljon tietoa on jo tallennettu puhelimen muistiin. Voit käyttää muistikorttia lisätallennustilana. Muistikorteille voi kirjoittaa tietoa uudelleen, joten voit poistaa ja tallentaa tietoja.

Kun haluat selata puhelimen muistissa tai muistikortilla (jos puhelimessa on muistikortti) olevia tiedostoja ja kansioita, paina *(*)-näppäintä ja valitse Työkalut > Tied.hall.. Puhelimen muistinäkymä (<u>[]]</u>) avautuu. Voit avata muistikorttinäkymän (**[]]**) painamalla ()näppäintä.

Tied.hall.-sovelluksen symbolit:

🔄 kansio

🕞 kansio, jossa on alikansio

Kun haluat etsiä tiedoston, valitse Valinnat > Etsi, valitse muisti, johon haku kohdistuu, ja kirjoita tiedoston nimeä vastaava hakuteksti.

Vihje! Nokia PC Suite -ohjelman Nokia Phone Browser -sovelluksen avulla voit tarkastella puhelimen eri muisteja. Katso myyntipakkaukseen kuuluvaa CD-ROM-levyä.

#### Muistin kulutuksen tarkasteleminen

Jos puhelimen muisti alkaa täyttyä ja selain on auki, selain sulkeutuu automaattisesti muistitilan vapauttamiseksi. Jos selain ei ole auki ja puhelimen muisti on täyttymässä, puhelin ilmoittaa, että muisti on täyttymässä ja että sinun täytyy vapauttaa muistitilaa. Jos puhelimessa on muistikortti, saat näkyviin kortin vapaan muistin määrän, kun avaat muistikorttinäkymän painamalla () -näppäintä ja valitset Valinnat > Muistin tiedot.

### Muisti vähissä – muistin vapauttaminen

Jos puhelimen muisti alkaa täyttyä ja selain on auki, selain sulkeutuu automaattisesti muistitilan vapauttamiseksi. Jos selain ei ole auki ja puhelimen muisti on täyttymässä, puhelin ilmoittaa, että muisti on täyttymässä ja että sinun täytyy vapauttaa muistitilaa.

Voit vapauttaa puhelimen muistia siirtämällä tietoja muistikortille Tiedostonhallinta-sovelluksessa. Merkitse siirrettävät tiedostot, valitse Siirrä kansioon > Muistikortti ja valitse kansio.

Jos haluat vapauttaa muistia poistamalla tietoja, käytä Tied.hall.-sovellusta tai siirry asianomaiseen sovellukseen. Voit poistaa esimerkiksi

- viestejä Viestitsovelluksen Saapuneet-, Luonnokset- ja Lähetetyt-kansioista
- haettuja sähköpostiviestejä puhelimen muistista
- tallennettuja Web-sivuja
- tallennettuja kuvia, videoita tai äänitiedostoja

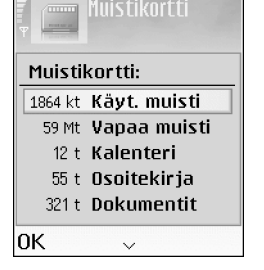

- yhteystietoja
- kalenterimerkintöjä
- laitteeseen ladattuja sovelluksia. Katso myös 'Sovellusten hallinta', s. 107.
- muita tietoja, joita et enää tarvitse.

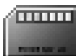

#### Muistikortti

Huom! Tässä laitteessa käytetään pienikokoisia kaksoisjännitteisiä (1,8/3 V) MultiMediaCard (MMC) -kortteja. Varmista yhteentoimivuus käyttämällä vain kaksoisjännitteisiä MMC-kortteja. Tarkista MMCkortin yhteensopivuus sen valmistajalta tai toimittajalta.

Paina *§* -näppäintä ja valitse Työkalut > Muisti. Voit käyttää muistikorttia lisätallennustilana. Voit myös

varmuuskopioida tietoja puhelimen muistista ja palauttaa ne puhelimeen myöhemmin.

Muistikorttia ei voi käyttää, jos muistikorttipaikan luukku on auki.

Pidä kaikki muistikortit poissa pienten lasten ulottuvilta.

Älä avaa muistikorttipaikan luukkua, kun puhelimessa on jokin toiminto kesken. Luukun avaaminen voi vahingoittaa muistikorttia ja laitetta, ja kortille tallennetut tiedot voivat vioittua.

#### Muistikortin vaihtoehdot ovat Varmista puh. muisti, Palauta kortilta, Alusta muistikortti, Muistikortin nimi, Muistin tiedot, Ohjeet ja Poistu.

Käytä vain tämän laitteen kanssa yhteensopivia MultiMediaCard-kortteja (MMC-kortteja). Muut muistikortit, kuten Secure Digital (SD) -kortit, eivät sovi MMC-korttipaikkaan eivätkä ole yhteensopivia tämän laitteen kanssa. Yhteensopimattoman muistikortin käyttö voi vahingoittaa muistikorttia ja laitetta, ja yhteensopimattomalle kortille tallennetut tiedot voivat vahingoittua.

- Kun haluat varmuuskopioida tietoja puhelimen muistista muistikortille, valitse Valinnat > Varmista puh. muisti.
- Kun haluat palauttaa tietoja muistikortilta puhelimen muistiin, valitse Valinnat > Palauta kortilta.

### Muistikortin alustaminen

Kun muistikortti alustetaan, kaikki kortilla olevat tiedot katoavat pysyvästi.

Vihje! Kun haluat muuttaa muistikortin nimen, valitse Valinnat > Muistikortin nimi.

Jotkin muistikortit toimitetaan valmiiksi alustettuina, mutta toiset edellyttävät alustamista. Myyjältä saat tietää, onko muistikortti alustettava ennen käyttöä.

Kun muistikortti täytyy alustaa, valitse Valinnat > Alusta muistikortti. Vahvista valitsemalla Kyllä. Kun alustus on päättynyt, kirjoita muistikortin nimi ja valitse OK.

## Hyödyllisiä oikovalintoja

Oikovalinnat tehostavat puhelimen käyttöä. Lisätietoja toiminnoista on tämän käyttöoppaan eri osissa.

#### Kuvan ottaminen

#### Ennen kuvan ottamista:

- Voit ottaa yökuvaustilan käyttöön tai poistaa sen käytöstä 1 an -näppäimellä.
- Voit ottaa sarjakuvaustilan käyttöön tai poistaa sen käytöstä 4 ghi -näppäimellä.
- Voit säätää kirkkautta def 3 -näppäimellä.
- Voit säätää kontrastia mno 6 -näppäimellä.

#### Kuvan ottamisen jälkeen:

- Voit lähettää kuvan ja valita lähetystavan vaihtoehdoista Multimedia, Sähköposti tai Bluetooth painamalla > -näppäintä. Lisätietoja on kohdassa 'Viestit', s. 48, ja kohdassa 'Bluetooth-yhteys', s. 88.
- Voit poistaa kuvan painamalla **C**-näppäintä.
- Voit ottaa uuden kuvan painamalla <a>o</a> –näppäintä.

#### Videon kuvaaminen

#### Ennen videoleikkeen kuvaamista:

- Voit ottaa yökuvaustilan käyttöön tai poistaa sen käytöstä 1 مם -näppäimellä.
- Voit säätää kirkkautta def 3 -näppäimellä.
- Voit säätää kontrastia mno 6 -näppäimellä.

#### Videoleikkeen kuvaamisen jälkeen:

- Voit lähettää videon ja valita lähetystavan vaihtoehdoista Multimedia, Sähköposti tai Bluetooth painamalla > -näppäintä. Lisätietoja on kohdassa 'Viestit', s. 48, ja kohdassa 'Bluetooth-yhteys', s. 88.
- Voit poistaa videon painamalla [ -näppäintä.
- Voit kuvata uuden videon painamalla ) -näppäintä.

#### Kuvien tarkasteleminen

 Voit vaihtaa koko näytön ja normaalin näkymän välillä painamalla \* + -näppäintä.

- Voit suurentaa kuvaa näytössä painamalla 5 jkl näppäintä. Kun painat näppäintä useamman kerran, se suurenee aina suurimpaan mahdolliseen suurennustasoon asti.
- Voit siirtyä suurennetussa kuvassa selausnäppäimellä tai näppäimillä 2 abc, 4 ghi, mno 6 ja 8 tuv.
- Voit kiertää kuvaa 90 astetta vastapäivään painamalla 1 
   <u>-näppäintä.</u>
- Voit kiertää kuvaa 90 astetta myötäpäivään painamalla def **3** -näppäintä.

### Tekstin ja luettelojen muokkaaminen

- Jos haluat valita kohteen luettelosta, selaa sen kohdalle ja paina näppäimiä Ø ja ● yhtä aikaa.
- Jos haluat valita useita kohteita, pidä -näppäintä alaspainettuna ja paina samalla - tai näppäintä. Valittujen kohteiden viereen tulee valintamerkki. Kun haluat lopettaa valitsemisen, vapauta ensin -näppäin ja sitten -näppäin. Kun olet valinnut kaikki haluamasi kohteet, voit siirtää tai poistaa ne.
- Tekstin kopioiminen ja liittäminen: Valitse kirjaimia ja sanoja pitämällä *Q* -näppäintä alaspainettuna.

Paina samalla () - tai () -näppäintä. Valittu tekstialue näkyy korostettuna. Kopioi teksti leikepöydälle pitämällä edelleen Ø -näppäintä alaspainettuna ja valitsemalla Kopioi. Lisää teksti dokumenttiin pitämällä Ø -näppäintä alaspainettuna ja valitsemalla Liitä.

### Valmiustila

Voit siirtyä avoinna olevasta sovelluksesta toiseen pitämällä  $\frac{1}{9}$  – näppäintä alaspainettuna. Jos muisti on lähes täynnä, puhelin voi sulkea joitakin sovelluksia. Puhelin tallentaa mahdolliset tallentamattomat tiedot ennen sovelluksen sulkemista.

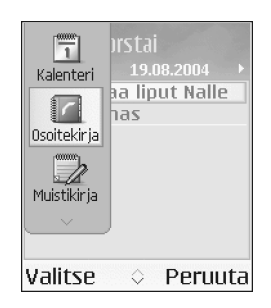

- Voit käyttää äänikomentoja pitämällä C)-näppäintä alaspainettuna.
- Voit muodostaa Web-yhteyden pitämällä D
   näppäintä alaspainettuna. Katso 'Web', s. 68.

Tietoja muista valmiustilassa käytettävissä olevista oikovalinnoista on kohdassa 'Aktiivinen valmiustila', s. 15.

### Näppäinlukko

Näppäinlukon avulla voit estää tahattomat näppäinpainallukset.

- Lukitseminen: Paina valmiustilassa -näppäintä ja sitten \* + -näppäintä. Kun näppäimet ovat lukittuina, näytössä näkyy – O -symboli.
- Avaaminen: Paina -näppäintä ja sitten
   \* + -näppäintä.

Kun näppäinlukko on päällä, puhelut laitteeseen ohjelmoituun viralliseen hätänumeroon voivat silti olla mahdollisia. Näppäile hätänumero ja paina 🎝 -näppäintä.

Kun näppäinlukko on päällä ja haluat sytyttää näytön valon, paina () -näppäintä.

24

## Soittaminen

## Äänipuhelu

- Vihje! Voit lisätä äänenvoimakkuutta puhelun aikana painamalla ()-näppäintä tai vähentää sitä painamalla ()-näppäintä.
- Näppäile valmiustilassa suunta- ja puhelinnumero. Voit poistaa numeron painamalla C -näppäintä. Kun soitat ulkomaille, lisää +-merkki painamalla
  - + -näppäintä kahdesti (korvaa ulkomaanpuhelun tunnuksen). Näppäile maatunnus, suuntanumero (tarvittaessa ilman etunollaa) ja puhelinnumero.
- 2 Soita numeroon painamalla >-näppäintä.
- - Vihje! Voit vaihtaa vastaajan puhelinnumeron painamalla Työkalut > Vastaaja > Valinnat > Vaihda numero. Näppäile (palveluntarjoajalta saatu) numero ja valitse OK.

 ${\it l}$ -näppäimen painaminen lopettaa aina puhelun, vaikka toinen sovellus olisikin aktiivisena.

Kun haluat soittaa puhelun Osoitekirja-sovelluksesta, paina  ${}^{\circ}_{7}$ -näppäintä ja valitse Osoitekirja. Selaa haluamasi nimen kohdalle tai kirjoita nimen ensimmäiset kirjaimet Etsi-kenttään. Kirjaimia vastaavat nimet näkyvät lueteltuina. Soita puhelu painamalla  ${}^{\circ}_{7}$ -näppäintä. Valitse puhelun tyypiksi Äänipuhelu.

Yhteystiedot on kopioitava SIM-kortilta Osoitekirjasovellukseen, ennen kuin puhelun voi soittaa tällä tavalla. Katso 'Yhteystietojen kopioiminen', s. 32.

Voit soittaa vastaajaasi (verkkopalvelu) pitämällä valmiustilassa 1 م -näppäintä alaspainettuna. Katso myös 'Soitonsiirto', s. 104.

Kun haluat soittaa äskettäin valittuun numeroon valmiustilasta, paina  $\mathfrak{I}$ -näppäintä, jolloin saat esiin luettelon 20 viimeisimmästä numerosta, joihin olet soittanut tai yrittänyt soittaa. Selaa haluamasi numeron kohdalle ja soita numeroon painamalla  $\mathfrak{I}$ -näppäintä.

#### Videopuhelu

Kun soitat videopuhelun, sinun ja puhelun vastaanottajan välillä siirretään kaksisuuntaista tosiaikaista kuvaa. Videopuhelun vastaanottaja näkee puhelimesi jommankumman kameran tallentaman videokuvan. Vihje! Voit vaihtaa etu- ja takakameran välillä kameran linssin suojuksen avulla. Katso 'Kamera', s. 35.

Videopuhelun soittaminen edellyttää, että puhelimessa on USIM-kortti ja että se on UMTS-verkon peittoalueella. Pyydä verkko-operaattorilta tai palveluntarjoajalta lisätietoja videopuhelupalvelujen saatavuudesta ja tilaamisesta. Videopuhelussa voi olla vain kaksi osapuolta. Videopuhelu voidaan soittaa yhteensopivaan matkapuhelimeen tai ISDN-työasemaan. Videopuheluja ei voi soittaa, kun käynnissä on toinen ääni-, video- tai datapuhelu.

#### Symbolit:

Puhelimesi ei vastaanota videokuvaa (joko toinen osapuoli ei lähetä videokuvaa tai verkko ei välitä sitä).
 Olet estänyt videokuvan lähettämisen puhelimestasi.
 Jos haluat lähettää sen sijaan pysäytyskuvan, katso
 'Puheluasetukset', s. 97.

- Kun haluat aloittaa videopuhelun, näppäile puhelinnumero valmiustilassa tai valitse Osoitekirja ja valitse henkilö. Valitse sitten Valinnat > Soita > Videopuhelu.
- 2 Videopuhelun käynnistyminen voi kestää hetken. Näyttöön tule teksti Odotetaan kuvaa.

| 36       | TELECOM 0<br>Su 15.08.2004 0 |
|----------|------------------------------|
|          | mar al                       |
| Lisää og | soitekirjaan 🔸               |
| Soita    | Äänipuhelu                   |
| Lähetä   | Videopuhelu                  |
| Valitse  | Peruuta                      |

Jos puhelu ei onnistu (esimerkiksi silloin, kun verkko ei tue videopuheluja tai vastaanottava laite ei ole yhteensopiva), sinulta kysytään, haluatko yrittää tavallista puhelua tai lähettää viestin.

- Vihje! Voit lisätä äänenvoimakkuutta puhelun aikana painamalla ()-näppäintä tai vähentää sitä painamalla ()-näppäintä.
- Videopuhelu on käynnissä, kun näytössä näkyy kaksi videokuvaa ja kaiuttimesta kuuluu ääni. Puhelun vastaanottaja voi estää videokuvan lähettämisen (2011). Tällöin voit nähdä pysäytyskuvan tai harmaan taustakuvan. Kuulet silti äänen.

Valitse Ota käyttöön/Poista käytöstä: Videon lähetys, Äänen lähetys tai Äänen&videon lähetys, jos haluat valita videokuvan näyttämisen tai vain äänen kuulemisen välillä.

Voit muuttaa oman kuvasi kokoa näytössä valitsemalla vaihtoehdon Suurenna tai Pienennä. Zoomaussymboli näkyy näytön yläreunassa.

4 Kun haluat lopettaa videopuhelun, paina *(* - näppäintä.

# Puhelinnumeroon soittaminen pikavalinnalla

Kun haluat määrittää puhelinnumeron jollekin pikavalintanäppäimelle (2 abc - wxyz 9), paina 3näppäintä ja valitse **Työkalut** > **Pikavalinta**. **1** a. - näppäin on varattu vastaajaa varten.

Kun haluat soittaa valmiustilasta, paina pikavalintanäppäintä ja J-näppäintä.

Vihje! Voit soittaa pikavalinnan avulla numeroon pitämällä näppäintä alaspainettuna ja painamalla näppäintä. Valitse sitten Työkalut > Asetukset > Puhelut > Pikavalinta > Käytössä.

#### Neuvottelupuhelun soittaminen

- 1 Soita ensimmäiselle puheluun osallistuvalle henkilölle.
- 2 Kun haluat soittaa toiselle osallistujalle, valitse Valinnat > Uusi puhelu. Ensimmäinen puhelu siirtyy automaattisesti pitoon.
- 3 Kun uuteen puheluun vastataan, liitä ensimmäinen osallistuja neuvottelupuheluun valitsemalla Valinnat > Neuvottelu.

Voit ottaa uuden henkilön mukaan puheluun toistamalla vaiheen 2 ja valitsemalla Valinnat > Neuvottelu > Liitä neuvotteluun. Puhelimesta voidaan soittaa enintään kuuden henkilön (soittaja mukaan luettuna) välisiä neuvottelupuheluja. Jos haluat keskustella kahden kesken jonkun osallistujan kanssa, valitse Valinnat > Neuvottelu > Yksityiseksi. Valitse ensin osallistuja ja sitten Yksit.. Neuvottelupuhelu siirtyy pitoon puhelimessasi. Muut osallistujat voivat jatkaa keskustelua sillä aikaa. Kun olet lopettanut kahdenkeskisen keskustelun, palaa neuvottelupuheluun valitsemalla Valinnat > Liitä neuvotteluun.

Jos haluat poistaa osallistujan puhelusta, valitse Valinnat > Neuvottelu > Poista osallistuja, selaa osallistujan kohdalle ja valitse Poista.

## Puheluun vastaaminen tai puhelun hylkääminen

Kun haluat vastata puheluun, paina 🎝 -näppäintä.

Kun haluat mykistää soittoäänen puhelun saapuessa, valitse Hiljennä.

Vihje! Jos puhelimeen on kytketty yhteensopiva kuuloke, vastaa puheluun ja lopeta se painamalla kuulokenäppäintä.

Jos et halua vastata puheluun, voit hylätä sen painamalla *ℓ* -näppäintä. Soittaja kuulee linja varattu -äänen. Jos Soitonsiirto > Numero varattu -toiminto on käytössä, myös puhelun hylkääminen siirtää puhelun. Katso 'Soitonsiirto', s. 104.

Kun hylkäät saapuvan puhelun, voit myös lähettää tekstiviestin soittajalle ja kertoa, miksi et voi vastata

puheluun. Valitse Valinnat > Lähetä tekstiviesti. Voit muokata tekstiä ennen sen lähettämistä. Tietoja tämän toiminnon määrittämisestä ja vakiotekstin kirjoittamisesta on kohdassa 'Puheluasetukset', s. 97.

Jos vastaat äänipuheluun videopuhelun aikana, videopuhelu katkeaa.

# Videopuheluun vastaaminen tai puhelun hylkääminen

Kun videopuhelu saapuu, näyttöön tulee 🐔 -symboli.

 Vastaa videopuheluun painamalla >-näppäintä. Kysymys Näytetäänkö videokuva soittajalle? tulee näyttöön.

Jos valitset Kyllä-vaihtoehdon, soittaja näkee puhelimesi kameran tallentaman kuvan. Jos valitset Ei-vaihtoehdon tai et tee mitään, videokuvaa ei lähetetä ja kuulet äänimerkin. Videokuvan sijasta näkyy harmaa näyttö. Jos haluat vaihtaa harmaan näytön tilalle pysäytyskuvan, katso 'Puheluasetukset', Kuva videopuhelussa, s. 97.

2 Kun haluat lopettaa videopuhelun, paina 🌾 -näppäintä.

Huom! Vaikka olisit estänyt videokuvan lähettämisen videopuhelun aikana, puhelu veloitetaan silti videopuheluna. Tarkista hinnoittelu verkkooperaattorilta tai palveluntarjoajalta.

### Koputuspalvelu (verkkopalvelu)

Voit vastata puheluun toisen puhelun aikana, jos olet ottanut käyttöön Koputuspalvelu-toiminnon (verkkopalvelu) valikosta Työkalut > Asetukset > Puhelut > Koputuspalvelu.

#### Vihje! Jos haluat muuttaa puhelimen äänet eri ympäristöjä ja tapahtumia varten (esimerkiksi haluat säätää puhelimen äänettömäksi), katso 'Äänten asettaminen', s. 13.

Kun haluat vastata odottavaan puheluun, paina  $\mathbf{r}$ näppäintä. Ensimmäinen puhelu siirtyy pitoon.

Voit vuorotella puhelujen välillä valitsemalla Vaihda. Kun valitset asetuksen Valinnat > Siirrä edelleen, voit yhdistää saapuvan tai pidossa olevan puhelun aktiiviseen puheluun ja lopettaa puhelut omalta osaltasi. Kun haluat lopettaa aktiivisen puhelun, paina hotharpentrimetria -näppäintä. Kunhaluat lopettaa molemmat puhelut, valitse Valinnat >Lopeta kaikki.

#### Toiminnot äänipuhelun aikana

Monet äänipuhelun aikana käytettävistä toiminnoista ovat verkkopalveluja. Valitsemalla puhelun aikana Valinnat näyttöön voi tulla seuraavia vaihtoehtoja: Mykistä tai Avaa, Vastaa, Hylkää, Vaihda, Puhelu pitoon tai Poista pidosta, Puhelin käyttöön, Kaiutin käyttöön

28

tai Handsfree käyttöön (jos puhelimeen on kytketty yhteensopiva Bluetooth-kuuloke), Lopeta puhelu tai Lopeta kaikki, Uusi puhelu, Neuvottelu ja Siirrä edelleen. Valitse seuraavista:

Korvaa – Voit lopettaa aktiivisen puhelun ja vastata odottavaan puheluun.

Lähetä multim.viesti (vain UMTS-verkoissa) – Voit lähettää kuvan tai videon multimediaviestissä puhelun toiselle osapuolelle. Voit muokata viestiä ja muuttaa vastaanottajan ennen lähettämistä. Lähetä tiedosto yhteensopivaan laitteeseen painamalla <code>プ-näppäintä</code> (verkkopalvelu).

Lähetä DTMF – Voit lähettää DTMF-numerosarjoja (esimerkiksi salasanan). Näppäile DTMF-numerosarja tai etsi se Osoitekirjasta. Kun haluat lisätä odotusmerkin (w) tai taukomerkin (p), paina \* + -näppäintä toistuvasti. Lähetä äänet valitsemalla OK.

☆ Vihje! Voit lisätä DTMF-ääniä osoitekortin Puhelinnumero- tai DTMF-kenttään.

#### Toiminnot videopuhelun aikana

Valitsemalla videopuhelun aikana Valinnat näyttöön tulee seuraavia vaihtoehtoja: Puhelu pitoon tai Poista käytöstä (videokuva, ääni tai molemmat), Puhelin käyttöön, Kaiutin käyttöön tai Handsfree käyttöön (jos puhelimeen on kytketty yhteensopiva Bluetooth-kuuloke), Lopeta puhelu, Käytä etukameraa/Käytä takakameraa, Suurenna/Pienennä ja Ohjeet.

## Loki Viime puhelut

Voit seurata vastaamatta jääneiden, vastattujen ja soitettujen puhelujen numeroita painamalla G-näppäintä ja valitsemalla Yhteydet > Loki > Viime puhelut. Puhelin tallentaa vastaamatta jääneiden ja vastattujen puhelujen puhelinnumerot vain, jos verkkosi tukee näitä toimintoja ja puhelin on päällä ja verkon kuuluvuusalueella.

Vihje! Kun näyttöön tulee vastaamatta jääneistä puheluista kertova ilmoitus valmiustilassa, pääset asianomaiseen luetteloon valitsemalla Näytä. Voit soittaa takaisin selaamalla nimen tai numeron kohdalle ja painamalla näppäintä.

Viime puhelujen listojen tyhjennys - Voit tyhjentää kaikki viime puhelujen listat valitsemalla Valinnat > Pyyhi viime puhelut Viime puhelut -päänäkymästä. Voit poistaa yhden puhelulistoista avaamalla haluamasi listan ja valitsemalla Valinnat > Tyhjennä lista. Voit poistaa yksittäisen tapahtuman avaamalla listan, selaamalla tapahtuman kohdalle ja painamalla **C** -näppäintä.

#### Puhelujen kestot

Voit seurata saapuvien ja lähtevien puhelujen likimääräisiä kestoja painamalla  $\mathfrak{G}$ -näppäintä ja valitsemalla Yhteydet > Loki > Puh. kestot.

Kun haluat asettaa puhelun keston näkymään puhelun aikana, valitse Yhteydet > Loki > Valinnat > Asetukset > Näytä puhelun kesto. Valitse Kyllä tai Ei.

Huom! Palveluntarjoajan veloittama puheluaika saattaa vaihdella verkon toimintojen, laskunpyöristyksen yms. mukaan.

Kun haluat nollata kestolaskurit, valitse Valinnat > Nollaa laskurit. Tähän tarvitaan suojakoodi. Katso 'Suojaus', 'Puhelin ja SIM', s. 101.

#### Pakettidata

Voit tarkistaa pakettidatayhteyksien aikana lähetetyn tai vastaanotetun tietomäärän painamalla g-näppäintä ja valitsemalla Yhteydet > Loki > Pakettidata. Käyttäjää voidaan veloittaa pakettidatayhteyksien käytöstä esimerkiksi lähetetyn tai vastaanotetun tietomäärän mukaan.

#### Liikennetapahtumien seuranta

Loki-sovelluksessa käytetyt symbolit:

- 🖶 saapuva
- 👚 lähtevä

🛃 vastaamatta jäänyt liikennetapahtuma

Kun haluat seurata puhelimen kirjaamia ääni- ja videopuheluja, tekstiviestejä tai datayhteyksiä, paina g näppäintä, valitse Yhteydet > Loki ja avaa yleinen loki painamalla - näppäintä. Jokaisesta tapahtumasta näkyy lähettäjän tai vastaanottajan nimi, puhelinnumero, palveluntarjoajan nimi tai vhteysosoite. Voit suodattaa

| T A    | Loki<br>∙ ≁ta ∎⊷ |
|--------|------------------|
| 🏦 Data | WAP              |
| 🖶 ääni | 987654321        |
| 👚 Ääni | Leist Helmut     |
| 👚 Ääni | Spencer Mia      |
| 🏦 Data | 123456789        |
| 👚 Ääni | Moncourt Anaïs   |
| Valinn | at Poistu        |

yleisen lokin tietoja ja tarkastella vain tietyntyyppisiä tapahtumia sekä luoda uusia osoitekortteja lokin tietojen perusteella.

Vihje! Saat esiin lähetettyjen viestien luettelon painamalla & näppäintä ja valitsemalla Viestit > Lähetetyt. Alatapahtumat, kuten useassa osassa lähetetyt tekstiviestit ja pakettidatayhteydet, kirjataan yhtenä liikennetapah-tumana. Yhteydet vastaajaan, multimediaviestikeskukseen tai Web-sivuille näkyvät pakettidatayhteyksinä.

Huom! Lähetettäessä viestejä puhelin voi tuoda näyttöön tekstin Lähetetty. Teksti osoittaa, että puhelin on lähettänyt viestin puhelimeen ohjelmoituun tekstiviestikeskuksen numeroon. Se ei osoita, että viesti on vastaanotettu sen aiotussa määränpäässä. Yksityiskohtaisia tietoja viestipalveluista saat palveluntarjoajaltasi.

Kun haluat suodattaa lokin tietoja, valitse Valinnat > Suodata ja jokin suodatin.

Kun haluat poistaa pysyvästi lokin sisällön, viime puhelujen tiedot ja viestien välitystiedot, valitse Valinnat > Tyhjennä loki. Vahvista valitsemalla Kyllä.

Kun haluat tehdä Lokin voimassaolo -määrityksen, valitse Valinnat > Asetukset > Lokin voimassaolo. Lokitapahtumia säilytetään puhelimen muistissa tietyn päivinä määritetyn ajan, minkä jälkeen ne poistetaan automaattisesti muistitilan vapauttamiseksi. Jos valitaan Ei lokia, lokin koko sisältö, viime puhelujen tiedot ja viestien välitystiedot poistetaan lopullisesti. Pakettidatalaskuri ja yhteysaikalaskuri: Saat siirretyn datan määrän kilotavuina ja johonkin tiettyyn pakettidatayhteyteen käytetyn ajan näyttöön selaamalla Pak.tekstillä merkityn saapuvan tai lähtevän tapahtuman kohdalle ja valitsemalla Valinnat > Näytä tiedot.

## Osoitekirja (puhelinluettelo)

Paina *§* -näppäintä ja valitse Osoitekirja. Osoitekirjasovelluksessa voit lisätä oman soittoäänen, äänitunnisteen tai pikkukuvan osoitekorttiin. Voit myös luoda yhteysryhmiä, jolloin voit lähettää tekstiviestejä tai sähköpostia usealle vastaanottajalle samanaikaisesti. Voit lisätä vastaanotettuja yhteystietoja (käyntikortteja) osoitekirjaan. Katso 'Data ja asetukset', s. 55. Yhteystietoja voi lähettää vain yhteensopiviin laitteisiin tai vastaanottaa niistä.

Osoitekirja-sovelluksen vaihtoehdot ovat Avaa, Soita, Luo viesti, Lisää uusi nimi, Avaa keskustelu, Muokkaa, Poista, Monista, Lisää ryhmään (näkyy, jos olet luonut ryhmän), Kuuluu ryhmiin (näkyy, jos olet luonut ryhmän), Valitse/Poista val., Kopioi, SIMkortin nimet, Siirry Web-osoitt., Lähetä, Osoitekirjan tiedot, Asetukset, Ohjeet ja Poistu.

# Nimien ja numeroiden tallentaminen

- 1 Valitse Valinnat > Lisää uusi nimi.
- 2 Täydennä haluamasi kentät ja valitse Valmis.

#### Vaihtoehdot osoitekorttia muokattaessa ovat Lisää pikkukuva, Poista pikkukuva, Lisää tietoja, Poista tieto, Muuta otsikkoa, Ohjeet ja Poistu.

Kun haluat muokata osoitekorttia Osoitekirjasovelluksessa, selaa muokattavan osoitekortin kohdalle ja valitse Valinnat > Muokkaa. Voit poistaa osoitekortin Osoitekirja-sovelluksesta valitsemalla kortin ja painamalla C-näppäintä. Jos haluat poistaa useita kortteja kerralla, merkitse kortit painamalla näppäimiä ) ja Ø ja poista ne painamalla C-näppäintä.

Vihje! Voit lisätä ja muokata osoitekortteja Nokia PC Suite -ohjelmaan kuuluvan Nokia Contacts Editor -sovelluksen avulla. Katso puhelimen mukana toimitettua CD-ROM-levyä.

Kun haluat lisätä pikkukuvan osoitekorttiin, avaa osoitekortti ja valitse Valinnat > Muokkaa > Valinnat > Lisää pikkukuva. Pikkukuva näkyy silloin, kun henkilö soittaa sinulle.

#### Ensisijaiset numerot ja osoitteet

Voit määrittää ensisijaisia numeroita tai osoitteita osoitekorttiin. Jos henkilöllä on useita numeroita tai

osoitteita, voit näin soittaa tai lähettää helposti viestin henkilölle tiettyyn numeroon tai osoitteeseen.

- 1 Valitse henkilö osoitekirjasta ja paina )-näppäintä.
- 2 Valitse Valinnat > Ensisijaiset tiedot.
- **3** Valitse ensisijainen tieto, jolle haluat lisätä numeron tai osoitteen, ja valitse Valitse.
- 4 Valitse numero tai osoite, jonka haluat määrittää ensisijaiseksi tiedoksi.

Ensisijainen tieto näkyy osoitekortissa alleviivattuna.

## Yhteystietojen kopioiminen

- Vihje! Kun haluat lähettää yhteystietoja, valitse lähetettävä kortti. Valitse Valinnat > Lähetä > Tekstiviesti, Multimedia tai Bluetooth. Katso 'Viestit', s. 48, ja 'Tiedon lähettäminen Bluetooth-yhteyden kautta', s. 89.
- Kun haluat kopioida puhelin-, faksi- tai hakulaitteen numeron osoitekirjasta SIM-kortille, valitse Osoitekirja ja avaa osoitekortti. Selaa numeron kohdalle ja valitse Valinnat > Kopioi SIM-hakem.

Vihje! Voit synkronoida yhteystiedot yhteensopivan tietokoneen kanssa Nokia PC Suite -ohjelman avulla. Katso puhelimen mukana toimitettua CD-ROM-levyä.

### SIM-hakemisto ja muut SIM-palvelut

Huom! Lisätietoja SIM-palvelujen saatavuudesta, hinnoista ja käytöstä saat SIM-kortin myyjältä (verkkooperaattorilta, palveluntarjoajalta tai joltakin muulta myyjältä).

# Soittoäänten liittäminen osoitekortteihin

Kun saat puhelun henkilöltä tai ryhmän jäseneltä, puhelin soittaa valitun soittoäänen (jos soittajan puhelinnumero lähetetään puhelun mukana ja puhelimesi tunnistaa sen).

Vihje! Pikavalinta on nopea tapa soittaa usein käytettäviin puhelinnumeroihin. Pikavalintanäppäimiä voi määrittää 8 puhelinnumerolle. Katso 'Puhelinnumeroon soittaminen pikavalinnalla', s. 25.

- 1 Avaa osoitekortti painamalla ④-näppäintä tai siirry ryhmäluetteloon ja valitse yhteysryhmä.
- 2 Valitse Valinnat > Soittoääni. Soittoääniluettelo avautuu.
- 3 Valitse soittoääni henkilöä tai valittua ryhmää varten.

Jos haluat poistaa soittoäänen, valitse Oletussoittoääni soittoääniluettelosta.

## Äänivalinta

Voit soittaa puhelun sanomalla osoitekorttiin lisätyn äänitunnisteen. Äänitunnisteena voidaan käyttää mitä tahansa sanoja.

Huomaa ennen äänitunnisteiden käyttöä seuraavat seikat:

- Äänitunnisteet eivät ole kielikohtaisia. Ne ovat puhujakohtaisia.
- Nimi täytyy sanoa täsmälleen samalla tavalla kuin sitä äänitettäessä.
- Äänitunnisteet ovat herkkiä taustamelulle. Äänitä äänitunnisteet ja käytä niitä hiljaisessa ympäristössä.
- Hyvin lyhyet nimet eivät kelpaa. Käytä pitkiä nimiä ja vältä samankaltaisten nimien antamista eri numeroille.
- Huom! Äänitunnisteiden käyttö voi olla vaikeaa meluisassa ympäristössä tai hätätilanteessa, joten pelkästään äänivalintaan ei tule luottaa missään oloissa.

## Äänitunnisteen liittäminen

Esimerkki: Äänitunnisteena voidaan käyttää henkilön nimeä (esimerkiksi Juhan kännykkä).

Osoitekorttia kohti voi olla vain yksi äänitunniste. Äänitunnisteen voi liittää enintään 50 puhelinnumeroon.

- 1 Avaa Osoitekirja-sovelluksessa osoitekortti, johon haluat liittää äänitunnisteen.
- 2 Selaa sen numeron kohdalle, johon haluat liittää äänitunnisteen, ja valitse Valinnat > Lisää äänitunniste.
  - Vihje! Saat esiin määrittämiesi äänitunnisteiden luettelon valitsemalla Osoitekirja > Valinnat > Osoitekirjan tiedot > Äänitunnisteet.
- 3 Äänitä äänitunniste valitsemalla Aloita. Sano merkkiäänen jälkeen selkeällä äänellä sanat, jotka haluat äänittää äänitunnisteeksi. Odota, kunnes puhelin toistaa äänitetyn tunnisteen ja tallentaa sen. Osoitekortissa näkyy numeron vieressä -symboli, joka osoittaa, että siihen on liitetty äänitunniste.

#### Soittaminen äänitunnisteen avulla

Äänitunniste täytyy sanoa täsmälleen samalla tavalla kuin sitä äänitettäessä. Kun soitat puhelun sanomalla äänitunnisteen, kaiutin on käytössä. Pidä puhelinta jonkin matkan päässä ja sano äänitunniste selvästi. Pidä **C**)-näppäintä alaspainettuna. Puhelimesta kuuluu lyhyt merkkiääni, ja näyttöön tulee teksti Sano nimi. Puhelin toistaa alkuperäisen äänitunnisteen, näyttää nimen ja numeron ja soittaa tunnistetun äänitunnisteen numeroon.

Vihje! Jos haluat kuunnella, vaihtaa tai poistaa äänitunnisteen, avaa osoitekortti ja selaa sellaisen numeron kohdalle, jolla on äänitunniste (merkitty ?) symbolilla). Valitse Valinnat > Äänitunnisteet > Toista, Muuta tai Poista.

## Yhteysryhmien luominen

- 1 Avaa ryhmäluettelo painamalla () -näppäintä Osoitekirja-sovelluksessa.
- 2 Valitse Valinnat > Uusi ryhmä.
- 3 Kirjoita ryhmän nimi tai käytä oletusnimeä Ryhmä ja valitse OK.
- 4 Avaa ryhmä ja valitse Valinnat > Lisää nimiä.
- 5 Selaa henkilön kohdalle ja valitse henkilö painamalla

   näppäintä. Jos haluat lisätä useita jäseniä kerralla, toista tämä vaihe kaikkien lisättävien henkilöiden osalta.
- 6 Lisää henkilöt ryhmään valitsemalla OK.

Kun haluat muuttaa ryhmän nimen, valitse Valinnat > Muuta nimeä, anna uusi nimi ja valitse OK.

☆ Ryhmäluettelonäkymän vaihtoehdot ovat Avaa, Uusi ryhmä, Poista, Muuta nimeä, Soittoääni, Osoitekirjan tiedot, Asetukset, Ohjeet ja Poistu.

### Jäsenten poistaminen ryhmästä

- 1 Avaa ryhmäluettelossa ryhmä, jota haluat muokata.
- 2 Selaa henkilön kohdalle ja valitse Valinnat > Poista ryhmästä.
- 3 Poista henkilö ryhmästä valitsemalla Kyllä.
  - Vihje! Kun haluat tarkistaa, mihin ryhmiin henkilö kuuluu, selaa henkilön kohdalle ja valitse Valinnat > Kuuluu ryhmiin.

## Kamera ja Galleria

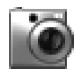

#### Kamera

Nokia 6680 -laitteessa on kaksi kameraa: laitteen takapuolella on suurtarkkuuksinen kamera ja laitteen etupuolella kamera, jonka tarkkuus on pienempi. Molemmilla voidaan ottaa pysäytyskuvia ja kuvata videoita.

Ota takakamera käyttöön avaamalla kameran takapuolella olevan kameran linssin suojus, tai ota etukamera käyttöön painamalla O-näppäintä valmiustilassa (takakamera tulee käyttöön, jos kameran linssin suojus on jo auki).

Vihje! Kameran linssin suojuksen avaaminen avaa näppäinlukon. Kameran linssin suojuksen sulkeminen asettaa näppäinlukon takaisin päälle, jos se oli päällä ennen suojuksen avaamista.

Kamera-sovellus käynnistyy, kun kamera otetaan käyttöön, ja siinä näkyy kuvattava näkymä. Voit siirtyä Kuva- ja Video-näkymien välillä painamalla näppäintä 🕥 tai ).

Voit vaihtaa kameroiden välillä kameran linssin suojuksen avulla. Kun kameran linssin suojus on auki, käytössä on takakamera. Kun kameran linssin suojus on suljettu, käytössä on etukamera. Voit vaihtaa kameroiden välillä

#### myös valitsemalla Valinnat > Käytä etukameraa tai Käytä takakameraa.

Kamera-sovelluksella voit ottaa kuvia ja kuvata videoita. Kuvat ja videoleikkeet tallentuvat automaattisesti Galleria-sovellukseen. Kamera tallentaa kuvat JPEGmuodossa. Videoleikkeet tallennetaan 3GPPtiedostomuodossa, ja tiedostojen tarkennin on 3GP. Voit myös lähettää kuvia tai videon multimediaviestissä, sähköpostin liitetiedostona tai Bluetooth-yhteyden kautta.

Vihje! Voit lisätä kuvan osoitekorttiin. Katso 'Nimien ja numeroiden tallentaminen', s. 31.

Nokia 6680 -laitteen takakamera tukee jopa 1280 x 960 pikselin kuvanottotarkkuutta. Näissä materiaaleissa kuvan tarkkuus voi olla erilainen.

#### Valokuvaaminen

Voit siirtyä Kuva- ja Video-näkymien välillä painamalla näppäintä ) tai ). Avaa Kuva-näkymä.

Vaihtoehdot ennen kuvan ottamista ovat Ota kuva, Uusi, Salama (vain takakamera), Käytä etukameraa/ Käytä takakameraa, Yökuvaus käyttöön/Yökuvaus

#### pois käyt., Sarjakuvaus/Normaalikuvaus, Itselaukaisin, Siirry Galleriaan, Säädä, Asetukset, Ohjeet ja Poistu.

Kameran symboleilla on seuraavat merkitykset:

- Puhelimen muistin () ja muistikortin ) symbolit
   (1) osoittavat, mihin kuvat tallennetaan.
- Kuvamäärän osoittimessa (2) näkyy arvio siitä, miten monta kuvaa sopii puhelimessa tai muistikortilla vielä vapaana olevaan muistiin.
- Zoomaussymboli (3) osoittaa zoomaustason. Voit suurentaa kuvaa näytössä painamalla näppäintä tai pienentää sitä painamalla näppäintä.
- Salamasymboli (4) osoittaa, onko salaman asetuksena Käytössä (2), Ei käytössä (2) vai
   Automaattinen (ei symbolia).

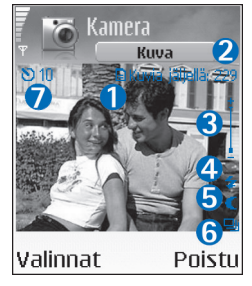

- Yökuvauksen symboli (5) osoittaa, että käytössä on yökuvaustila.
- Sarjakuvauksen symboli (6) osoittaa, että käytössä on sarjakuvaustila. Katso 'Sarjakuvaus', s. 37.

 Itselaukaisimen symboli (7) näyttää, miten paljon aikaa on jäljellä kuvan ottamiseen. Katso 'Itselaukaisin', s. 37.

Käytettävissä ovat seuraavat oikovalinnat:

- Voit ottaa yökuvaustilan käyttöön tai poistaa sen käytöstä 1 م -näppäimellä.
- Voit ottaa sarjakuvaustilan käyttöön tai poistaa sen käytöstä **4** ghi -näppäimellä.
- Voit säätää kirkkautta def 3 -näppäimellä.
- Voit säätää kontrastia mno 6 -näppäimellä.

Ota kuva painamalla ④-näppäintä. Älä liikuta puhelinta, ennen kuin kuva on tallennettu. Kuva tallentuu automaattisesti Galleria-sovelluksen Kuvat-kansioon. Katso 'Galleria', s. 40.

Kuvan tallentaminen voi kestää kauemmin, jos zoomaus-, valoisuus- tai väriasetuksia on muutettu.

Huomaa seuraavat seikat ottaessasi kuvaa:

- On suositeltavaa pitää puhelinta molemmilla käsillä, jotta kamera ei liikkuisi.
- Kun otat kuvia tai kuvaat videota pimeässä ympäristössä, käytä yökuvaustilaa. Jos käytät yökuvaustilaa, valotusaika on pidempi ja kameraa täytyy pitää pidempään liikkumatta.
- Kun haluat säätää valoisuutta tai värejä ennen kuvan ottamista, valitse Valinnat > Säädä > Kirkkaus, Kontrasti, Valkotasapaino (vain takakamera) tai
Värisävy (vain takakamera). Katso 'Värien ja valoisuuden säätäminen', s. 38.

- Zoomatun kuvan laatu on huonompi kuin zoomaamattoman kuvan, mutta kuvan koko pysyy samana. Eron kuvan laadussa voi nähdä silloin, kun kuvaa tarkastellaan tietokoneessa.
- Kamera siirtyy virransäästötilaan, jos mitään näppäintä ei paineta minuutin aikana. Voit jatkaa kuvien ottamista painamalla ()-näppäintä.

Huomaa seuraavat seikat kuvan ottamisen jälkeen:

- Jos et halua säilyttää kuvaa, paina C-näppäintä.
- Jos haluat ottaa uuden kuvan, palaa etsimeen painamalla 
   näppäintä.
- Voit lähettää kuvan ja valita lähetystavan vaihtoehdoista Multimedia, Sähköposti tai Bluetooth painamalla > -näppäintä. Lisätietoja on kohdassa 'Viestit', s. 48, ja kohdassa 'Bluetooth-yhteys', s. 88.
- Kun haluat asettaa kuvan taustakuvaksi valmiustilassa, valitse Valinnat > Taustakuvaksi.

# Sarjakuvaus

#### Valitse Valinnat >

Sarjakuvaus, jolloin kamera ottaa kuusi kuvaa sarjana. Kun kuvat on otettu, ne tallentuvat automaattisesti Galleria-sovellukseen ja näkyvät ruudukossa.

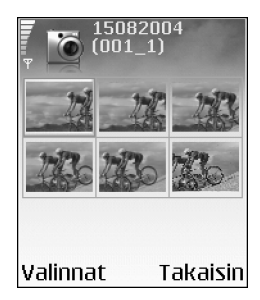

# Itselaukaisin

Itselaukaisimen avulla voit lykätä kuvan ottamista niin, että pääset itse mukaan kuvaan. Kun haluat asettaa itselaukaisimen viiveen, valitse Valinnat > Itselaukaisin > 10 sekuntia, 20 sekuntia tai 30 sekuntia. Valitse Aloita. Itselaukaisimen symboli ()) vilkkuu ja puhelimesta kuuluu äänimerkki, kun itselaukaisin on toiminnassa. Kamera ottaa kuvan, kun valittu viiveaika on kulunut.

### Salama

Takakamerassa on LED-salama huonoja valaistusoloja varten. Käytettävissä ovat seuraavat salaman toimintatilat: Käytössä, Ei käytössä ja Automaattinen.

# Kun haluat käyttää salamaa, valitse Valinnat > Salama > Käytössä.

Jos salaman asetuksena on Ei käytössä tai Automaattinen kirkkaassa valaistuksessa, salama lähettää heikkoa valoa kuvaa otettaessa. Näin kuvan kohde näkee, milloin kuva otetaan. Salama ei vaikuta otettavaan kuvaan.

## Värien ja valoisuuden säätäminen

Jotta kamera pystyisi toistamaan värit ja valoisuuden tarkasti tai kun haluat lisätä tehosteita kuviin tai videoihin, valitse Valinnat > Säädä ja valitse seuraavista:

Kirkkaus – Valitse sopiva kirkkausasetus selaamalla vasemmalle tai oikealle.

Kontrasti – Valitse sopiva kontrastiasetus selaamalla vasemmalle tai oikealle.

Valkotasapaino (vain takakamera) – Valitse valoisuusasetus luettelosta. Näin kamera pystyy esittämään värit tarkasti.

Värisävy (vain takakamera) – Valitse väritehoste luettelosta.

Näyttö muuttuu tekemiesi asetusten mukaiseksi, ja voit nähdä, miltä lopulliset kuvat tai videot näyttävät.

## Kameran asetusten säätäminen

1 Valitse Valinnat > Asetukset > Kuva.

2 Selaa muutettavan asetuksen kohdalle: Kuvan laatu – Hieno, Normaali ja Perus. Mitä parempi kuvan laatu on, sitä enemmän se vie muistia. Zoomatun kuvan laatu on huonompi kuin zoomaamattoman kuvan, mutta kuvan koko pysyy samana. Eron kuvan laadussa voi nähdä esimerkiksi silloin, kun kuvaa tarkastellaan tietokoneessa. Jos aiot tulostaa kuvan, valitse kuvan laaduksi Hieno tai Normaali.

Näytä otettu kuva – Valitse Kyllä, jos haluat nähdä kuvan sen ottamisen jälkeen, tai Ei, jos haluat jatkaa kuvien ottamista heti.

Kuvan tarkkuus (vain takakamera) – Valitse otettavien kuvien tarkkuus.

Sanasto: Tarkkuus on kuvan terävyyttä ja selkeyttä osoittava mittayksikkö. Tarkkuus viittaa pikseleiden määrään kuvassa. Mitä enemmän pikseleitä, sitä yksityiskohtaisempi kuva on ja sitä enemmän muistia se vie.

Kuvan oletusnimi – Määritä otettavien kuvien oletusnimi. Voit korvata päivämäärän omalla tekstilläsi (esimerkiksi Loma\_2004). Käytettävä muisti – Valitse kuvien tallennuspaikka.

## Videoiden kuvaaminen

Voit siirtyä Kuva- ja Video-näkymien välillä painamalla näppäintä ) tai ). Avaa Video-näkymä.

Vaihtoehdot ennen videon kuvaamista ovat Aloita kuvaus, Uusi, Käytä etukameraa/Käytä takakameraa, Yökuvaus käyttöön/Yökuvaus pois käyt., Mykistä/ Poista mykistys, Siirry Galleriaan, Säädä, Asetukset, Ohjeet ja Poistu.

Videokuvauksessa käytettävillä symboleilla on seuraavat merkitykset:

- Puhelimen muistin () ja muistikortin () symbolit (1) osoittavat, mihin video tallennetaan.
- Videon pituuden osoittimessa (2) näkyy kulunut ja jäljellä oleva aika.

Zoomaussymboli (3)

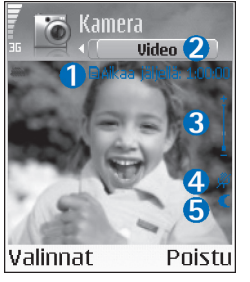

osoittaa zoomaustason. Voit suurentaa kohdetta ennen kuvaamista tai sen aikana painamalla 🕙 -näppäintä. Voit pienentää sitä painamalla 🕥 -näppäintä.

- Mikrofonisymboli (4) osoittaa, että mikrofoni on mykistetty.
- Yökuvauksen symboli (5) osoittaa, että käytössä on yökuvaustila.

Käytettävissä ovat seuraavat oikovalinnat:

- Voit ottaa yökuvaustilan käyttöön tai poistaa sen käytöstä 1 مם -näppäimellä.
- Voit säätää kirkkautta def 3 -näppäimellä.
- Voit säätää kontrastia mno 6 -näppäimellä.

Kun haluat säätää valoisuutta tai värejä ennen kuvan ottamista, valitse Valinnat > Säädä > Kirkkaus, Kontrasti, Valkotasapaino (vain takakamera) tai Värisävy (vain takakamera). Katso 'Värien ja valoisuuden säätäminen', s. 38.

Aloita kuvaaminen painamalla • -näppäintä. Kuvaussymboli • tulee näyttöön. Jos käytät takakameraa videon kuvaamiseen, LED-salaman vilkkuminen osoittaa kohteelle, että videota kuvataan. Salama ei vaikuta kuvattavaan videoon.

Videon kuvaus päättyy automaattisesti, jos on painettu taukonäppäintä eikä mitään näppäintä paineta minuutin aikana.

Voit lopettaa kuvauksen valitsemalla Pysäytä. Videoleike tallentuu automaattisesti Galleria-sovelluksen Videoleikkeet-kansioon. Katso 'Galleria', s. 40.

#### Kun videoleike on kuvattu:

- Jos haluat toistaa juuri kuvaamasi videoleikkeen heti, valitse Valinnat > Toista.
- Jos et halua säilyttää videota, paina [ -näppäintä.
- Jos haluat kuvata uuden videon, palaa etsimeen painamalla )-näppäintä.
- Voit lähettää videon ja valita lähetystavan vaihtoehdoista Multimedia, Sähköposti tai Bluetooth painamalla , -näppäintä. Lisätietoja on kohdassa 'Viestit', s. 48, ja kohdassa 'Bluetoothyhteys', s. 88.

# Videokuvauksen asetusten säätäminen

Valitse Valinnat > Asetukset > Video ja muutettava asetus:

Pituus – Jos valitset arvon Enimmäispituinen, videoleikkeen pituutta rajoittaa muistikortilla vapaana oleva tila. Leikkeen pituus on enintään yksi tunti. Tällä tavoin kuvattua videoleikettä ei voi lähettää multimediaviestissä sen ominaisuuksien takia. Valitse Lyhyt, kun haluat kuvata enintään 300 kilotavun pituisia (vastaa noin 30 sekunnin kestoa) videoleikkeitä. Näin niitä voidaan lähettää kätevästi multimediaviestinä yhteensopivaan laitteeseen. Joissakin verkoissa lähetettävien multimediaviestien enimmäiskoko on 100 kilotavua.

Videon tarkkuus – Valitse 128 x 96 tai 176 x 144.

Videon oletusnimi – Määritä oletusnimi tai valitse päivämäärä.

Käytettävä muisti – Määritä oletustallennuspaikka: joko puhelimen muisti tai muistikortti.

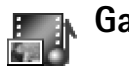

# Galleria

Kun haluat tallentaa ja järjestää kuvia, äänitteitä, kappalelistoja, videoleikkeitä, suoratoistolinkkejä ja .ram-tiedostoja, paina 😰 -näppäintä ja valitse Galleria.

Valitse Kuvat **[]]**, Videoleikkeet **]]**, Kappaleet Jo, Äänitteet V, Linkit **(]** tai Kaikki tied. **[]** ja avaa kohde painamalla •-näppäintä.

Voit selata, avata ja luoda kansioita sekä merkitä kohteita ja kopioida ja siirtää niitä kansioihin. Äänitteet, videoleikkeet, .ram-tiedostot ja suoratoistolinkit avataan ja toistetaan RealPlayer-sovelluksessa. Katso 'RealPlayer™', s. 45.

- Vihje! Voit siirtää kuvia puhelimesta yhteensopivaan tietokoneeseen Nokia PC Suite -ohjelman Nokia Phone Browser -sovelluksen avulla. Katso puhelimen mukana toimitettua CD-ROM-levyä.
- Vihje! Voit siirtää musiikkitiedostoja puhelimesta muistikortille Nokia PC Suite -ohjelmaan sisältyvän

Nokia Audio Manager -sovelluksen avulla. Katso puhelimen mukana toimitettua CD-ROM-levyä.

Kun haluat kopioida tai siirtää tiedostoja muistikortille tai puhelimen muistiin, valitse tiedosto ja Valinnat > Järjestä > Kopioi muistikortille/Siirrä muistikortille tai Kopioi puh. muistiin/Siirrä puh. muistiin. Muistikortille tallennettujen tiedostojen kohdalla näkyy i -symboli.

Kun haluat ladata tiedostoja johonkin Galleriasovelluksen pääkansioon selaimen avulla, valitse Grafiikkahaku, Videoiden haku, Kappalehaku tai Äänitehaku. Selain avautuu, ja voit valita sen sivuston kirjanmerkin, josta tiedostoja ladataan.

Kun haluat etsiä tiedostoa, valitse Valinnat > Etsi. Ala kirjoittaa haettavaa merkkijonoa (esimerkiksi etsittävän tiedoston nimeä tai päivämäärää). Hakuperustetta vastaavat tiedostot tulevat näyttöön.

### Kuvien katseleminen

Kamera-sovelluksella otetut kuvat tallentuvat Galleriasovellukseen. Kuvia voidaan myös lähettää puhelimeesi multimediaviestissä, sähköpostin liitetiedostona tai Bluetooth-yhteyden kautta. Jotta vastaanotettua kuvaa voisi katsoa galleriassa, se täytyy tallentaa puhelimen muistiin tai muistikortille.

Käynnistä kuvien katselusovellus avaamalla Galleriasovelluksen Kuvat-kansio **Ka**, valitse kuva ja avaa se painamalla **()** –näppäintä.

Vaihtoehdot kuvaa katseltaessa ovat Lähetä, Taustakuvaksi, Kierrä, Suurenna/Pienennä, Koko näyttö, Poista, Nimeä uudelleen, Näytä tiedot, Lisää Siirry-linkki, Ohjeet ja Poistu.

Kun haluat kiertää kuvaa, valitse Valinnat > Kierrä. Palaa normaaliin näkymään pitämällä **D ()** -näppäintä alaspainettuna.

Kun haluat zoomata kuvaa, valitse Valinnat > Suurenna tai Pienennä. Zoomaussuhde näkyy näytön yläreunassa. Zoomaussuhde ei tallennu pysyvästi.

Kun haluat nähdä suuremman osan kuvasta, valitse Valinnat > Koko näyttö. Kuvan ympärillä olevat osat häviävät näkyvistä. Kun zoomaat kuvaa, voit katsoa tarkemmin jotakin kuvan osaa käyttämällä selausnäppäintä.

# **Kuvankäsittely**

# Videon muokkaus

Kun haluat luoda omia videoleikkeitä, paina G – näppäintä ja valitse Kuvankäs. > Videon m.. Voit luoda omia videoleikkeitä yhdistämällä ja leikkaamalla videoleikkeitä ja lisäämällä äänitteitä, siirtymiä ja tehosteita. Siirtymät ovat visuaalisia tehosteita, joita voidaan lisätä videon alkuun ja loppuun tai videoleikkeiden väliin.

# Videon, äänen ja siirtymien muokkaaminen

- 1 Merkitse ja valitse vähintään yksi videoleike.
- 2 Valitse Valinnat > Muokkaa. Videon muokkausnäkymässä voit tehdä oman videoleikkeen lisäämällä videoleikkeitä ja muokata leikkeitä leikkaamalla ja tehosteita lisäämällä. Voit lisätä äänitteitä ja muuttaa niiden kestoa. Voit siirtyä videoleikkeen ja äänitteen välillä painamalla () - ja ) -näppäimiä.
  - Vihje! Kun haluat ottaa tilannekuvan videoleikkeestä, valitse Valinnat > Ota tilannekuva

toistonäkymässä, muokkauksen esikatselunäkymässä tai leikkausnäkymässä.

Kun haluat muokata videota, valitse jokin seuraavista vaihtoehdoista:

Esikatselu – Tuo oman videoleikkeen esikatseluun. Leikkaa – Leikkaa videoleikkeen tai äänitteen videoleikkeen tai äänitteen leikkausnäkymässä. Lisää:

- Videoleike Lisää valitun videoleikkeen. Videoleikkeen pikkukuva näkyy päänäkymässä. Pikkukuva sisältää videoleikkeen ensimmäisen muun kuin mustan näkymän. Myös valitun videoleikkeen nimi ja pituus näkyvät.
- Äänite Lisää valitun äänitteen. Valitun äänitteen nimi ja pituus näkyvät päänäkymässä.
- Uusi äänite Tallentaa uuden äänitteen valittuun paikkaan.

Muokkaa videoleik.:

- Siirrä Siirtää videoleikkeen valittuun paikkaan.
- Lisää väritehoste Lisää väritehosteen videoleikkeeseen.
- Käytä hidastusta Hidastaa videoleikkeen nopeutta.

- Mykistä/Poista mykistys Mykistää alkuperäisen videoleikkeen äänen tai poistaa mykistyksen.
- Poista Poistaa videoleikkeen videosta.
- Kopioi Tekee kopion valitusta videoleikkeestä.
   Muokkaa äänitettä:
- Siirrä Siirtää äänitteen valittuun paikkaan.
- Aseta kesto Muokkaa äänitteen pituutta.
- Poista Poistaa äänitteen videosta.
- Kopioi Tekee kopion valitusta äänitteestä.
   Muokkaa siirtymää Siirtymiä voi olla kolmessa paikassa: videon alussa, videon lopussa ja videoleikkeiden välissä. Alkusiirtymän voi valita, kun videon ensimmäinen siirtymä on aktiivisena.
- 3 Kun haluat tallentaa videon, valitse Tallenna. Tee Käytettävä muisti -määritys kohdassa Asetukset. Oletuksena on puhelimen muisti.
  - Vihje! Asetusnäkymässä voit määrittää kentät Videon oletusnimi, Til.kuvan oletusnimi ja Käytettävä muisti.

Valitse Lähetä > Multimedia, Sähköposti tai Bluetooth, jos haluat lähettää videon. Palveluntarjoajalta saat tietää lähetettävän multimediaviestin enimmäiskoon. Jos video on liian suuri lähetettäväksi multimediaviestissä, näyttöön tulee symboli 🛐.

Vihje! Jos haluat lähettää videoleikkeen, jonka koko on palveluntarjoajan sallimaa multimediaviestin enimmäiskokoa suurempi, voit lähettää sen Bluetoothyhteyden kautta vastaanottajalle, joka on Bluetoothtoimintasäteen sisäpuolella. Katso 'Tiedon lähettäminen Bluetooth-yhteyden kautta', s. 89. Voit siirtää videoita myös Bluetooth-tekniikkaa tukevaan tietokoneeseen Bluetooth-yhteyden kautta tai käyttämällä (sisäistä tai ulkoista) muistikortin lukijaa.

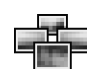

# Kuvanhallinta

Kun haluat selata kuviasi visuaalisesti, paina 🚱 - näppäintä ja valitse Kuvankäs. > Kuvanhall.

- Valitse Puhel. muisti tai Muistikortti painamalla

   -näppäintä.
   Kuvanhall.-sovellus näyttää myös valitussa kansiossa olevien kansioiden tai kuvien määrän.
- 2 Avaa kansio, jolloin voit selata kuvia visuaalisesti. Voit siirtyä kuvasta ja kansiosta toiseen painamalla näppäimiä ⊙ ja ●. Katso kuvaa painamalla (●-näppäintä.

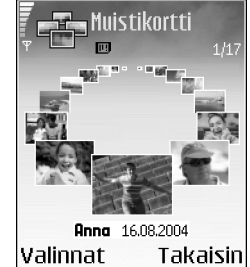

Kuvankäsittely

44

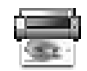

# Kuvan tulostus

Kuvan tulostus -sovelluksella voit tulostaa kuvia käyttäen (PictBridge-yhteensopivaa) USB-liitäntää, Bluetooth-yhteyttä tai MMC-korttia. Voit valita jonkin tulostimen valintanäkymässä olevasta tulostinluettelosta.

Huom! Kun haluat tulostaa PictBridgeyhteensopivaan tulostimeen, valitse Kuvan tulostus ennen USB-kaapelin kytkemistä.

Paina 🚱 -näppäintä ja valitse Kuvankäs. > Kuvan tulostus. Valitse tulostettavat kuvat.

Kuvanvalintanäkymän vaihtoehdot ovat Tulosta, Valitse / poista val., Avaa (näkyy, kun valitaan albumi), Ohjeet ja Poistu.

## Tulostimen valinta

Kun olet valinnut tulostettavat kuvat, näyttöön tulee käytettävissä olevien tulostuslaitteiden luettelo. Jos olet

kytkenyt PictBridge-yhteensopivan USB-tulostimen puhelimen mukana toimitetun DKU-2-kaapelin avulla, tulostin näkyy automaattisesti.

Valitse käytettävä laite. Tulostuksen esikatselunäyttö tulee esiin.

# Tulostuksen esikatselu

Kun olet valinnut tulostuslaitteen, valitsemasi kuvat tulevat näyttöön ennalta määritettyjen asettelujen mukaisina. Kun haluat muuttaa asettelua, selaa valitun tulostimen kanssa käytettävissä olevien asettelujen luetteloa vasemmalla ja oikealla selausnäppäimellä. Jos olet valinnut enemmän kuvia kuin yhdelle sivulle sopii, saat lisää sivuja näyttöön selaamalla ylös- tai alaspäin.

Tulostuksen esikatselun vaihtoehdot ovat Tulosta, Asetukset, Ohjeet ja Poistu.

# Tulostusasetukset

Käytettävissä olevat asetusvaihtoehdot määräytyvät valitsemasi tulostuslaitteen ominaisuuksien mukaan.

Kun haluat valita paperin koon, valitse Paperin koko -vaihtoehto, paperin koko luettelosta ja OK. Palaa edelliseen näkymään valitsemalla Peruuta.

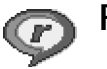

# RealPlayer™

RealPlayer tukee tiedostoja, joiden tarkennin on esimerkiksi .aac, .awb, .m4a, .mid, .mp3 ja .wav. RealPlayer ei kuitenkaan välttämättä tue kaikkia tiedostomuotoja tai tiedostomuotojen muunnelmia. RealPlayer yrittää avata esimerkiksi kaikkia .mp4-tiedostoja, mutta joissakin .mp4tiedostoissa saattaa olla sisältöä, joka ei noudata 3GPPstandardeja. Siksi tämä puhelin ei tue tällaista sisältöä.

Kun leike on valittuna, RealPlayer-sovelluksen vaihtoehdot ovat Toista, Toista koko näyt./Jatka, Jatka koko näyt.; Lopeta, Mykistä/Poista mykistys, Leikkeen tiedot, Lähetä, Asetukset, Ohjeet ja Poistu.

# Videoleikkeen tai äänitteen toistaminen

1 Kun haluat toistaa puhelimen muistiin tai muistikortille tallennetun mediatiedoston, valitse Valinnat > Avaa ja valitse: Viime leikkeet – Voit toistaa jonkin kuudesta RealPlayer-sovelluksessa viimeksi toistetusta tiedostosta.

Tallennettu leike – Voit toistaa Galleria-sovellukseen tallennetun tiedoston. Katso 'Galleria', s. 40. Muistikortin äänitteet – Voit toistaa muistikortille tallennetun tiedoston.

2 Selaa tiedoston kohdalle ja toista tiedosto painamalla

 -näppäintä.

**Vihje!** Voit katsoa videoleikettä koko näyttö -tilassa painamalla **2** abc -näppäintä. Voit siirtyä takaisin normaaliin näyttötilaan painamalla näppäintä uudelleen.

RealPlayer-sovelluksessa käytetyt symbolit:

- 🕐 uusinta
- satunnaistoisto
- 🕬 uusinta ja satunnaistoisto
- kaiutin mykistetty

Oikovalinnat toiston aikana:

Voit pikakelata eteenpäin pitämällä ()-näppäintä alaspainettuna.

Voit kelata mediatiedostoa taaksepäin pitämällä näppäintä alaspainettuna.

Voit mykistää äänen painamalla O-näppäintä niin kauan, kunnes A-symboli tulee näkyviin. Voit kytkeä

äänen päälle painamalla ) -näppäintä niin kauan, kunnes () -symboli tulee näkyviin.

# Suoratoisto

Monet palveluntarjoajat edellyttävät Internet-yhteysosoitteen (IAP) käyttämistä oletusyhteysosoitteena. Joillekin palveluntarjoajille kelpaa myös WAP-yhteysosoite.

Yhteysosoitteet voi määrittää silloin, kun puhelin avataan ensimmäisen kerran.

Lisätietoja saat palveluntarjoajaltasi.

Huom! RealPlayer-sovelluksessa voi avata vain rtsp://-muotoisia URL-osoitteita. RealPlayer kuitenkin tunnistaa .ram-tiedostoon johtavan http-linkin.

Kun haluat katsoa sisältöä suoratoistona, valitse suoratoistolinkki, joka on tallennettu Galleria-sovellukseen, joka löytyy Web-sivulta tai joka on vastaanotettu tekstitai multimediaviestissä. Ennen suoratoiston alkamista puhelin muodostaa yhteyden sivustoon ja alkaa ladata sisältöä.

# RealPlayer-asetusten vastaanottaminen

Voit saada **RealPlayer**-asetukset erityisessä tekstiviestissä verkko-operaattorilta tai palveluntarjoajalta. Katso 'Data ja asetukset', s. 55. Lisätietoja saat verkko-operaattorilta tai palveluntarjoajalta.

#### RealPlayer-asetusten muuttaminen

Valitse Valinnat > Asetukset ja jokin seuraavista:

Video – Voit määrittää RealPlayer-sovelluksen aloittamaan videoleikkeiden toiston automaattisesti uudelleen, kun videoleike loppuu.

Ääniasetukset – Voit valita, haluatko, että kappalelistat soitetaan uudelleen ja että listalla olevat äänitteet soitetaan satunnaisessa järjestyksessä.

Yhteysasetukset – Voit valita, käytetäänkö proksipalvelinta. Lisäksi voit muuttaa oletusyhteysosoitteen sekä määrittää aikakatkaisuarvot ja yhteyttä muodos-tettaessa käytettävän porttivälin. Saat oikeat asetukset palveluntarjoajalta.

#### Proksiasetukset:

- Käytä proksia Kun haluat käyttää proksipalvelinta, valitse Kyllä.
  - **Proksipalv. osoite** Anna proksipalvelimen IP-osoite.

- Proksiportin numero Anna proksipalvelimen portin numero.
- Sanasto: Proksipalvelimet ovat mediapalvelinten ja niiden käyttäjien välissä olevia palvelimia. Niiden avulla jotkin palveluntarjoajat antavat lisäsuojaa tai nopeuttavat äänitteitä tai videoleikkeitä sisältävien sivujen käyttöä.

#### Verkon asetukset:

- Oletusyhteysosoite Selaa sen yhteysosoitteen kohdalle, jota haluat käyttää Internet-yhteyden muodostamiseen, ja paina )-näppäintä.
- Yhteysaika Aseta RealPlayer-sovellusta varten aika, jonka kuluttua se katkaisee yhteyden verkkoon silloin, kun olet pysäyttänyt medialeikkeen toistamisen verkkolinkin kautta. Valitse Määritä ja paina 
   näppäintä. Anna aika ja valitse OK.
- Yhteyden aikakatk. Aseta aika, joka saa enintään kulua verkkolinkin valinnasta mediapalvelinyhteyden muodostumiseen, painamalla 
   tai 
   -näppäintä, ja valitse OK.
- Palvelimen aikakatk. Aseta näppäimillä ) ja aika, joka määrittää, miten kauan puhelin odottaa vastausta mediapalvelimelta ennen yhteyden katkaisemista, ja valitse OK.
- Pienin UDP-portti Anna palvelimen porttivälin pienin portin numero. Pienin mahdollinen arvo on 6970.

 Suurin UDP-portti – Anna palvelimen porttivälin suurin portin numero. Suurin mahdollinen arvo on 32000.

Kun haluat muokata eri verkkojen kaistanleveysarvoja, valitse Valinnat > Lisäasetukset.

# Viestit

Paina 
 Paina 
 Paina 
 Paina 
 Paina 
 appäintä ja valitse Viestit. Viestit-sovelluk sessa voit luoda, lähettää, vastaanottaa, tarkastella,
 muokata ja järjestää tekstiviestejä, multimediaviestejä,
 sähköpostiviestejä ja dataa sisältäviä erikoistekstiviestejä.
 Voit myös vastaanottaa viestejä ja dataa Bluetooth yhteyden kautta, vastaanottaa Web-palveluviestejä ja
 tiedotteita sekä lähettää palvelukäskyjä.

Viestit-sovelluksen päänäkymän vaihtoehdot ovat Avaa, Luo viesti, Muodosta yhteys (näkyy, jos olet määrittänyt postilaatikon asetukset) / Katkaise yhteys (näkyy, jos postilaatikkoon on aktiivinen yhteys), SIMkortin viestit, Tiedotteet, Palvelukäsky, Asetukset, Ohjeet ja Poistu.

Huom! Näitä toimintoja voidaan käyttää vain, jos verkko-operaattori tai palveluntarjoaja tukee niitä. Multimediaviestejä voi vastaanottaa ja katsoa vain sellaisilla laitteilla, joissa on yhteensopivat multimediaviesti- tai sähköpostiominaisuudet. Jotkin verkot voivat antaa vastaanottavalle laitteelle linkin Web-sivulle, jotta multimediaviestejä voisi katsoa.

Kun avaat Viestit-sovelluksen, saat esiin Luo viesti -toiminnon ja kansioluettelon: **Saapuneet** – Sisältää saapuneet viestit sähköpostia ja tiedotteita lukuun ottamatta. Sähköpostiviestit tallennetaan **Postilaatikko**-kansioon.

Omat kansiot – Voit järjestää viestisi kansioihin.

Vihje! Voit järjestää viestisi lisäämällä uusia kansioita kohtaan Omat kansiot.

Postilaatikko – Kun avaat Postilaatikko-kansion, voit muodostaa yhteyden etäpostilaatikkoosi ja hakea sieltä uudet sähköpostiviestit tai katsoa aiemmin haettuja sähköpostiviestejä offline-tilassa. Katso 'Sähköposti', s. 62.

Luonnokset – Lähettämättömät viestiluonnokset tallennetaan tähän kansioon.

Lähetetyt – Viimeiset 15 lähetettyä viestiä tallentuvat tähän kansioon lukuun ottamatta Bluetoothyhteyden kautta lähetettyjä viestejä. Jos haluat muuttaa tallennettavien viestien määrää, katso 'Muut asetukset', s. 64.

**Lähtevät** – Tämä on lähettämistä odottavien viestien tilapäinen tallennuspaikka.

**Välitystiedot** – Voit pyytää verkkoa lähettämään sinulle lähettämiesi teksti- ja multimediaviestien välitystiedot (verkkopalvelu). Sähköpostiosoitteeseen lähetetystä multimediaviestistä ei ehkä voi saada välitystietoraporttia.

Vihje! Kun olet avannut jonkin oletuskansioista, voit siirtyä kansiosta toiseen painamalla () - tai () näppäintä.

Voit syöttää palvelupyyntöjä (niin sanottuja USSDkomentoja) ja lähettää niitä palveluntarjoajallesi. Käytä palvelupyyntöjä esimerkiksi silloin, kun haluat ottaa jonkin verkkopalvelun käyttöön. Valitse Valinnat > Palvelukäsky Viestit-sovelluksen päänäkymästä.

Tiedotteet on verkkopalvelu, jonka avulla voit vastaanottaa palveluntarjoajalta eri aiheita koskevia tiedotteita (esimerkiksi sää- ja liikennetietoja). Tietoa eri aiheista ja niiden numeroista saat palveluntarjoajaltasi. Kun olet Viestit-sovelluksen päänäkymässä, valitse Valinnat > Tiedotteet. Päänäkymässä näkyy aiheen tila, numero ja nimi sekä symboli (), joka kertoo, onko aihe asetettu seurantaan.

#### Tiedotteet-sovelluksen vaihtoehdot ovat Avaa, Tilaa/Poista tilaus, Pikatiedotus/Poista pikatiedotus, Aihe, Asetukset, Ohjeet ja Poistu.

Tiedotepalvelun viestejä ei voi vastaanottaa UMTSverkoissa. Pakettidatayhteys saattaa estää solun tiedotteiden vastaanoton.

# Tekstin kirjoittaminen

# Perinteinen tekstinsyöttö

**ABC** ja **abc** osoittavat valitun kirjainkoon. **Abc** tarkoittaa sitä, että sanan ensimmäinen kirjain on iso ja kaikki muut pieniä. **123** tarkoittaa numerotilaa.

**Abc**-symboli näkyy näytön oikeassa yläkulmassa, kun kirjoitat tekstiä perinteistä tekstinsyöttöä käyttäen.

- Paina numeronäppäintä (1 00 wxyz 9) toistuvasti, kunnes haluamasi merkki tulee näyttöön. Numeronäppäimellä voi tuottaa useampia merkkejä kuin näppäimeen on merkitty.
- Kun haluat lisätä numeron, pidä numeronäppäintä alaspainettuna.
- Jos seuraava kirjain löytyy samasta näppäimestä kuin nykyinen kirjain, odota, kunnes kohdistin tulee näkyviin, (tai katkaise viivejakso painamalla ) ja kirjoita kirjain.
- Voit poistaa merkin painamalla C -näppäintä. Voit poistaa useita merkkejä pitämällä C -näppäintä alaspainettuna.
- Tavallisimmat välimerkit löytyvät 1 a näppäimestä. Paina 1 a -näppäintä toistuvasti, kunnes haluamasi välimerkki tulee näyttöön.

Painamalla **\*** + -näppäintä voit avata erikoismerkkien luettelon. Voit siirtyä luettelossa ()näppäimen avulla ja valita merkin painamalla Valitsenäppäintä.

- Välilyönnin saat 
   Valilyönnin saat 
   Valilyönnin saat 
   Valilyönnin saat 
   Valilyönnin saat 
   Valilyönnin saat 
   Valilyönnin saat 
   Valilyönnin saat 
   Valilyönnin saat 
   Valilyönnin saat 
   Valilyönnin saat 
   Valilyönnin saat 
   Valilyönnin saat 
   Valilyönnin saat 
   Valilyönnin saat 
   Valilyönnin saat 
   Valilyönnin saat 
   Valilyönnin saat 
   Valilyönnin saat 
   Valilyönnin saat 
   Valilyönnin saat 
   Valilyönnin saat 
   Valilyönnin saat 
   Valilyönnin saat 
   Valilyönnin saat 
   Valilyönnin saat 
   Valilyönnin saat 
   Valilyönnin saat 
   Valilyönnin saat 
   Valilyönnin saat 
   Valilyönnin saat 
   Valilyönnin saat 
   Valilyönnin saat 
   Valilyönnin saat 
   Valilyönnin saat 
   Valilyönnin saat 
   Valilyönnin saat 
   Valilyönnin saat 
   Valilyönnin saat 
   Valilyönnin saat 
   Valilyönnin saat 
   Valilyönnin saat 
   Valilyönnin saat 
   Valilyönnin saat 
   Valilyönnin saat 
   Valilyönnin saat 
   Valilyönnin saat 
   Valilyönnin saat 
   Valilyönnin saat 
   Valilyönnin saat 
   Valilyönnin saat 
   Valilyönnin saat 
   Valilyönnin saat 
   Valilyönnin saat 
   Valilyönnin saat 
   Valilyönnin saat 
   Valilyönnin saat 
   Valilyönnin saat 
   Valilyönnin saat 
   Valilyönnin saat 
   Valilyönnin saat 
   Valilyönnin saat 
   Valilyönnin saat 
   Valilyönnin saat 
   Valilyönni saat 
   Valilyönnin saat </

### Ennustava tekstinsyöttö – Sanakirja

Voit kirjoittaa minkä merkin tahansa yhdellä näppäinpainalluksella. Ennustava tekstinsyöttö perustuu sisäiseen sanakirjaan, johon voi myös lisätä uusia sanoja. Kun sanakirja tulee täyteen, viimeksi lisätty sana korvaa vanhimman sanan.

|              | .=N) abc |
|--------------|----------|
| <u>o</u>     |          |
|              | abc 🕼 ،  |
| <u>On</u>    |          |
|              | .=Nabc   |
| <u>Onl</u>   |          |
|              | .=N) abc |
| <u>Onli</u>  |          |
|              | .=NX abc |
| <u>Nokia</u> |          |

yläkulmassa, kun kirjoitat tekstiä käyttäen ennustavaa tekstinsyöttöä.

2 Kirjoita haluamasi sana painamalla näppäimiä 2 abc
wxyz 9. Paina vain kerran näppäintä, johon haluamasi kirjain on merkitty. Jos esimerkiksi haluat kirjoittaa sanan Nokia, kun englanninkielinen sanakirja on valittu, paina mno 6 (N), mno 6 (o), 5 jkl (k), 4 ghi (i) ja 2 abc (a). Sanaehdotus muuttuu jokaisen näppäinpainalluksen

jälkeen.

- 4 Ala kirjoittaa seuraavaa sanaa.

⅔ Vihje! Voit ottaa ennustavan tekstinsyötön käyttöön tai poistaa sen käytöstä painamalla → # -näppäintä kaksi kertaa nopeasti.

# Ennustavan tekstinsyötön käyttämistä koskevia vihjeitä

Voit poistaa merkin painamalla **C** -näppäintä. Voit poistaa useita merkkejä pitämällä **C** -näppäintä alaspainettuna.

Voit vaihtaa eri kirjainkokojen välillä (Abc, abc ja ABC) painamalla 🏠 # -näppäintä. Jos painat 🏠 # näppäintä nopeasti kaksi kertaa, ennustava tekstinsyöttö poistuu käytöstä.

Vihje! Ennustava tekstinsyöttö yrittää arvata, mikä tavallinen välimerkki (.,?!') tarvitaan. Välimerkkien järjestys ja käyttö määräytyy sanakirjan kielen mukaan.

Kun haluat lisätä numeron kirjaintilassa, pidä haluamaasi numeronäppäintä alaspainettuna.

Kun haluat vaihtaa kirjaimista numeroihin tai päinvastoin, pidä ↔ # -näppäintä alaspainettuna.

Tavallisimmat välimerkit löytyvät **1** no -näppäimestä. Etsi haluamasi välimerkki painamalla **1** no -näppäintä ja sen jälkeen **\*** + -näppäintä toistuvasti.

Pitämällä \star + -näppäintä alaspainettuna voit avata erikoismerkkien luettelon.

Paina \* + -näppäintä toistuvasti, jolloin saat sanakirjan löytämät sanavaihtoehdot esiin yksitellen.

Paina 🔗 -näppäintä, valitse Sanakirja ja paina 🕒 näppäintä. Valitse sitten jokin seuraavista vaihtoehdoista:

Sanavaihtoehdot – Voit katsoa näppäinpainalluksiasi vastaavien sanojen luetteloa.

Lisää sana – Voit lisätä sanan (enintään 32 kirjainta) sanakirjaan käyttäen perinteistä tekstinsyöttöä. Kun sanakirja tulee täyteen, uusi sana korvaa vanhimman sanakirjaan lisätyn sanan.

Muokkaa sanaa – Voit muokata sanaa käyttäen perinteistä tekstinsyöttöä. Tämän vaihtoehdon voi valita, jos sana on aktiivinen (alleviivattu).

Vihje! Kun painat -näppäintä, pääset valitsemaan seuraavista vaihtoehdoista (muokkaustilan mukaan): Sanakirja (ennustava tekstinsyöttö), Kirjaimet (perinteinen tekstinsyöttö), Numerot, Leikkaa (jos on valittu tekstiä), Kopioi (jos on valittu tekstiä), Liitä (kun tekstiä on ensin leikattu tai kopioitu), Lisää numero, Lisää merkki ja Tekstinsyöttökieli: (vaihtaa tekstinsyöttökielen puhelimen kaikissa muokkaustiloissa).

#### Yhdyssanojen kirjoittaminen

Kirjoita yhdyssanan ensimmäinen osa ja vahvista se painamalla () -näppäintä. Kirjoita yhdyssanan loppuosa. Yhdyssana on valmis, kun lisäät välilyönnin painamalla [] () -näppäintä.

# Ennustavan tekstinsyötön poistaminen käytöstä

Poista ennustava tekstinsyöttö käytöstä puhelimen kaikissa muokkaustiloissa painamalla 🖉 -näppäintä ja valitsemalla Sanakirja > Ei käytössä.

# Tekstin kopioiminen leikepöydälle

- 2 Kopioi teksti leikepöydälle pitämällä edelleen näppäintä alaspainettuna ja valitsemalla Kopioi.

# Viestien kirjoittaminen ja lähettäminen

Multimediaviestin ulkonäkö voi vaihdella vastaanottavan laitteen mukaan.

Tekijänoikeussuojat voivat estää joidenkin kuvien tai soittoäänien tai muun vastaavan sisällön kopioinnin, muokkaamisen, siirtämisen tai edelleen lähettämisen.

Vihje! Voit aloittaa viestin luomisen mistä tahansa sovelluksesta, jossa on Lähetä-vaihtoehto. Valitse ensin viestiin lisättävä tiedosto (kuva tai teksti) ja sitten Valinnat > Lähetä.

Voit luoda multimediaviestin tai kirjoittaa sähköpostiviestin vasta, kun oikeat yhteysasetukset ovat käytössä. Katso 'Multimediapalvelu- ja sähköpostiasetusten vastaanottaminen', s. 54, ja 'Sähköposti', s. 62.

- Viestien muokkaustilan vaihtoehdot ovat Lähetä, Lisää vastaanottaja, Lisää, Liitetiedostot (sähköposti), Esikatselu (MMS), Objektit (MMS), Poista objekti (MMS), Poista, Tarkista nimet, Viestin tiedot, Lähetysvalinnat, Ohjeet ja Poistu.
- 1 Valitse Luo viesti. Viestivaihtoehtojen luettelo avautuu.

Tekstiviesti – Voit lähettää tekstiviestin. Multimediaviesti – Voit lähettää multimediaviestin (MMS-viestin).

Sähköpostiviesti – Voit lähettää sähköpostiviestin. Jos et ole määrittänyt sähköpostitiliäsi, sinua pyydetään tekemään se nyt.

- Vihje! Selaa henkilön kohdalle ja valitse henkilö painamalla )-näppäintä. Voit valita useita vastaanottajia kerralla.
- 2 Valitse vastaanottajat tai ryhmät osoitekirjasta painamalla 
   näppäintä tai kirjoita vastaanottajan puhelinnumero tai sähköpostiosoite. Lisää vastaanottajat toisistaan erottava puolipiste (;) painamalla
   ★ + -näppäintä. Voit myös kopioida ja liittää

numeron tai osoitteen leikepöydältä.

- 3 Siirry viestikenttään painamalla 😱 -näppäintä.
- 4 Kirjoita viesti.
- 5 Kun haluat lisätä mediaobjektin multimediaviestiin, valitse Valinnat > Lisää objekti > Kuva, Äänite tai Videoleike. Kun lisätään ääni, ₱₱symboli tulee näkyviin.
- 6 Kun haluat ottaa uuden kuvan, tallentaa ääntä tai kuvata videon multimediaviestiä varten, valitse Lisää uusi > Kuva,

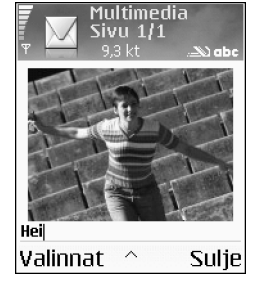

Äänite tai Videoleike. Kun haluat lisätä uuden sivun viestiin, valitse Sivu.

Valitse Valinnat > Esikatselu, jos haluat nähdä, miltä multimediaviesti näyttää.

- 7 Jos valitset Lisää uusi > Äänite, Äänitys-sovellus avautuu, ja voit äänittää uuden äänen. Kun painat Valitse-näppäintä, uusi ääni tallentuu automaattisesti, ja siitä lisätään kopio viestiin. Valitse Valinnat > Esikatselu, jos haluat nähdä, miltä multimediaviesti näyttää.
- 8 Kun haluat lisätä liitetiedoston sähköpostiviestiin, valitse Valinnat > Lisää > Kuva, Äänite, Videoleike tai Kommentti. Sähköpostin liitetiedostojen merkkinä näkyy [J] -symboli navigointipalkissa.
- 9 Kun haluat lähettää viestin, valitse Valinnat > Lähetä tai paina \-näppäintä.
- Huom! Laite tukee 160 merkkiä pidempien tekstiviestien lähetystä. Jos viestissä on yli 160 merkkiä, se lähetetään kahden tai useamman viestin sarjana, ja lähettäminen voi maksaa enemmän. Navigointipalkissa näkyy viestin pituuden osoitin, joka laskee merkkejä 160:stä taaksepäin. Esimerkiksi 10 (2) tarkoittaa, että voit lisätä vielä 10 merkkiä kahtena viestinä lähetettävään tekstiin. Jotkin merkit voivat viedä enemmän tilaa kuin toiset.
- Huom! Sähköpostiviestit sijoitetaan automaattisesti Lähtevät-kansioon ennen lähettämistä. Jos lähettäminen ei onnistu, sähköpostiviesti jää Lähtevät-kansioon ja sen tilana on Lähetys epäonnistunut.

Vihje! Kun lähetät multimediaviestin sähköpostiosoitteeseen tai suurien kuvien vastaanottoa tukevaan laitteeseen, käytä suurempaa kuvakokoa. Jos et ole varma vastaanottavasta laitteesta tai verkko ei tue suurten tiedostojen lähetystä, on suositeltavaa käyttää pientä kuvakokoa tai äänitettä, jonka pituus on enintään 15 sekuntia. Kun haluat muuttaa asetuksen, valitse Valinnat > Asetukset > Multimediaviesti > Kuvan koko Viestit-sovelluksen päänäkymästä.

Vihje! Viestit-sovelluksessa voit myös luoda esityksiä ja lähettää niitä multimediaviestissä. Valitse multi-mediaviestin muokkausnäkymässä Valinnat > Luo esitys (näkyy vain, jos kohdassa Multimedialuontitila on määritetty asetus Opastettu tai Vapaa). Katso 'Multimediaviestit', s. 61.

# Multimediapalvelu- ja sähköpostiasetusten vastaanottaminen

Voit saada asetukset tekstiviestissä verkko-operaattorilta tai palveluntarjoajalta. Katso 'Data ja asetukset', s. 55.

Pyydä verkko-operaattorilta tai palveluntarjoajalta lisätietoja datapalvelujen saatavuudesta ja tilaamisesta. Noudata palveluntarjoajan antamia ohjeita.

#### Multimediapalvelun asetusten syöttäminen käsin:

- Valitse Työkalut > Asetukset > Yhteys > Yhteysosoitteet ja määritä multimediayhteysosoitteen asetukset. Katso 'Yhteysasetukset', s. 98.
- 2 Valitse Viestit > Valinnat > Asetukset > Multimediaviesti > Käytett. yhteysosoite ja yhteysosoite, jonka loit käytettäväksi ensisijaisena yhteytenä. Katso myös 'Multimediaviestit', s. 61.
- Vihje! Jos haluat lähettää liitetiedostoina muita tiedostoja kuin ääniä ja kommentteja, avaa asianomainen sovellus ja valitse vaihtoehto Lähetä > Sähköposti, jos se on käytettävissä.

Ennen kuin voit lähettää, vastaanottaa ja hakea sähköpostiviestejä, vastata niihin ja lähettää niitä edelleen, sinun on tehtävä seuraavat asiat:

- Määritä Internet-yhteysosoitteen asetukset oikein. Katso 'Yhteysasetukset', s. 98.
- Määritä sähköpostiasetukset oikein. Katso 'Sähköposti', s. 62. Sinulla on oltava erillinen sähköpostitili. Noudata etäpostilaatikko- ja Internet-palveluntarjoajan antamia ohjeita.

# Saapuneet-kansio – viestien vastaanottaminen

Saapuneet-kansion symbolit:

\* lukemattomia viestejä Saapuneet-kansiossa

- 🔚 lukematon tekstiviesti
- iukematon multimediaviesti

Bluetooth-yhteyden kautta vastaanotettu data

Kun saat viestin, 🖾 -symboli ja teksti 1 uusi viesti näkyvät valmiustilassa. Avaa viesti painamalla Näytä. Voit avata Saapuneet-kansiossa olevan viestin selaamalla sen kohdalle ja painamalla )-näppäintä.

Jos viestissä on puhelinnumeroita, sähköpostiosoitteita tai URL-osoitteita, ne näkyvät alleviivattuina. Alleviivattuja kohtia voi käyttää oikovalintoina. Selaa kohteita painamalla O- tai O-näppäintä ja valitse Valinnat haluamassasi kohdassa, esimerkiksi jos haluat soittaa puhelun käyttämällä viestissä olevaa puhelinnumeroa.

Voit poistaa alleviivaukset ja oikovalinnat valitsemalla Autom. haku pois.

### Multimediaviestit

**Tärkeää:** Multimediaviestin objekteissa voi olla viruksia, tai ne voivat olla muulla tavoin haitallisia laitteelle tai tietokoneelle. Avaa liitetiedostoja vain, jos olet varma lähettäjän luotettavuudesta. Kun avaat multimediaviestin (資), voit tarkastella kuvaa ja viestiä ja kuunnella samanaikaisesti ääntä kaiuttimen kautta (symboli 彭予 näkyy, jos viestissä on ääntä). Voit kuunnella ääntä napsauttamalla symbolissa olevaa nuolta.

Jos haluat nähdä, millaisia mediaobjekteja multimediaviestiin sisältyy, avaa viesti ja valitse Valinnat > Objektit. Voit tallentaa multimediaobjekteja sisältävän tiedoston puhelimeesi tai lähettää sen esimerkiksi Bluetoothyhteyden kautta toiseen yhteensopivaan laitteeseen.

Voit vastaanottaa myös multimediaesityksiä. Kun haluat katsoa tällaista esitystä, valitse Valinnat > Esityksen katselu.

Tekijänoikeussuojat voivat estää joidenkin kuvien tai soittoäänien tai muun vastaavan sisällön kopioinnin, muokkaamisen, siirtämisen tai edelleen lähettämisen.

# Data ja asetukset

Puhelin voi vastaanottaa monenlaisia dataa sisältäviä tekstiviestejä (镭), joita kutsutaan myös OTA-viesteiksi.

Asetuksia sisältävä viesti – Voit vastaanottaa tekstiviestipalvelun numeron, vastaajan numeron, Internet-yhteysosoitteen asetuksia, yhteysosoitteen kirjauskomentosarjan asetuksia tai sähköpostiasetuksia verkko-operaattorilta, palveluntarjoajalta tai yrityksen

tietohallinto-osastolta. Kun haluat tallentaa asetukset, valitse Valinnat > Tallenna kaikki.

Käyntikortti – Jos haluat tallentaa tiedot Osoitekirjasovellukseen, valitse Valinnat > Tall. käyntikortti. Käyntikorttiin liitetyt varmenteet tai äänitiedostot eivät tallennu.

Soittoääni – Jos haluat tallentaa soittoäänen, valitse Valinnat > Tallenna.

Verkon tunnus – Jos haluat, että tunnus näkyy valmiustilassa verkko-operaattorin oman tunnisteen sijasta, valitse Valinnat > Tallenna.

Vihje! Jos haluat muuttaa multimediaviestien oletusyhteysosoitteen asetuksia, valitse Viestit > Valinnat > Asetukset > Multimediaviesti > Käytett. yhteysosoite.

Kalenterimerkintä – Jos haluat tallentaa merkinnän, valitse Valinnat > Tallenna kalenteriin.

Web-viesti – Jos haluat tallentaa kirjanmerkin Websovelluksen kirjanmerkkiluetteloon, valitse Valinnat > Kirjanmerkkeihin. Jos viestissä on sekä yhteysosoitteiden asetuksia että kirjanmerkkejä, tallenna tiedot valitsemalla Valinnat > Tallenna kaikki.

Sähköposti-ilmoitus – Kertoo, miten monta uutta sähköpostiviestiä on etäpostilaatikossasi. Laajennettu ilmoitus voi sisältää lisätietoja. ⇒ Vihje! Jos saat vCard-tiedoston, johon on liitetty kuva, kuva tallentuu osoitekirjaan.

## Web-palveluviestit

Web-palveluviestit (\*) ovat ilmoituksia (esimerkiksi uutisotsikoita), ja ne voivat sisältää tekstiä tai linkin. Pyydä palveluntarjoajalta lisätietoja palvelun saatavuudesta ja tilaamisesta.

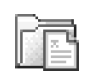

# **Omat kansiot**

Omat kansiot on paikka, jossa voit järjestää viestisi kansioihin, luoda uusia kansioita, muuttaa kansioiden nimiä ja poistaa kansioita.

Vihje! Viestipohjakansiossa olevien tekstien avulla vältytään kirjoittamasta usein lähetettäviä viestejä uudelleen.

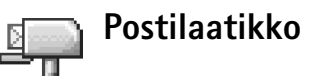

Jos valitset **Postilaatikko**-sovelluksen etkä ole määrittänyt sähköpostitiliäsi, sinua pyydetään tekemään se nyt. Katso 'Sähköposti', s. 62. Kun luot uuden postilaatikon, sille antamasi nimi korvaa nimen **Postilaatikko Viestit**- sovelluksen päänäkymässä. Postilaatikoita voi olla enintään kuusi.

## Postilaatikon avaaminen

Kun avaat postilaatikon, voit valita, haluatko katsoa aiemmin haettuja sähköpostiviestejä ja sähköpostiviestien otsikoita offlinetilassa vai muodostaa yhteyden sähköpostipalvelimeen.

| Ŧ                   | Mestilaatikko<br>↓@@@@@#          |
|---------------------|-----------------------------------|
| ŭ                   | <b>anton.grynkiewic…∅</b><br>Kuva |
| Ű                   | mia.spencer@glo… Ø<br>Terveiset   |
| •                   | <b>james.henshaw@</b><br>Uutisia  |
| Valinnat 💠 Takaisin |                                   |
|                     |                                   |

Valitse Kyllä, jos haluat muodostaa yhteyden postilaatikkoon ja hakea uudet sähköpostiviestien otsikot tai viestit. Katsellessasi viestejä online-tilassa olet jatkuvasti yhteydessä etäpostilaatikkoon pakettidatayhteyden kautta. Katso myös 'Yhteysasetukset', s. 98.

Valitse Ei, jos haluat katsoa aiemmin haettuja sähköpostiviestejä offline-tilassa. Katseltaessa sähköpostiviestejä offline-tilassa puhelin ei ole yhteydessä etäpostilaatikkoon.

# Sähköpostiviestien hakeminen

Jos olet offline-tilassa, aloita yhteyden muodostaminen etäpostilaatikkoon valitsemalla Valinnat > Muodosta yhteys.

- **Tärkeää:** Sähköpostiviesteissä voi olla viruksia, tai ne voivat olla muulla tavoin haitallisia laitteelle tai tietokoneelle. Avaa liitetiedostoja vain, jos olet varma lähettäjän luotettavuudesta.
- 1 Kun yhteys etäpostilaatikkoon on auki, valitse Valinnat > Hae sähköposti.

**Uudet** – Voit hakea kaikki uudet sähköpostiviestit puhelimeen.

Valitut – Voit hakea vain merkityt sähköpostiviestit. Kaikki – Voit hakea kaikki viestit postilaatikosta. Jos haluat lopettaa viestien haun, valitse Peruuta.

2 Kun olet hakenut sähköpostiviestit, voit jatkaa niiden katsomista online-tilassa tai sulkea yhteyden ja katsoa niitä offline-tilassa valitsemalla Valinnat > Katkaise yhteys.

Sähköpostin tilasymbolit:

Uusi sähköpostiviesti (offline- tai online-tilassa): sisältöä ei ole haettu puhelimeen (nuoli ulospäin).

Uusi sähköpostiviesti: sisältö on haettu puhelimeen (nuoli sisäänpäin).

di Sähköpostiviesti on luettu.

Sellaisen sähköpostiviestin otsikko, joka on luettu ja jonka sisältö on poistettu puhelimesta.

3 Avaa sähköpostiviesti painamalla ● -näppäintä. Jos viestiä ei ole haettu (nuolisymboli osoittaa ulospäin) ja olet offline-tilassa, sinulta kysytään, haluatko hakea viestin postilaatikosta.

Kun haluat katsoa sähköpostin liitetiedostoja, avaa viesti, jolla on liitetiedoston symboli []], ja valitse Valinnat > Liitetiedostot. Jos liitetiedostolla on himmeä symboli, sitä ei ole haettu puhelimeen. Valitse Valinnat > Hae. Liitetiedostot-näkymässä voit hakea, avata, tallentaa tai poistaa liitetiedostoja. Voit myös lähettää liitetiedostoja Bluetooth-yhteyden kautta.

Vihje! Jos postilaatikkosi käyttää IMAP4-yhteyskäytäntöä, voit määrittää haettavien viestien määrän ja sen, haetaanko myös liitetiedostot. POP3-yhteyskäytäntöä käytettäessä vaihtoehtoina ovat Vain otsikot, Osittain (kt) tai Sisältö ja liitteet.

#### Sähköpostiviestien hakeminen automaattisesti

Kun haluat hakea viestejä automaattisesti, valitse Valinnat > Sähköpostiasetuks. > Automaattinen haku > Otsikkohaku:

Valitse Aina käytössä tai Vain kotiverkossa ja määritä, milloin ja miten usein viestit haetaan.

Sähköpostiviestien hakeminen automaattisesti voi lisätä puhelukustannuksia dataliikenteen vuoksi.

## Sähköpostiviestien poistaminen

Kun haluat poistaa sähköpostiviestin sisällön puhelimesta poistamatta sitä etäpostilaatikosta, valitse Valinnat > Poista > Vain puhelimesta.

Puhelimessa näkyvät etäpostilaatikon sisältämien viestien otsikot. Vaikka poistat viestin sisällön puhelimesta, sähköpostiviestin otsikko jää puhelimeen. Jos haluat poistaa myös otsikon, poista ensin sähköpostiviesti etäpostilaatikosta ja muodosta sitten uudelleen yhteys puhelimesta etäpostilaatikkoon tilan päivittämiseksi.

Vihje! Jos haluat kopioida sähköpostiviestin etäpostilaatikosta kohtaan Omat kansiot, valitse Valinnat > Kopioi kansioon ja valitse kansio luettelosta ja OK.

Kun haluat poistaa sähköpostiviestin sekä puhelimesta että etäpostilaatikosta, valitse Valinnat > Poista > Puhelimesta ja palv..

Jos olet offline-tilassa, viesti poistetaan ensin puhelimesta. Kun seuraavan kerran muodostetaan yhteys etäpostilaatikkoon, se poistetaan automaattisesti etäpostilaatikosta. Käytettäessä POP3-yhteyskäytäntöä poistettaviksi merkityt viestit poistetaan vasta, kun olet katkaissut yhteyden etäpostilaatikkoon. Jos et haluakaan poistaa sähköpostiviestiä puhelimesta ja palvelimesta, selaa seuraavan yhteyden aikana poistettavaksi merkityn viestin (霊) kohdalle ja valitse Valinnat > Palauta.

# Yhteyden katkaiseminen postilaatikkoon

Kun olet online-tilassa, katkaise pakettidatayhteys etäpostilaatikkoon valitsemalla Valinnat > Katkaise yhteys.

Vihje! Voit myös jättää postilaatikkoyhteyden auki, jolloin uudet sähköpostiviestit (Vain otsikot oletuksena) haetaan automaattisesti etäpostilaatikosta puhelimeen (vain, jos palvelin tukee IMAP IDLE – toimintoa). Kun haluat jättää viestisovelluksen auki taustalle, paina go -näppäintä kahdesti. Yhteyden jättäminen auki voi lisätä puhelukustannuksia dataliikenteen vuoksi.

#### Sähköpostiviestien katseleminen offlinetilassa

Kun avaat Postilaatikko-sovelluksen seuraavan kerran ja haluat katsoa ja lukea sähköpostiviestejä offline-tilassa, vastaa Ei kysymykseen Muodostetaanko yhteys postilaatikkoon? Voit lukea aiemmin haettuja sähköpostiviestien otsikoita ja/tai haettuja sähköpostiviestejä. Voit myös kirjoittaa uusia viestejä, vastata viesteihin tai lähettää viestejä edelleen. Viestit lähetetään, kun seuraavan kerran muodostat yhteyden postilaatikkoon.

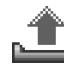

# Lähtevät-kansio – lähettämistä odottavat viestit

Lähtevät-kansio on lähettämistä odottavien viestien tilapäinen tallennuspaikka.

Viestien tila Lähtevät-kansiossa ovat:

Lähetetään – Yhteys on muodostumassa ja viestiä lähetetään.

Odottaa/Jonossa – Viesti lähetetään, kun edelliset samantyyppiset viestit on lähetetty.

Uudelleenlähetys (aika) – Puhelin yrittää lähettää viestin uudelleen ennalta määritetyn ajan jälkeen. Valitse Lähetä, jos haluat aloittaa lähettämisen uudelleen heti.

Lykätty – Voit asettaa dokumentteja pitoon, kun ne ovat Lähtevät-kansiossa. Selaa lähetettävänä olevan viestin kohdalle ja valitse Valinnat > Lykkää lähetystä.

Lähetys epäonnistunut – On saavutettu lähetysyritysten enimmäismäärä. Lähettäminen on epäonnistunut. Jos

yritit lähettää tekstiviestiä, avaa viesti ja tarkista, että lähetysvalinnat ovat oikeat.

Stepstein Esimerkki: Viestit sijoitetaan Lähtevät-kansioon esimerkiksi silloin, kun puhelin ei ole verkon peittoalueella. Voit myös ajoittaa sähköpostiviestit lähetettäväksi silloin, kun seuraavan kerran muodostat yhteyden etäpostilaatikkoon.

# SIM-kortilla olevien viestien katseleminen

Voit katsoa SIM-kortilla olevia viestejä vasta, kun olet kopioinut ne puhelimessa olevaan kansioon.

- 1 Kun olet Viestit-sovelluksen päänäkymässä, valitse Valinnat > SIM-kortin viestit.
- 2 Valitse viestit valitsemalla Valinnat > Valitse/Poista val. > Valitse tai Valitse kaikki.
- **3** Valitse Valinnat > Kopioi. Esiin tulee kansioluettelo.
- 4 Valitse kansio ja aloita kopiointi valitsemalla OK. Avaa kansio ja katso viestejä.

# Viestien asetukset

# Tekstiviestit

Valitse Viestit > Valinnat > Asetukset > Tekstiviesti.

Viestikeskukset – Tässä on lueteltu kaikki määritetyt tekstiviestikeskukset.

Käytett. viestikeskus – Valitse viestikeskus, jota käytetään tekstiviestien lähettämiseen.

Välitystiedot (verkkopalvelu) – Voit pyytää verkkoa lähettämään sinulle viestiesi välitystiedot. Jos arvoksi asetetaan Ei, vain Lähetetty-tila näkyy lokissa. Katso 'Loki', s. 28.

Viesti voimassa – Jos viestin vastaanottajaa ei tavoiteta viestin voimassaoloaikana, viesti poistetaan tekstiviestikeskuksesta. Verkon on tuettava tätä ominaisuutta. Enimmäisajan-asetus tarkoittaa verkon sallimaa enimmäisaikaa.

Viestin lähetysmuoto – Muuta tätä asetusta vain silloin, kun olet varma siitä, että viestikeskus pystyy muuntamaan tekstiviestejä näihin muihin muotoihin. Ota yhteys verkkooperaattoriin.

Ensisijainen yhteys – Tekstiviestejä voi lähettää tavallisen GSM-verkon kautta tai pakettidatayhteyden kautta, jos verkko tukee sitä. Katso 'Yhteysasetukset', s. 98.

Sama keskus vastatt. (verkkopalvelu) – Valitse Kyllä, jos haluat, että vastausviesti lähetetään käyttäen samaa tekstiviestikeskuksen numeroa. Vaihtoehdot muokattaessa tekstiviestikeskuksen asetuksia ovat Muokkaa, Uusi viestikeskus, Poista, Ohjeet ja Poistu.

#### Uuden tekstiviestikeskuksen lisääminen

- 1 Valitse Viestikeskukset > Valinnat > Uusi viestikeskus.
- 2 Paina -näppäintä, kirjoita viestikeskuksen nimi ja valitse OK.
- 4 Valitse OK.
- 5 Ota uudet asetukset käyttöön palaamalla takaisin asetusnäkymään. Selaa kohtaan Käytett. viestikeskus ja valitse uusi viestikeskus.

### Multimediaviestit

Valitse Viestit > Valinnat > Asetukset > Multimediaviesti.

Kuvan koko – Määritä kuvan koko multimediaviestissä. Vaihtoehdot ovat Alkuperäinen (näkyy vain, jos kohdassa Multimedialuontitila on määritetty asetus Opastettu tai Vapaa), Pieni ja Suuri. Alkuperäinen-vaihtoehdon valitseminen kasvattaa multimediaviestin kokoa.

Multimedialuontitila – Jos valitset Opastettuvaihtoehdon, puhelin ilmoittaa, jos yrität lähettää viestiä, jota vastaanottajan laite ei ehkä tue. Jos valitset Rajoitettu-vaihtoehdon, puhelin estää sellaisten viestien lähetyksen, joita ei tueta.

Käytett. yhteysosoite (Määritettävä) – Valitse yhteysosoite, jota käytetään ensisijaisena yhteytenä multimediaviestikeskuksen kanssa.

V.otto kotiverkossa – Valitse multimediaviestien vastaanotolle kotiverkossa asetus Automaattisesti, Lykkää hakua tai Ei käytössä. Jos valitset Lykkää hakua -asetuksen, multimediaviestikeskus tallentaa viestin. Kun haluat hakea viestin myöhemmin, valitse Automaattisesti.

V.otto verkkovierail. – Valitse multimediaviestien hakutapa kotiverkon ulkopuolella. Multimediaviestien lähettäminen ja vastaanottaminen kotiverkon ulkopuolella voi maksaa enemmän. Jos valitaan V.otto verkkovierail. > Automaattisesti, puhelin muodostaa automaattisesti aktiivisen pakettidatayhteyden viestin hakemiseksi. Valitse V.otto verkkovierail. > Ei käytössä, jos et halua vastaanottaa multimediaviestejä kotiverkon ulkopuolella.

Salli nimett. viestit – Valitse Ei, jos haluat hylätä tuntemattomalta lähettäjältä tulevat viestit.

Mainosten vast.otto – Määritä, haluatko vastaanottaa multimediaviestimainoksia vai et.

Välitystiedot (verkkopalvelu) – Valitse Kyllä, jos haluat lähetetyn viestin tilan näkyvän lokissa.

Huom! Sähköpostiosoitteeseen lähetetystä multimediaviestistä ei ehkä voi saada välitystietoraporttia.

**Estä välitystiet. läh.** – Valitse **Kyllä**, jos et halua puhelimesi lähettävän vastaanotettujen multimedia-viestien välitystietoja.

Viesti voimassa – Jos viestin vastaanottajaa ei tavoiteta viestin voimassaoloaikana, viesti poistetaan multimediaviestikeskuksesta. Verkon on tuettava tätä ominaisuutta. Enimmäisajan-asetus tarkoittaa verkon sallimaa enimmäisaikaa.

Vihje! Voit saada multimedia- ja sähköpostiasetukset myös palveluntarjoajalta erityisessä asetuksia sisältävässä viestissä. Lisätietoja saat palveluntarjoajaltasi. Katso 'Data ja asetukset' sivulla 55.

### Sähköposti

Valitse Viestit > Valinnat > Asetukset >

Sähköpostiviesti tai valitse postilaatikon päänäkymästä Valinnat > Sähköpostiasetuks. ja valitse seuraavista:

Käytett. postilaatikko – Valitse sähköpostin lähettämisessä käytettävä postilaatikko.

Postilaatikot – Avaa määritettyjen postilaatikoiden luettelon. Jos postilaatikoita ei ole määritetty, sinua pyydetään määrittämään postilaatikko. Valitse postilaatikko ja muuta seuraavia asetuksia:

#### Postilaat. asetukset:

Postilaatikon nimi - Anna postilaatikolle kuvaava nimi.

Käytett. yhteysosoite (Määritettävä) – Valitse postilaatikon yhteydessä käytettävä Internet-yhteysosoite. Katso 'Yhteysasetukset', s. 98.

Oma sähköpostios. (Määritettävä) – Anna palveluntarjoajalta saamasi sähköpostiosoite. Viesteihisi tulevat vastaukset lähetetään tähän osoitteeseen.

Lähettävä palvelin (Määritettävä) – Anna sähköpostia lähettävän postipalvelimen IP-osoite tai palvelimen nimi. Voit ehkä käyttää vain verkko-operaattorisi lähettävää palvelinta. Lisätietoja saat palveluntarjoajaltasi.

Lähetä viesti – Määritä, miten sähköposti lähetetään puhelimesta. Valitse Heti, jos haluat, että laite muodostaa yhteyden postilaatikkoon silloin, kun valitaan Lähetä viesti. Valitse Kun yhteys käyt. – Sähköposti lähetetään, kun yhteys etäpostilaatikkoon on käytettävissä.

Käyttäjänimi – Anna palveluntarjoajalta saamasi käyttäjänimi. Salasana: – Anna salasanasi. Jos jätät tämän kentän tyhjäksi, sinua pyydetään antamaan salasana, kun yrität muodostaa yhteyden etäpostilaatikkoon.

Vast.ottava palvelin (Määritettävä) – Anna sähköpostia vastaanottavan postipalvelimen IP-osoite tai palvelimen nimi.

Postilaatikon tyyppi: – Tämä asetus määrittää etäpostilaatikkopalvelun tarjoajan suositteleman sähköpostiyhteyskäytännön. Vaihtoehdot ovat POP3 ja IMAP4. Tämän asetuksen voi valita vain kerran, eikä sitä voi muuttaa, jos olet tallentanut postilaatikon asetukset tai poistunut niistä. Käytettäessä POP3-yhteyskäytäntöä sähköpostiviestit eivät päivity automaattisesti onlinetilassa. Viimeisimmät sähköpostiviestit saa esiin katkaisemalla yhteyden ja muodostamalla uuden yhteyden postilaatikkoon.

Suojaus (portit) – Käytetään POP3-, IMAP4- ja SMTPyhteyskäytäntöjen kanssa suojaamaan yhteys etäpostilaatikkoon.

APOP-todentaminen (ei näy, jos IMAP4 on valittu kohdassa Postilaatikon tyyppi) – Käytetään POP3yhteyskäytännön kanssa salaamaan salasanojen lähetys sähköpostipalvelimelle, kun muodostetaan yhteys postilaatikkoon.

#### Asetukset:

Haett. viestien määrä (ei näy, jos sähköpostiyhteyskäytäntö on POP3) – Määritä, miten monta uutta sähköpostiviestiä haetaan postilaatikkoon.

Hae – Määritä haettavat sähköpostiviestien osat: Vain otsikot, Osittain (kt) tai Sisältö ja liitteet (ei näy, jos sähköpostiyhteyskäytäntö on IMAP4).

Hae liitetiedostot (ei näy, jos sähköpostiyhteyskäytäntö on POP3) – Valitse, haetaanko sähköpostiviestit liitetiedostoineen vai ilman niitä.

Tilatut kansiot (ei näy, jos sähköpostiyhteyskäytäntö on POP3) – Voit tilata myös muita kansioita etäpostilaatikkoon ja hakea sisältöä niistä.

Kopio omaan osoitt. – Valitse Kyllä, jos haluat tallentaa kopion sähköpostiviestistä etäpostilaatikkoosi ja Oma sähköpostios. -kenttään määritettyyn osoitteeseen.

Lisää allekirjoitus – Valitse Kyllä, jos haluat lisätä allekirjoituksen sähköpostiviesteihisi.

Oma nimi – Kirjoita tähän oma nimesi. Nimesi korvaa sähköpostiosoitteesi vastaanottajan puhelimessa, jos vastaanottajan puhelin tukee tätä toimintoa.

#### Automaattinen haku:

**Otsikkohaku** – Kun tämä toiminto on käytössä, viestit haetaan automaattisesti. Voit määrittää, milloin ja miten usein viestit haetaan.

Otsikkohaku-toiminnon käyttöönotto voi lisätä puhelukustannuksia dataliikenteen vuoksi.

## Web-palveluviestit

#### Valitse Viestit > Valinnat > Asetukset > Palveluviesti.

Valitse, haluatko ottaa vastaan palveluviestejä. Jos haluat määrittää, että puhelin käynnistää automaattisesti selaimen ja muodostaa verkkoyhteyden sisällön hakemiseksi, kun puhelin vastaanottaa palveluviestin, valitse Hae viestit > Automaattisesti.

### Tiedotteet

Tarkista saatavilla olevat aiheet ja niiden numerot palveluntarjoajalta. Valitse sitten Viestit > Valinnat > Asetukset > Tiedotteet ja muuta asetuksia.

Kieli – Kun valitset Kaikki, saat tiedotteita kaikilla tuetuilla kielillä. Kun valitset Valittu, voit valita, minkäkielisiä tiedotteita haluat saada. Jos et löydä haluamaasi kieltä, valitse Muu. Aiheiden tunnistus – Jos olet määrittänyt asetuksen Aiheiden tunnistus > Käytössä, puhelin etsii uusien aiheiden numeroita automaattisesti ja tallentaa uudet numerot ilman nimeä aiheluetteloon. Valitse Ei käytössä, jos et halua tallentaa uusia aiheen numeroita automaattisesti.

## Muut asetukset

Valitse Viestit > Valinnat > Asetukset > Muut.

Tallenna lähetetyt – Valitse, haluatko tallentaa kopion jokaisesta lähettämästäsi teksti-, multimedia- tai sähköpostiviestistä Lähetetyt-kansioon.

Tallennett. viestejä – Määritä, miten monta lähetettyä viestiä Lähetetyt-kansioon mahtuu. Oletusraja on 20 viestiä. Kun raja saavutetaan, vanhin viesti poistetaan.

Käytettävä muisti – Valitse viestien tallennuspaikka: Puhelimen muisti tai Muistikortti.

Vihje! Jos on valittu Muistikortti, ota Offline-profiili käyttöön ennen muistikorttipaikan luukun avaamista tai muistikortin poistamista. Kun muistikortti ei ole käytettävissä, viestit tallentuvat puhelimen muistiin.

**Ilm. uudesta postista** – Valitse, haluatko saada ilmoituksen (äänen tai viestin), kun uusi sähköpostiviesti saapuu postilaatikkoon.

# Kalenteri

Oikovalinta: Paina mitä tahansa näppäintä (1
 Q (2) ) missä tahansa kalenterinäkymässä.
 Kokousmerkintä avautuu, ja kirjoittamasi merkit lisätään Aihe-kenttään.

# Kalenterimerkintöjen luominen

 Paina *G* -näppäintä ja valitse Kalenteri > Valinnat > Uusi merkintä ja jokin seuraavista: Kokous - Voit asettaa muistutuksen tapaamisesta, jolla on tietty päivämäärä ja kellonaika. Muistiinpano - Voit kirjoittaa päivää koskevan yleisen merkinnän.

Torstai ↓ 19.08.2004 → Varaa liput Nalle 1200 Lounas Valinnat Takaisin

Merkkipäivä – Voit

asettaa muistutuksen syntymäpäivistä tai muista erityisistä päivistä. Merkkipäivämerkinnät toistuvat joka vuosi. 2 Täydennä kentät. Voit siirtyä kentästä toiseen 🕞 näppäimellä.

Hälytys (vain kokoukset) – Valitse Kyllä, paina näppäintä ja täydennä Hälytysaika- ja Hälytyspäiväkentät. Päivänäkymässä näkyvä symboli tarkoittaa hältystä. Voit sammuttaa kalenterihälytyksen äänen valitsemalla Hiljennä. Muistutusteksti pysyy näytössä. Voit lopettaa kalenterihälytyksen valitsemalla Pysäytä. Voit asettaa hälytyksen torkkutilaan valitsemalla Torkku.

Toista – Voit muuttaa merkinnän toistuvaksi painamalla 🕑 -näppäintä (🕐 näkyy päivänäkymässä). Toisto päättyy – Voit asettaa toistuvan merkinnän päättymispäivän.

#### Synkronointi:

Yksityinen – Vain sinä voit synkronoinnin jälkeen nähdä kalenterimerkinnän, mutta muut, joilla on oikeus katsoa kalenteria, eivät näe sitä.

Julkinen – Kalenterimerkinnän näkevät muut, joilla on oikeus katsoa kalenteriasi.

Ei synkronointia – Kalenterimerkintää ei kopioida tietokoneeseen synkronoitaessa.

3 Tallenna merkintä valitsemalla Valmis.

Vihje! Voit lähettää kalenterimerkinnän yhteensopivaan puhelimeen valitsemalla Valinnat > Lähetä > Tekstiviesti, Multimedia tai Bluetooth.

# Kalenterinäkymät

Vihje! Valitsemalla Valinnat > Asetukset pääset muuttamaan viikon alkamispäivää tai näkymää, joka tulee esiin kalenteria avattaessa.

Kuukausinäkymässä on pieni kolmio niiden päivämäärien oikeassa alakulmassa, joilla on kalenterimerkintöjä. Viikkonäkymässä muistiinpanot ja merkkipäivät on sijoitettu ennen kello 8:aa.

Symbolit päivä- ja viikkonäkymissä:

Muistiinpano Merkkipäivä

Kokous-merkinnälle ei ole symbolia.

- Kun haluat siirtyä johonkin tiettyyn päivämäärään, valitse Valinnat > Etsi päivä, kirjoita päivämäärä ja valitse OK.
- Vihje! Voit siirtää kalenteri- ja tehtävämerkintöjä monista eri Nokian puhelimista omaan puhelimeesi tai synkronoida kalenteri- ja tehtävämerkinnät yhteensopivan tietokoneen kanssa Nokia PC Suite -ohjelman

avulla. Katso puhelimen mukana toimitettua CD-ROMlevyä.

## Kalenterihälytyksen asettaminen

Voit asettaa hälytyksen muistuttamaan kokouksesta tai merkkipäivästä. Hälytystä ei voi asettaa muistiinpanoille.

- Avaa merkintä, jolle haluat asettaa hälytyksen, ja valitse Hälytys > Kyllä.
- 2 Aseta Hälytysaika ja Hälytyspäivä.
- 3 Selaa kohtaan Toista ja valitse hälytyksen toistoväli painamalla ()-näppäintä.
- 4 Valitse Valmis.

Kun haluat poistaa kalenterihälytyksen, avaa merkintä, josta hälytys poistetaan, ja valitse Hälytys > Ei.

# Kalenterimerkintöjen poistaminen

Vanhojen merkintöjen poistaminen Kalenterisovelluksesta säästää puhelimen muistia.

Kun haluat poistaa useita merkintöjä kerralla, siirry kuukausinäkymään ja valitse Valinnat > Poista ja jompikumpi seuraavista:

- Päivämäärän mukaan Poistaa kaikki määrittämääsi päivämäärää edeltävät kalenterimerkinnät.
- Kaikki merkinnät Poistaa kaikki kalenterimerkinnät.

## Kalenterin asetukset

Kun haluat muuttaa kohtia Kalenterin hälytys, Oletusnäkymä, Viikon alkamispäivä ja Viikkonäk. otsikko, valitse Valinnat > Asetukset.

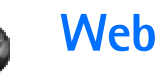

Eri palveluntarjoajat ylläpitävät erityisesti langattomia laitteita varten suunniteltuja sivuja. Pääset näille sivuille painamalla (j -näppäintä ja valitsemalla Web. Näillä sivuilla käytetään WML (Wireless Markup Language)-, XHTML (Extensible Hypertext Markup Language) tai HTML (Hypertext Markup Language) -merkintäkieliä.

Tarkista palvelujen saatavuus ja hinnat verkkooperaattorilta tai palveluntarjoajalta. Palveluntarjoajilta saat myös palvelujen käyttöä koskevia ohjeita.

Oikovalinta: Voit muodostaa yhteyden pitämällä
 -näppäintä alaspainettuna valmiustilassa.

# Webin käyttö

- Tallenna haluamasi Web-sivun käyttöön tarvittavat asetukset. Katso kohtaa 'Selainasetusten vastaanottaminen', s. 68 tai kohtaa 'Asetusten syöttäminen käsin', s. 68.
- Muodosta Web-yhteys. Katso 'Yhteyden muodostaminen', s. 69.
- Aloita sivujen selaaminen. Katso 'Selaaminen', s. 70.
- Katkaise Web-yhteys. Katso 'Yhteyden katkaiseminen', s. 72.

## Selainasetusten vastaanottaminen

Vihje! Asetukset voivat olla saatavana verkkooperaattorin tai palveluntarjoajan Web-sivustossa.

Voit vastaanottaa Web-palveluasetuksia erityisenä tekstiviestinä Web-sivun tarjoavalta verkko-operaattorilta tai palveluntarjoajalta. Katso 'Data ja asetukset', s. 55. Lisätietoja saat verkko-operaattorilta tai palveluntarjoajalta.

# Asetusten syöttäminen käsin

Noudata palveluntarjoajan antamia ohjeita.

- Valitse Työkalut > Asetukset > Yhteys > Yhteysosoitteet ja määritä yhteysosoitteen asetukset. Katso 'Yhteysasetukset', s. 98.
- 2 Valitse Web > Valinnat > Kirjanmerkkien hall. > Uusi kirjanmerkki. Kirjoita kirjanmerkin nimi ja nykyiselle yhteysosoitteelle määritetyn sivun osoite.

# Kirjanmerkkinäkymä

Sanasto: Kirjanmerkki muodostuu Internetosoitteesta (pakollinen), kirjanmerkin nimestä, yhteysosoitteesta sekä käyttäjätunnuksesta ja salasanasta, jos Web-sivu edellyttää niitä.

Kirjanmerkkinäkymän vaihtoehdot ovat Avaa, Lataa, Edellinen sivu, Kirjanmerkkien hall., Valitse/ Poista val., Siirtymisvalinnat, Lisävalinnat, Lähetä, Etsi kirjanmerkki, Tiedot, Asetukset, Ohjeet ja Poistu.

Huom! Laitteeseen voi olla ladattu valmiiksi sellaisten sivustojen kirjanmerkkejä, jotka eivät liity Nokiaan. Nokia ei takaa näiden sivustojen luotettavuutta tai vastaa niistä eikä tue niiden käyttöä. Jos kuitenkin päätät avata tällaisia sivustoja, noudata samoja turvallisuutta koskevia varotoimia ja suhtaudu sisältöön harkiten kuten muidenkin Internet-sivustojen kanssa.

Kirjanmerkkinäkymän symbolit:

(a) Oletusyhteysosoitteelle määritetty aloitussivu. Jos käytät selailuun jotakin toista oletusyhteysosoitetta, aloitussivu muuttuu sen mukaan.

Automaattisten kirjanmerkkien kansiossa on kirjanmerkkejä (ﷺ), jotka on kerätty automaattisesti sivujen selailun aikana. Tässä kansiossa olevat kirjanmerkit on järjestetty automaattisesti toimialueen mukaan.

Mikä tahansa kirjanmerkki, josta näkyy kirjanmerkin nimi tai Internet-osoite.

### Kirjanmerkkien lisääminen käsin

- 1 Valitse kirjanmerkkinäkymässä Valinnat > Kirjanmerkkien hall. > Uusi kirjanmerkki.
- 2 Aloita kenttien täydentäminen. Vain URL-osoite täytyy määrittää. Kirjanmerkkiin liitetään oletusyhteysosoite, jos mitään muuta ei valita. Painamalla \* + näppäintä voit lisätä erikoismerkkejä (esimerkiksi /, ., : ja @). Voit poistaa merkkejä painamalla C -näppäintä.
- 3 Tallenna kirjanmerkki valitsemalla Valinnat > Tallenna.

## Kirjanmerkkien lähettäminen

Vihje! Kun haluat lähettää kirjanmerkin, selaa sen kohdalle ja valitse Valinnat > Lähetä > Tekstiviesti.

# Yhteyden muodostaminen

Voit avata sivuja, kun olet tallentanut kaikki tarvittavat yhteysasetukset.

1 Valitse kirjanmerkki tai kirjoita osoite kenttään (@). Kun kirjoitat osoitteen, sitä vastaavat kirjanmerkit

näkyvät kentän yläpuolella. Valitse kirjanmerkki painamalla • näppäintä.

- Vaihtoehdot selailtaessa (määräytyvät avoinna olevan sivun mukaan) ovat Avaa, Hyväksy, Poista tiedosto, Avaa katseluohjelm., Avaa lompakko, Valinnat, Kirjanmerkit, Tall. kirjanmerkiksi, Näytä kuvat, Siirtymisvalinnat, Lisävalinnat, Näytä kuvat, Lähetä kirjanmerkki, Etsi, Tiedot, Asetukset, Ohjeet ja Poistu.
- 2 Aloita sivun lataaminen painamalla ) -näppäintä.

## Yhteyden suojaus

Jos 🔂 -suojaussymboli on näytössä yhteyden aikana, tiedonsiirtoyhteys laitteen ja Internet-yhdyskäytävän tai -palvelimen välillä on salattu.

Suojaussymbolin näkyminen ei tarkoita sitä, että myös yhdyskäytävän ja sisältöpalvelimen (tai paikan, johon haluamasi aineisto on tallennettu) välinen tiedonsiirtoyhteys olisi turvallinen. Palveluntarjoaja suojaa yhdyskäytävän ja sisältöpalvelimen välisen yhteyden.

Valitse Valinnat > Tiedot > Suojaus, jolloin saat esiin yhteyttä, salauksen tilaa, palvelinta ja käyttäjän todentamista koskevia tietoja.

Jotkin palvelut, kuten pankkipalvelut, voivat edellyttää suojaustoimintoja. Tällaisia yhteyksiä varten tarvitaan varmenteita. Lisätietoja saat palveluntarjoajaltasi. Katso myös 'Varmenteiden hallinta', s. 103.

# Selaaminen

Uudet linkit näkyvät selainsivulla sinisellä alleviivattuina ja aiemmin avatut linkit purppuranvärisinä. Linkkeinä toimivien kuvien ympärillä on sininen reuna.

Voit avata linkin, merkitä valintaruutuja ja tehdä valintoja painamalla <a> n</a> -</a>näppäintä.

Voit siirtyä selailun aikana edelliselle sivulle valitsemalla Takaisin. Jos Takaisin-komento ei ole käytettävissä, valitse Valinnat > Siirtymisvalinnat > Aiemmat, jolloin saat esiin aikajärjestyksessä luettelon sivuista, joilla olet käynyt selailuyhteyden aikana. Luettelo tyhjenee aina, kun yhteys suljetaan.

Kun haluat hakea viimeisimmän sisällön palvelimelta, valitse Valinnat > Siirtymisvalinnat > Hae uudelleen.

Voit tallentaa kirjanmerkin valitsemalla Valinnat > Tall. kirjanmerkiksi.

Vihje! Pääset selailun aikana kirjanmerkkinäkymään pitämällä • –näppäintä alaspainettuna. Kun haluat palata takaisin selainnäkymään, valitse Valinnat > Edellinen sivu.

Kun haluat tallentaa sivun selailun aikana, valitse Valinnat > Lisävalinnat > Tallenna sivu. Sivuja voi tallentaa joko puhelimen muistiin tai muistikortille, ja niitä voi selata offline-tilassa. Kun haluat siirtyä sivuille myöhemmin, avaa Tallennetut sivut -näkymä painamalla • näppäintä kirjanmerkkinäkymässä.

#### Kun haluat siirtyä uuteen URL-osoitteeseen, valitse Valinnat > Siirtymisvalinnat > Siirry Web-osoitt..

Voit avata avoinna olevalla sivulla käytettävissä olevien komentojen tai toimintojen alaluettelon valitsemalla Valinnat > Valinnat.

Voit ladata laitteeseen esimerkiksi soittoääniä, kuvia, verkon tunnuksia, teemoja ja videoleikkeitä. Kun kohde on ladattu puhelimeen, sopiva puhelimen sovellus käsittelee sitä. Esimerkiksi puhelimeen ladattu kuva tallentuu Galleria-sovellukseen.

Oikovalinta: Voit siirtyä sivun loppuun o # näppäimellä ja sivun alkuun \* + -näppäimellä.

Tekijänoikeussuojat voivat estää joidenkin kuvien tai soittoäänien tai muun vastaavan sisällön kopioinnin, muokkaamisen, siirtämisen tai edelleen lähettämisen.

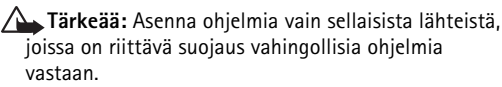

Kun haluat hakea uusia Web-palveluviestejä puhelimeen ja katsoa niitä selailun aikana, valitse Valinnat > Lisävalinnat > Lue palveluviestit (näkyy vain, jos uusia viestejä on). Katso myös 'Web-palveluviestit', s. 56. Vihje! Selain kerää kirjanmerkkejä automaattisesti Web-sivujen selailun aikana. Kirjanmerkit tallentuvat automaattisten kirjanmerkkien kansioon (2), ja ne järjestetään automaattisesti toimialueen mukaan. Katso myös 'Web-asetukset', s. 73.

### Tallennettujen sivujen katseleminen

Jos selaat säännöllisesti sivuja, joilla olevat tiedot eivät muutu kovinkaan usein, voit tallentaa ne ja selata niitä offline-tilassa. Tallennetut sivut -näkymässä voit myös luoda kansioita, joissa voit säilyttää tallentamiasi selainsivuja.

Tallennetut sivut -näkymän vaihtoehdot ovat Avaa, Edellinen sivu, Hae uudelleen, Tallennetut sivut, Valitse/Poista val., Siirtymisvalinnat, Lisävalinnat, Tiedot, Asetukset, Ohjeet ja Poistu.

Kun haluat avata Tallennetut sivut -näkymän, paina ()näppäintä kirjanmerkkinäkymässä. Tallennetut sivut -näkymässä voit avata tallennetun sivun (()) painamalla () -näppäintä.

Kun haluat tallentaa sivun selailun aikana, valitse Valinnat > Lisävalinnat > Tallenna sivu.

Kun haluat muodostaa yhteyden selainpalveluun ja ladata sivun uusimman version, valitse Valinnat > Hae uudelleen. Puhelin pysyy online-tilassa sivun uudelleenhakemisen jälkeen.

# Kohteiden lataaminen ja ostaminen

Voit ladata laitteeseen esimerkiksi soittoääniä, kuvia, verkon tunnuksia, teemoja ja videoleikkeitä. Ne voivat olla ilmaisia, tai voit ostaa niitä. Kun kohde on ladattu puhelimeen, sopiva puhelimen sovellus käsittelee sitä. Esimerkiksi puhelimeen ladattu valokuva voidaan tallentaa Galleria-sovellukseen.

- **Tärkeää:** Asenna sovelluksia vain sellaisista lähteistä, joissa on riittävä suojaus vahingollisia ohjelmia vastaan.
- 1 Voit ladata kohteen selaamalla linkin kohdalle ja painamalla ●-näppäintä.

Jos kohde on İlmainen, valitse Hyväksy. Kun se on ladattu, sen sisältö avautuu automaattisesti sopivassa sovelluksessa.

Jos haluat peruuttaa latauksen, valitse Peruuta.

- **2** Osta kohde valitsemalla sopiva vaihtoehto, esimerkiksi Buy (Osta).
- 3 Lue huolellisesti kaikki annetut tiedot. Jos online-sisältö on yhteensopivaa, voit tehdä ostoksen lompakkosi tietojen avulla.
- 4 Valitse Avaa lompakko. Sinulta kysytään lompakkosi koodia. Katso 'Lompakon koodin luominen', s. 78.
- 5 Valitse sopiva korttiluokka lompakostasi.

**6** Valitse Täytä. Valitut lompakkotiedot siirtyvät verkkoon.

Jos lompakossa ei ole kaikkia ostossa tarvittavia tietoja, sinua pyydetään antamaan muut tiedot käsin.

Huom! Tekijänoikeussuojat voivat estää joidenkin kuvien tai soittoäänien tai muun vastaavan sisällön kopioinnin, muokkaamisen, siirtämisen tai edelleen lähettämisen.

# Yhteyden katkaiseminen

Valitse Valinnat > Lisävalinnat > Katkaise yhteys, jos haluat katkaista yhteyden ja tarkastella selainsivua offline-tilassa, tai Valinnat > Poistu, jos haluat katkaista yhteyden ja sulkea selaimen.

# Välimuistin tyhjentäminen

Hakemasi tiedot ja käyttämäsi palvelut tallennetaan puhelimen välimuistiin.

Huom! Välimuisti on muistipaikka, johon tietoja tallennetaan tilapäisesti. Jos olet käyttänyt tai yrittänyt käyttää salasanoja vaativia luottamuksellisia tietoja, tyhjennä välimuisti jokaisen käyttökerran jälkeen. Hakemasi tiedot ja käyttämäsi palvelut tallennetaan puhelimen välimuistiin. Voit tyhjentää välimuistin valitsemalla Valinnat > Siirtymisvalinnat > Tyhjennä välimuisti.
### Web-asetukset

Valitse Valinnat > Asetukset ja jokin seuraavista:

Oletusyhteysosoite – Jos haluat muuttaa oletusyhteysosoitteen, avaa yhteysosoiteluettelo painamalla ●-näppäintä. Katso 'Yhteysasetukset', s. 98.

Näytä kuvat – Voit valita, ladataanko kuvat selailun aikana vai ei. Jos valitset Ei, voit ladata kuvat myöhemmin selailun aikana valitsemalla Valinnat > Näytä kuvat.

Fonttikoko – Valitse tekstikoko.

**Oletuskoodaus** – Jos tekstin merkit eivät näy oikein, voit valita toisen koodauksen kielen mukaan.

Autom. kirjamerkit – Jos haluat poistaa automaattisen kirjanmerkkien keräyksen käytöstä, valitse Ei käytössä. Jos haluat jatkaa automaattisten kirjanmerkkien keräämistä mutta piilottaa kansion kirjanmerkkinäkymästä, valitse Piilota kansio.

Näytön koko – Voit valita, mitä näytössä näkyy selattaessa. Valitse Vain valintanäpp. tai Koko näyttö.

Etsintäsivu – Voit määrittää Web-sivun, joka ladataan silloin, kun valitset Siirtymisvalinnat > Avaa etsintäsivu kirjanmerkkinäkymästä tai selailun aikana.

Äänenvoimakkuus – Jos haluat selaimen toistavan Web-sivuilla olevat äänet, valitse äänenvoimakkuus. Käsittelytapa – Jos haluat sivun asettelun näkyvä mahdollisimman tarkasti Pieni näyttö -tilassa, valitse Laatu. Jos et halua, että ulkoiset CSS-tyylisivut ladataan, valitse Nopeus.

Evästeet – Voit sallia tai estää evästeiden vastaanottamisen ja lähettämisen.

\$ Sanasto: Evästeiden avulla sisällöntarjoajat voivat tunnistaa käyttäjät ja heidän mieltymyksensä.

Java/ECMA-kom.sarja – Voit sallia tai estää komentosarjojen käyttämisen.

Suojausvaroitukset – Voit valita suojausilmoitusten piilottamisen tai näyttämisen.

Vahvista DTMF–lähet. – Voit valita, haluatko vahvistaa lähetyksen, ennen kuin puhelin lähettää DTMF-ääniä äänipuhelun aikana. Katso myös 'Toiminnot äänipuhelun aikana', s. 27.

Lompakko > Käytössä – Lompakko avautuu automaattisesti, kun yhteensopiva selainsivu avataan. Katso 'Lompakko', s. 77.

# Toimisto

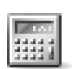

#### Laskin

Voit tehdä yhteen-, vähennys-, kerto- ja jakolaskutoimituksia sekä laskea neliöjuuria ja prosenttiosuuksia, kun painat 🎝 -näppäintä ja valitset Toimisto > Laskin.

Huom! Tämän laskimen tarkkuus on rajallinen, ja se on suunniteltu yksinkertaisiin laskutoimituksiin.

Kun haluat tallentaa luvun muistiin (merkitty M-kirjaimella), valitse Valinnat > Muisti > Tallenna. Kun haluat hakea muistissa olevan luvun, valitse Valinnat > Muisti > Palauta. Kun haluat poistaa luvun muistista, valitse Valinnat > Muisti > Poista.

#### Prosenttiosuuksien laskeminen

- 1 Anna luku, jolle haluat laskea prosenttiosuuden.
- 2 Valitse 🗙 , 🕂 , 🗕 tai 🕂 .
- 3 Anna prosenttiosuus.
- 4 Valitse 🔀 .

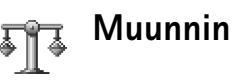

Voit muuntaa mittoja, kuten Pituus-mitan yksiköstä (Jaardi) toiseksi (Metri), kun painat 🚱 -näppäintä ja valitset Toimisto > Muunnin.

Muunnin-sovelluksen vaihtoehdot ovat Valitse yksikkö/Muuta rahayksikköä, Muunnostyyppi, Valuuttakurssit, Ohjeet ja Poistu.

Huomaa, että Muunnin-sovelluksen tarkkuus on rajallinen, ja pyöristysvirheitä voi esiintyä.

- 1 Selaa Tyyppi-kentän kohdalle ja avaa mittaluettelo painamalla ●-näppäintä. Selaa käytettävän mitan kohdalle ja valitse OK.
- 2 Selaa ensimmäisen Yksikkö-kentän kohdalle ja paina

   näppäintä. Valitse yksikkö, josta haluat muuntaa, ja OK. Selaa seuraavaan Yksikkö-kenttään ja valitse yksikkö, johon haluat muuntaa.
- 3 Selaa ensimmäisen Määrä-kentän kohdalle ja anna muunnettava arvo. Muunnettu arvo vaihtuu automaattisesti toiseen Määrä-kenttään.

Paina 💿 # -näppäintä, jos haluat lisätä desimaalipilkun, ja 🗱 + -näppäintä, jos haluat lisätä symbolin + tai – (lämpötila) tai E (eksponentti).

# Perusvaluutan ja valuuttakurssien asettaminen

Vihje! Jos haluat muuttaa muuntojärjestyksen, anna arvo toiseen Määrä-kenttään. Tulos näkyy ensimmäisessä Määrä-kentässä.

Ennen valuuttamuunnosten tekemistä on valittava perusvaluutta ja lisättävä valuuttakurssit. Perusvaluutan kurssi on aina 1. Muiden valuuttojen vaihtokurssit määräytyvät perusvaluutan mukaan.

- Valitse Muunnin > Valinnat > Valuuttakurssit. Valuuttaluettelo avautuu, ja nykyinen perusvaluutta näkyy ylimmäisenä.
- 2 Jos haluat vaihtaa perusvaluutan, selaa valuutan kohdalle ja valitse Valinnat > As. perusvaluutaksi.
  - Vihje! Voit muuttaa valuutan nimen siirtymällä valuuttakurssinäkymään, selaamalla valuutan kohdalle ja valitsemalla Valinnat > Nimeä valuutta.
- 3 Lisää valuuttakurssit. Selaa valuutan kohdalle ja anna uusi kurssi (eli se, miten monta valuutan yksikköä vastaa yhtä valitsemasi perusvaluutan yksikköä).

Kun olet lisännyt kaikki tarvittavat valuuttakurssit, voit tehdä valuuttamuunnokset.

Huom! Kun perusvaluutta vaihdetaan, on annettava uudet valuuttakurssit, koska kaikki aiemmin asetetut kurssit nollautuvat

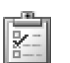

## Tehtävät

#### Tehtävälistan luominen

Voit kirjoittaa tehtävämerkintöjä ja ylläpitää tehtävälistaa painamalla { -näppäintä ja valitsemalla Toimisto > Tehtävät.

Kun haluat lisätä merkinnän, ala kirjoittaa tehtävää Aihe-kenttään painamalla mitä tahansa näppäintä.

Jos haluat asettaa tehtävälle määräpäivän, selaa Määräpäivä-kenttään ja kirjoita päivämäärä.

Jos haluat asettaa Tehtävät-luettelossa olevan tehtävän prioriteetin, selaa Prioriteetti-kenttään ja valitse prioriteetti painamalla ()-näppäintä. Prioriteetin symbolit ovat [] (Tärkeä) ja – (Ei kiireellinen). Normaali-prioriteetille ei ole symbolia.

Jos haluat merkitä tehtävän tehdyksi, selaa sen kohdalle Tehtävät-luettelossa ja valitse Valinnat > Tehtävä valmis. Jos haluat palauttaa tehtävän, selaa sen kohdalle Tehtävät-luettelossa ja valitse Valinnat > Tehtävä kesken.

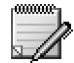

## Muistikirja

Voit kirjoittaa tekstejä, kun painat  $\mathfrak{G}$ -näppäintä ja valitset Toimisto > Muistikirja. Voit lähettää tekstejä muihin yhteensopiviin laitteisiin ja tallentaa vastaanotettuja pelkkää tekstiä sisältäviä (TXT-muotoisia) tiedostoja Muistikirja-sovellukseen.

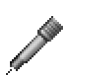

## Äänitys

Kun haluat äänittää puhelinkeskusteluja ja äänimuistioita, paina G -näppäintä ja valitse Toimisto > Äänitys. Puhelinkeskustelua äänitettäessä molemmat osapuolet kuulevat äänimerkin viiden sekunnin välein äänityksen aikana.

# Omat

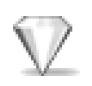

## Siirry-linkkien lisääminen

Oletuslinkit:

- T Kalenteri
- Saapuneet-kansio
- Muistikirja

Voit tallentaa linkkejä (esimerkiksi suosikkikuviisi, teksteihin ja kirjanmerkkeihin), kun painat  $r_{\rm P}$  -näppäintä ja valitset Omat > Siirry. Linkkejä lisätään vain yksittäisistä sovelluksista (esimerkiksi Galleria-sovelluksesta). Tätä toimintoa ei ole kaikissa sovelluksissa.

- 1 Valitse kohde sovelluksesta, johon haluat lisätä linkin.
- 2 Valitse Lisää Siirry-linkki. Siirry-sovelluksessa oleva linkki päivittyy automaattisesti, jos siirrät kohteen, johon linkki osoittaa (esimerkiksi kansiosta toiseen). Jos haluat muuttaa linkkikuvakkeen vasemmassa alakulmassa olevaa tunnusta, valitse Valinnat > Linkin tunnus.

#### Linkin poistaminen

Valitse linkki ja paina C-näppäintä. Oletuslinkkejä Muistikirja, Kalenteri ja Saapuneet ei voi poistaa.

Kun poistat sovelluksen tai dokumentin, jolla on linkki Siirry-sovelluksessa, poistetun kohteen linkkikuvake näkyy himmennettynä Siirry-näkymässä. Linkin voi poistaa, kun avaat Siirry-sovelluksen seuraavan kerran.

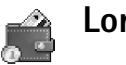

### Lompakko

Paina  $c_{3}$  -näppäintä ja valitse Omat > Lompakko. Lompakko-sovellukseen voi tallentaa henkilökohtaisia tietoja, kuten luotto- ja pankkikorttien numeroita, osoitteita ja muita hyödyllisiä tietoja (esimerkiksi käyttäjänimiä ja salasanoja).

Lompakko-sovellukseen tallennettuja tietoja voidaan hakea selailun aikana, ja niitä voidaan täyttää automaattisesti selainsivuilla oleviin lomakkeisiin (esimerkiksi silloin, kun palvelu kysyy luottokortin tietoja). Lompakko-sovelluksessa olevat tiedot on salattu ja suojattu määrittämälläsi lompakon koodilla.

Lompakko sulkeutuu automaattisesti 5 minuutin kuluttua. Saat sisällön uudelleen käyttöön, kun annat lompakon koodin. Voit tarvittaessa muuttaa automaattista sulkeutumisaikaa. Katso 'Lompakon asetukset', s. 80.

Lompakko-päänäkymän vaihtoehdot ovat Avaa, Asetukset, Ohjeet ja Poistu.

#### Lompakon koodin luominen

Lompakon koodia kysytään aina, kun avaat Lompakkosovelluksen. Anna luomasi koodi ja valitse OK.

Kun avaat Lompakko-sovelluksen ensimmäisen kerran, sinun on luotava oma lompakon koodisi.

- Anna haluamasi koodi (4 10 aakkosnumeerista merkkiä) ja valitse OK.
- 2 Koodi täytyy vahvistaa. Anna sama koodi ja valitse OK. Älä luovuta lompakon koodia kenellekään.

Jos annat lompakon koodin väärin kolme kertaa peräkkäin, Lompakko-sovellus lukittuu viideksi minuutiksi. Lukitusaika pitenee, jos koodi annetaan useita kertoja väärin.

Jos unohdat lompakon koodin, se on nollattava ja kaikki Lompakko-sovellukseen tallennetut tiedot katoavat. Katso 'Lompakon ja sen koodin nollaaminen', s. 80.

# Henkilökohtaisten korttien tietojen tallentaminen

- 1 Valitse Kortit-luokka Lompakko-sovelluksen päävalikosta ja paina ●-näppäintä.
- 2 Valitse kortin tyyppi luettelosta ja paina -näppäintä. Maksukortit – luotto- ja pankkikortit. Asiakaskortit – jäsenyys- ja kanta-asiakaskortit. Online-pääsyk. – verkkopalvelujen henkilökohtaiset käyttäjänimet ja salasanat. Osoitekortit – kodin ja työpaikan perusyhteystiedot. Käytt.tietokortit – verkkopalvelujen mukautetut henkilökohtaiset oletustiedot.
- 3 Valitse Valinnat > Uusi kortti. Tyhjä lomake avautuu.
- 4 Täydennä kentät ja valitse Valmis.

Voit myös saada kortin tietoja suoraan puhelimeen kortin myöntäjältä tai palveluntarjoajalta (jos ne tarjoavat tällaista palvelua). Sinulle ilmoitetaan, mihin luokkaan kortti kuuluu. Tallenna tai hylkää kortti. Tallennettua korttia voi katsoa ja sen nimen voi muuttaa, mutta sitä ei voi muokata.

Voit avata, muokata tai poistaa kortin kenttiä. Muutokset tallennetaan poistuttaessa.

#### Omien merkintöjen luominen

Omiin merkintöihin voi tallentaa arkaluonteisia tietoja (esimerkiksi pankkitilin numeron). Oman merkinnän tietoihin pääsee selaimesta. Merkinnän voi myös lähettää viestinä.

- 1 Valitse Omat merkinn. -luokka Lompakko-sovelluksen päävalikosta ja paina -näppäintä.
- 2 Valitse Valinnat > Uusi merkintä. Tyhjä merkintä avautuu.
- 4 Tallenna tiedot valitsemalla Valmis.

#### Lompakkoprofiilin luominen

Kun olet tallentanut henkilökohtaiset tietosi, voit yhdistää ne lompakkoprofiiliksi. Lompakkoprofiilin avulla voit hakea lompakon tietoja eri korteista ja luokista selaimeen esimerkiksi silloin, kun täytät lomaketta.

- 1 Valitse Lompakkoprof.-luokka lompakkosovelluksen päävalikosta ja paina ●-näppäintä.
- 2 Valitse Valinnat > Uusi profiili. Uusi lompakkoprofiililomake avautuu.

**3** Täydennä kentät tai valitse jokin vaihtoehto luettelosta.

Profiilin nimi – Valitse ja anna profiilin nimi. Maksukortti – Valitse kortti luettelosta. Asiakaskortti – Valitse kortti luettelosta.

Online-pääsykortti – Valitse kortti luettelosta.

Toimitusosoite – Valitse osoite luettelosta.

Laskutusosoite – Tämän kentän oletusarvona on toimitusosoite. Jos tarvitset eri osoitteen, valitse se osoitekorttiluokasta.

Käyttäjätietokortti – Valitse kortti luettelosta. Kuitin vastaanotto – Valitse osoite luettelosta. Kuitin lähetys – Valitse Puhelin, Sähköposti tai Puh. ja s-posti.

RFID-koodin lähetys – Valitse Käytössä tai Ei käytössä. Tämä asetus määrittää, lähetetäänkö yksilöllinen puhelimen tunnisteesi lompakkoprofiilin mukana.

- 4 Valitse Valmis.
- Esimerkki: Siirtämällä maksukortin tiedot sinun ei tarvitse antaa kortin numeroa ja umpeutumispäivää aina, kun tarvitset niitä (selattavan sisällön mukaan). Lisäksi voit hakea pääsykortille tallennetun käyttäjänimesi ja salasanasi muodostaessasi yhteyttä todentamista edellyttävään mobiilipalveluun.

#### Lipun tietojen tarkasteleminen

Voit vastaanottaa verkosta ostettuja lippuja koskevia ilmoituksia selaimen kautta. Vastaanotetut ilmoitukset tallentuvat lompakkoon. Voit tarkastella ilmoituksia seuraavasti:

- 1 Valitse Liput-luokka Lompakko-sovelluksen päävalikosta ja paina ●-näppäintä.
- 2 Valitse Valinnat > Näytä. Ilmoituksen kenttiä ei voi muokata.

#### Lompakon asetukset

Valitse Lompakko-sovelluksen päävalikosta Valinnat > Asetukset ja seuraavat:

Lompakon koodi – Vaihda lompakon koodi. Sinua pyydetään antamaan nykyinen koodi, luomaan uusi koodi ja vahvistamaan uusi koodi.

RFID-koodi – Aseta puhelimen tunnistekoodi, tyyppi ja lähetysvalinnat.

Autom. sulkeminen – Muuta automaattinen sulkeutumisaika (1 – 60 minuuttia). Kun aika on kulunut loppuun, lompakon koodi täytyy antaa uudelleen, jotta sisällön saisi uudelleen käyttöön.

#### Lompakon ja sen koodin nollaaminen

Tämä toiminto poistaa Lompakko-sovelluksen koko sisällön.

Voit nollata Lompakko-sovelluksen sisällön ja lompakon koodin seuraavasti:

- 1 Näppäile \*#7370925538# valmiustilassa.
- 2 Anna puhelimen suojakoodi ja valitse OK. Katso 'Suojaus', s. 101.

Kun avaat Lompakko-sovelluksen uudelleen, anna uusi lompakon koodi. Katso 'Lompakon koodin luominen', s. 78.

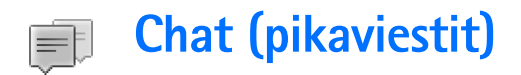

#### Paina **§** -näppäintä ja valitse **Yhteydet** > **Chat**.

Chat on verkkopalvelu, jonka kautta voit keskustella muiden ihmisten kanssa käyttäen pikaviestejä ja liittyä tiettyjä aiheita käsitteleviin keskustelufoorumeihin (chatryhmiin). Eri palveluntarjoajat ylläpitävät chat-palvelimia, joihin voit kirjautua, kun olet rekisteröitynyt chat-palvelun käyttäjäksi.

- Chat-päänäkymän vaihtoehdot ovat Avaa, Kirjaudu sisään / Kirjaudu ulos, Asetukset, Ohjeet ja Poistu.
- Huom! Tarkista chat-palvelujen saatavuus ja hinnat verkko-operaattorilta ja/tai palveluntarjoajalta. Palveluntarjoajilta saat myös palvelujen käyttöä koskevia ohjeita.

# Chat-asetusten vastaanottaminen

Vihje: Jos haluat kirjautua Chat-palveluun automaattisesti antamatta joka kerta käyttäjätunnusta ja salasanaa, valitse Valinnat > Asetukset > Palvelimen asetukset > Chat-kirjautumistapa > Automaattinen. Palvelun asetukset on määritettävä, ennen kuin sitä voi käyttää. Voit vastaanottaa asetuksia erityisenä tekstiviestinä (niin kutsuttuna dataviestinä) chat-palvelua tarjoavalta verkko-operaattorilta tai palveluntarjoajalta. Katso 'Data ja asetukset', s. 55. Voit lisätä asetukset myös käsin. Katso 'Chat-palvelimen asetukset', s. 86.

# Yhteyden muodostaminen chat-palvelimeen

- Avaa Chat, jolloin puhelin alkaa muodostaa yhteyttä käytössä olevaan chat-palvelimeen. Kun haluat vaihtaa käytössä olevaa chat-palvelinta ja tallentaa uusia chat-palvelimia, katso 'Chat-palvelimen asetukset', s. 86.
- 2 Anna käyttäjätunnuksesi ja salasanasi ja kirjaudu sisään painamalla ●-näppäintä. Saat chatpalvelimen käyttäjätunnuksen ja salasanan palveluntarjoajalta.

Jos haluat pysyä offline-tilassa, valitse Peruuta. Kun haluat myöhemmin kirjautua chat-palvelimeen, valitse Valinnat > Kirjaudu sisään. Offline-tilassa ei voi lähettää tai vastaanottaa viestejä. 3 Kun haluat kirjautua ulos, valitse Valinnat > Kirjaudu ulos.

#### Chat-asetusten muuttaminen

Valitse Valinnat > Asetukset > Chat-asetukset:

Käytä näyttönimeä (näkyy vain, jos palvelin tukee chat-ryhmiä) – Kun haluat antaa lempinimen (enintään 10 merkkiä), valitse Kyllä.

Mukanaolo chatissa – Jos haluat, että muut voivat nähdä, oletko online-tilassa, valitse Käytössä kaikille.

Salli viestit – Kun haluat sallia kaikilta tulevat viestit, valitse Kaikilta.

Salli kutsut – Kun haluat sallia kutsut vain yhteystietoihin määritetyiltä chat-käyttäjiltä, valitse Vain chatkäytt.. Chat-kutsuja lähettävät chat-käyttäjät, jotka haluavat sinun liittyvän heidän ryhmiinsä.

Viestin selausnopeus – Voit valita, millä nopeudella uudet viestit näytetään.

Chat-käytt. lajittelu – Chat-käyttäjien lajitteluperusteena voi olla Aakkosjärjestys tai Online-tila.

Tavoitettav. päivitys – Kun haluat valita, miten päivitetään tiedot siitä, ovatko chat-käyttäjät onlinevai offline-tilassa, valitse Automaattisesti tai Manuaalisesti.

# Chat-ryhmien ja -käyttäjien etsiminen

Kun haluat etsiä ryhmiä, valitse Chat-ryhmät-näkymästä Valinnat > Etsi. Hakuperusteena voi olla Ryhmän nimi, Aihe ja Jäsenet (käyttäjätunnus).

Kun haluat etsiä käyttäjiä, valitse Chat-yht.tiedotnäkymästä Valinnat > Etsi. Hakuperusteena voi olla Käyttäjän nimi, Käyttäjätunnus, Puhelinnumero ja Sähköpostiosoite.

# Liittyminen chat-ryhmään ja ryhmästä poistuminen

Kun haluat liittyä tallentamaasi chat-ryhmään, selaa ryhmän kohdalle ja paina <a>heta</a>-näppäintä.

Jos haluat liittyä chat-ryhmään, joka ei ole luettelossa mutta jonka ryhmätunnuksen tiedät, valitse Valinnat > Liity uuteen ryhm. Anna ryhmän tunnus ja paina ) – näppäintä.

Kun haluat poistua chat-ryhmästä, valitse Valinnat > Poistu chat-ryhm.

## Chat

Kun olet liittynyt chat-ryhmään, voit katsoa ryhmässä vaihdettavia viestejä ja lähettää omia viestejäsi.

Vaihtoehdot keskustelun aikana ovat Lähetä, Lähetä yksit. viesti, Vastaa, Lähetä edelleen, Lisää hymiö, Lähetä kutsu, Pois chat-ryhmästä, Lisää kieltolistaan, Ryhmä, Tallenna keskustelu/Lopeta tallennus, Ohjeet ja Poistu.

Kun haluat lähettää viestin, kirjoita viesti viestinmuokkauskenttään ja paina <a>
 </a>-näppäintä.

Kun haluat lähettää yksityisviestin jollekin osallistujalle, valitse Valinnat > Lähetä yksit. viesti, valitse vastaanottaja, kirjoita viesti ja paina ) -näppäintä.

Jos haluat vastata sinulle lähetettyyn yksityisviestiin, valitse viesti ja sitten Valinnat > Vastaa.

Jos haluat kutsua online-tilassa olevia chat-käyttäjiä liittymään chat-ryhmään, valitse Valinnat > Lähetä kutsu, valitse kutsuttavat käyttäjät, kirjoita kutsuviesti ja paina ④-näppäintä.

Jos haluat estää viestien saamisen joiltakin tietyiltä osallistujilta, valitse Valinnat > Estovalinnat ja valitse seuraavista:

Lisää estettyihin – Voit estää viestit valitulta osallistujalta.

Lisää listaan käsin – Voit kirjoittaa osallistujan käyttäjätunnuksen. Anna tunnus ja paina () -näppäintä.

Näytä estetyt – Saat näyttöön osallistujat, joiden viestit on estetty.

Poista esto – Voit valita estoluettelosta poistettavan käyttäjän. Paina ) –näppäintä.

#### Keskustelujen tallentaminen

Tallennettujen keskustelujen näkymän vaihtoehdot ovat Avaa, Poista, Lähetä, Valitse/Poista val., Kirjaudu sisään/Kirjaudu ulos, Asetukset, Ohjeet ja Poistu.

Kun haluat tallentaa tiedostoon viestit, jotka vaihdetaan keskustelun aikana tai silloin, kun olet liittyneenä chatryhmään, valitse Valinnat > Tallenna keskustelu, anna keskustelutiedostolle nimi ja paina ) -näppäintä. Kun haluat lopettaa tallennuksen, valitse Valinnat > Lopeta tallennus.

Tallennetut keskustelutiedostot tallentuvat automaattisesti Tallennetut-kansioon.

Kun haluat tarkastella tallennettuja keskusteluja, valitse päänäkymästä Tallennetut, valitse keskustelu ja paina o-näppäintä.

# Keskustelujen tarkasteleminen ja aloittaminen

Kun siirryt Keskustelut-näkymään, saat esiin luettelon niistä keskustelun osallistujista, joiden kanssa sinulla on keskustelu meneillään.

Voit tarkastella keskustelua selaamalla osallistujan kohdalle ja painamalla )-näppäintä.

Vaihtoehdot keskustelua tarkasteltaessa ovat Lähetä, Lisää yht.tietoihin, Lisää hymiö, Lähetä edelleen, Tallenna keskustelu/Lopeta tallennus, Estovalinnat, Lopeta keskustelu, Ohjeet ja Poistu.

Kun haluat jatkaa keskustelua, kirjoita viesti ja paina  $\textcircled{\bullet}$  - näppäintä.

Kun haluat palata keskusteluluetteloon sulkematta keskustelua, valitse Takaisin.

Kun haluat lopettaa keskustelun, valitse Valinnat > Lopeta keskustelu. Meneillään olevat keskustelut päättyvät automaattisesti, kun poistut Chat-palvelusta.

Kun haluat aloittaa uuden keskustelun, valitse Valinnat > Uusi keskustelu:

Valitse vast.ottaja – Saat esiin luettelon online-tilassa olevista chat-käyttäjistä. Selaa sen käyttäjän kohdalle, jonka kanssa haluat aloittaa keskustelun, ja paina )näppäintä. Sanasto: Palveluntarjoaja antaa käyttäjätunnuksen palveluun rekisteröityville käyttäjille.

Anna käytt.tunnus – Anna sen käyttäjän käyttäjätunnus, jonka kanssa haluat aloittaa keskustelun, ja paina <a>
</a> – näppäintä.

Jos haluat tallentaa keskustelukumppanin chat-yhteystietoihin, selaa henkilön kohdalle ja valitse Valinnat > Lisää yht.tietoihin.

Jos haluat lähettää automaattisia vastauksia saapuviin viesteihin, valitse Valinnat > Aseta autom. vast.. Kirjoita teksti ja valitse Valmis. Voit yhä vastaanottaa viestejä.

## Chat-yhteystiedot

Kun siirryt Chat-yht.tiedot-näkymään, voit hakea chatnimiluettelon palvelimesta tai lisätä uuden chat-yhteystiedon luetteloon. Kun kirjaudut palvelimeen, aiemmin käyttämäsi chat-nimiluettelo haetaan palvelimesta automaattisesti.

Chat-yht.tiedot-näkymän vaihtoehdot ovat Avaa keskustelu, Avaa, Vaihda nimiluetteloa, Päivitä tavoitettav., Kuuluu ryhmiin, Uusi chat-yht.tieto, Siirrä toiseen luett., Muokkaa, Poista, Aseta seuranta, Estovalinnat, Kirjaudu sisään/Kirjaudu ulos, Asetukset, Ohjeet ja Poistu. Jos haluat luoda uuden käyttäjän, valitse Valinnat > Uusi chat-yht.tieto > Kirjoittamalla. Täydennä Lempinimi- ja Käyttäjätunnus-kentät ja valitse Valmis.

Kun haluat siirtää yhteystiedon palvelimessa olevasta luettelosta haettuun luetteloon, valitse Valinnat > Uusi chat-yht.tieto > Siirrä toisesta luett.

Kun haluat muuttaa chat-nimiluetteloa, valitse Valinnat > Vaihda nimiluetteloa.

Valitse seuraavista vaihtoehdoista:

Avaa keskustelu – Voit aloittaa uuden keskustelun tai jatkaa meneillään olevaa keskustelua käyttäjän kanssa.

Aseta seuranta – Voit asettaa puhelimen ilmoittamaan aina, kun chat-käyttäjä siirtyy online- tai offline-tilaan.

Kuuluu ryhmiin – Voit katsoa, mihin ryhmiin chatkäyttäjä on liittynyt.

Päivitä tavoitettav. – Voit päivittää tiedon siitä, onko käyttäjä online- vai offline-tilassa. Online-tila on merkitty käyttäjän nimen viereen. Tämä vaihtoehto ei ole käytettävissä, jos olet määrittänyt Tavoitettav. päivitys -kenttään arvon Automaattisesti kohdassa Chatasetukset.

### Chat-ryhmien hallinta

Chat-ryhmät-näkymän vaihtoehdot ovat Avaa, Liity uuteen ryhm., Luo uusi ryhmä, Poistu chatryhm., Ryhmä, Etsi, Kirjaudu sisään/ Kirjaudu ulos, Asetukset, Ohjeet ja Poistu.

Kun siirryt Chat-ryhmät-näkymään, saat esiin luettelon chat-ryhmistä, jotka olet tallentanut tai joihin olet liittyneenä.

Selaa ryhmän kohdalle ja valitse Valinnat > Ryhmä ja jokin seuraavista:

Tallenna – Voit tallentaa ryhmän, jota et ole tallentanut mutta johon olet liittyneenä.

Näytä osallistujat – Voit katsoa, ketkä ovat liittyneenä ryhmään.

Tiedot – Saat esiin ryhmän tunnuksen, aiheen, osallistujat, pääkäyttäjät (näkyvät vain, jos sinulla on muokkausoikeudet), estolistalla olevien osallistujien luettelon (näkyy vain, jos sinulla on muokkausoikeudet) sekä tiedon siitä, ovatko yksityiset keskustelut sallittuja ryhmässä.

Asetukset – Voit tarkastella ja muokata chat-ryhmän asetuksia. Katso 'Uuden chat-ryhmän luominen', s. 86.

## Chat-ryhmän hallinnoiminen

#### Uuden chat-ryhmän luominen

Valitse Chat-ryhmät > Valinnat > Luo uusi ryhmä. Määritä ryhmän asetukset.

Voit muokata chat-ryhmän asetuksia, jos sinulla on pääkäyttäjän valtuudet ryhmään. Ryhmän luonut käyttäjä saa automaattisesti pääkäyttäjän oikeudet ryhmään.

#### Ryhmän nimi, Ryhmän aihe ja Tervehdysteksti -

Voit lisätä tietoja, jotka osallistujat näkevät liittyessään ryhmään.

Ryhmän koko – Voit määrittää, miten monta jäsentä enintään saa liittyä ryhmään.

Salli etsintä – Määritä, voivatko muut löytää chatryhmän hakutoiminnolla.

Muokkausoikeudet – Voit määrittää ne chat-ryhmän osallistujat, joille haluat antaa luvan kutsua käyttäjiä liittymään chat-ryhmään ja muokata ryhmän asetuksia.

Ryhmän jäsenet – Katso 'Ryhmän jäsenten lisääminen ja poistaminen', s. 86.

Kieltolista – Määritä osallistujat, jotka eivät saa liittyä chat-ryhmään.

Salli yksityisviestit – Voit sallia viestit vain valittujen osallistujien kesken.

Ryhmän tunnus – Ryhmän tunnus luodaan automaattisesti, eikä sitä voi muuttaa.

# Ryhmän jäsenten lisääminen ja poistaminen

Kun haluat lisätä jäseniä ryhmään, valitse Chat-ryhmät, selaa haluamasi chat-ryhmän kohdalle ja valitse Valinnat > Ryhmä > Asetukset > Ryhmän jäsenet > Vain valitut tai Kaikki.

Kun haluat poistaa jäsenen chat-ryhmästä, selaa haluamasi jäsenen kohdalle ja valitse Valinnat > Poista. Jos haluat poistaa kaikki jäsenet, valitse Valinnat > Poista kaikki.

### Chat-palvelimen asetukset

Valitse Valinnat > Asetukset > Palvelimen asetukset. Voit saada asetukset erityisessä tekstiviestissä chatpalvelua tarjoavalta verkko-operaattorilta tai palveluntarjoajalta. Saat käyttäjätunnuksen ja salasanan palveluntarjoajalta, kun rekisteröidyt palveluun. Jos et tiedä käyttäjätunnusta tai salasanaasi, ota yhteys palveluntarjoajaan.

Jos haluat vaihtaa chat-palvelinta, johon yhteys muodostetaan, valitse Oletuspalvelin.

Jos haluat lisätä uuden palvelimen chat-palvelinluetteloon, valitse Palvelimet > Valinnat > Uusi palvelin. Määritä seuraavat asetukset:

Palvelimen nimi - Anna chat-palvelimen nimi.

Käytett. yhteysosoite – Valitse käytettävä yhteysosoite palvelinta varten.

Web-osoite – Anna chat-palvelimen URL-osoite.

Käyttäjätunnus – Anna käyttäjätunnuksesi.

Salasana – Anna sisäänkirjaussalasanasi.

# Yhteydet muihin laitteisiin

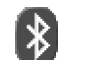

### Bluetooth-yhteys

Bluetooth-tekniikka mahdollistaa kuvien, videoleikkeiden, musiikkileikkeiden, äänitteiden ja tekstien siirtämisessä tarvittavat langattomat yhteydet ja langattoman yhteyden muodostamisen Bluetooth-yhteensopiviin laitteisiin, kuten tietokoneisiin. Koska Bluetooth-yhteensopivat laitteet ovat yhteydessä toisiinsa radioaaltojen avulla, puhelimen ja toisen laitteen ei tarvitse olla näköyhteyden päässä toisistaan. Riittää, että laitteet ovat enintään 10 metrin päässä toisistaan. Yhteyteen voivat vaikuttaa laitteiden välissä olevat esteet, kuten seinät, ja muut elektroniset laitteet.

Tämä laite on Bluetooth-määrityksen 1.2 mukainen. Määritys tukee seuraavia profiileja: yhteistoimintaprofiili (Generic Access Profile), sarjaporttiprofiili (Serial Port Profile), puhelinverkkoyhteysprofiili (Dial-up Networking Profile), kuulokeprofiili (Headset Profile), handsfreeprofiili (Handsfree Profile), yleinen objektinvaihtoprofiili (Generic Object Exchange Profile), push-objektinsiirtoprofiili (Object Push Profile), tiedostonsiirtoprofiili (File Transfer Profile) ja peruskuvaprofiili (Basic Imaging Profile). Käytä Nokian tätä mallia varten hyväksymiä lisälaitteita varmistaaksesi muiden Bluetooth-tekniikkaa tukevien laitteiden välisen yhteensopivuuden. Tarkista muiden laitteiden valmistajilta laitteiden yhteensopivuus tämän laitteen kanssa.

Joissakin paikoissa voi olla Bluetooth-tekniikan käyttöä koskevia rajoituksia. Tarkista asia paikallisilta viranomaisilta tai palveluntarjoajalta.

Bluetooth-tekniikkaa käyttävät toiminnot tai sellaisten jättäminen päälle taustalle muita toimintoja käytettäessä lisää akkuvirran tarvetta ja lyhentää akun käyttöikää.

#### Bluetooth-yhteysasetukset

Paina 🚱 -näppäintä ja valitse Yhteydet > Bluetooth.

Määritä seuraavat asetukset:

Bluetooth - Valitse Käytössä tai Ei käytössä.

Puhelimen näkyvyys > Näkyy kaikille – Muut Bluetoothyhteensopivat puhelimet pystyvät löytämään puhelimesi. Jos valitset asetukseksi Piilotettu, muut laitteet eivät pysty löytämään puhelintasi.

Oman puhelimen nimi – Määritä nimi puhelimelle. Kun olet ottanut Bluetooth-yhteyden käyttöön ja muuttanut Puhelimen näkyvyys -asetuksen arvoksi Näkyy kaikille, muut Bluetooth-yhteensopivien laitteiden käyttäjät näkevät puhelimesi ja tämän nimen.

#### Tiedon lähettäminen Bluetooth-yhteyden kautta

Vain yksi Bluetooth-yhteys voi olla käytössä kerrallaan.

- Avaa sovellus, johon lähetettävä kohde on tallennettu. Jos haluat lähettää esimerkiksi kuvan toiseen yhteensopivaan laitteeseen, avaa Galleria-sovellus.
- 2 Valitse kohde, esimerkiksi kuva, ja sitten Valinnat > Lähetä > Bluetooth.
  - ☆ Vihje! Laitteita etsittäessä jotkin laitteet voivat näyttää vain ainutkertaiset laiteosoitteet. Saat selville puhelimesi ainutkertaisen osoitteen antamalla koodin \*#2820# valmiustilassa.

Puhelin alkaa etsiä laitteita sallitun säteen sisältä. Sallitun säteen sisällä olevat Bluetooth-yhteensopivat laitteet alkavat ilmestyä näyttöön yksitellen. Näet laitteen symbolin, laitteen nimen, laitetyypin tai lempinimen.

☆ Vihje! Jos olet etsinyt laitteita aiemmin, edellisellä kerralla löytyneiden laitteiden luettelo näkyy ensin. Voit aloittaa uuden haun valitsemalla Lisää laitteita. Jos katkaiset puhelimesta virran, luettelo tyhjenee. Voit keskeyttää haun valitsemalla Lopeta. Senhetkinen laiteluettelo jää näkyviin, ja voit alkaa muodostaa yhteyttä johonkin jo löytyneeseen laitteeseen.

- **3** Valitse laite, johon haluat muodostaa yhteyden.
- 4 Jos toinen laite edellyttää pariliitoksen luomista ennen tiedon siirtämistä, kuuluu äänimerkki ja sinua pyydetään antamaan salasana.

Luo oma salasanasi (1 – 16 numeroa) ja sovi toisen laitteen omistajan kanssa saman salasanan käytöstä. Salasanaa käytetään vain kerran.

Vihje! Kun haluat lähettää tekstiä Bluetoothyhteyden kautta (tekstiviestin sijasta), siirry Muistikirja-sovellukseen, kirjoita teksti ja valitse Valinnat > Lähetä > Bluetooth.

Pariliitoksen luomisen jälkeen laite tallentuu laiteparinäkymään.

Sanasto: Pariliitos tarkoittaa todentamista. Bluetoothyhteensopivien laitteiden käyttäjien tulee sopia yhdessä salasanasta ja käyttää samaa salasanaa molemmissa laitteissa pariliitoksen luomiseksi. Laitteissa, joissa ei ole käyttöliittymää, on tehtaalla valmiiksi asetettu salasana.

Kun yhteys on muodostettu, näyttöön tulee ilmoitus Tietoja lähetetään.

Bluetooth-yhteyden kautta lähetetyt viestit eivät tallennu Lähetetyt-sovelluksen Luonnokset-kansioon.

90

Erilaisten laitteiden symbolit:

- 💻 Tietokone
- Puhelin
- 📢 Jäni tai video
- G Kuuloke
- " Muu

#### Bluetooth-yhteyden tilan tarkistaminen

- Kun + -symboli näkyy valmiustilassa, Bluetoothyhteys on käytössä.
- Kun (\*)-symboli vilkkuu, puhelin yrittää muodostaa yhteyttä toiseen laitteeseen.
- Kun (+)-symboli näkyy yhtäjaksoisesti, Bluetoothyhteys on käytössä.

#### Pariliitoksen luominen

Vihje! Kun haluat antaa lempinimen (aliaksen), selaa laitteen kohdalle ja valitse Valinnat > Anna lempinimi laiteparinäkymässä. Tämä nimi auttaa sinua tunnistamaan tietyn laitteen laitehaun aikana tai laitteen pyytäessä yhteyden muodostamista.

Pariksi liitetyt laitteet on helpompi tunnistaa. Niiden merkkinä on ♣<sub>¥</sub>-symboli laitehaussa. Avaa laiteparinäkymä (♣‰♣) painamalla ④-näppäintä Bluetoothpäänäkymässä. Kun haluat luoda pariliitoksen laitteeseen, valitse Valinnat > Uusi laitepari. Puhelin aloittaa laitehaun. Valitse laite. Vaihda salasanoja toisen laitteen kanssa. Katso vaihe 4 kohdassa 'Tiedon lähettäminen Bluetoothyhteyden kautta', s. 89.

Kun haluat peruuttaa pariliitoksen, selaa laitteen kohdalle ja valitse Valinnat > Poista. Jos haluat peruuttaa kaikki pariliitokset, valitse Valinnat > Poista kaikki.

Vihje! Jos olet yhteydessä laitteeseen ja poistat pariliitoksen siihen, pariliitos poistetaan heti mutta yhteys pysyy käytössä.

Kun haluat määrittää laitteen luotetuksi tai ei-luotetuksi, selaa laitteen kohdalle ja valitse seuraavista vaihtoehdoista:

Aseta luotetuksi – Puhelimen ja tämän laitteen väliset yhteydet voidaan muodostaa tietämättäsi. Erillistä hyväksyntää tai lupaa ei tarvita. Käytä tätä asetusta omien laitteidesi (esimerkiksi yhteensopivan kuulokkeesi tai tietokoneesi) kanssa tai luotettaville henkilöille kuuluvien laitteiden kanssa. Laiteparinäkymässä näkyvä 🗟-symboli tarkoittaa luotettua laitetta.

Aseta ei-luotetuksi – Tältä laitteelta tulevat yhteyspyynnöt täytyy hyväksyä joka kerta erikseen.

#### Tiedon vastaanottaminen Bluetooth-yhteyden kautta

Vastaanottaessasi tietoa Bluetooth-yhteyden kautta kuuluu äänimerkki ja sinulta kysytään, haluatko hyväksyä viestin. Jos hyväksyt viestin, ⊡ -symboli tulee näyttöön ja vastaanotettava kohde sijoitetaan Viestit-sovelluksen Saapuneet-kansioon. Bluetooth-yhteyden kautta vastaanotettujen viestien merkkinä näkyy \*\* -symboli. Katso 'Saapuneet-kansio – viestien vastaanottaminen', s. 55.

#### Bluetooth-yhteyden ottaminen pois päältä

Ota Bluetooth-yhteys pois päältä valitsemalla Bluetooth > Ei käytössä.

### Yhteydet tietokoneeseen

Voit käyttää puhelinta monien tietokoneyhteys- ja tietoliikennesovellusten kanssa. Nokia PC Suite -ohjelman avulla voit esimerkiksi synkronoida yhteystietoja, kalenterimerkintöjä ja tehtävämerkintöjä puhelimen ja yhteensopivan tietokoneen välillä.

Kun synkronoit tietoja puhelimen kanssa, muodosta yhteys aina tietokoneesta.

Lisätietoja Nokia PC Suite -ohjelman asentamisesta (ohjelma on yhteensopiva Windows 2000- ja Windows XP -käyttöjärjestelmien kanssa) on Nokia PC Suite käyttöoppaassa ja CD-ROM-levyllä olevaan Nokia PC Suite -ohjelman ohjeeseen kuuluvassa asennusta käsittelevässä osassa.

### CD-ROM

CD-ROM-levyn pitäisi käynnistyä, kun se on asetettu yhteensopivan tietokoneen CD-ROM-asemaan. Jos niin ei tapahdu, toimi seuraavasti: Avaa Windowsin Resurssienhallinta, napsauta hiiren oikealla painikkeella sitä CD-ROM-asemaa, johon asetit CD-ROM-levyn, ja valitse Autoplay.

#### Puhelin modeemina

Voit käyttää puhelinta modeemina, kun haluat lähettää ja vastaanottaa sähköpostia tai muodostaa Internetyhteyden yhteensopivan tietokoneen avulla käyttäen Bluetooth-yhteyttä tai datakaapelia. Yksityiskohtaiset asennusohjeet löytyvät CD-ROM-levyllä olevan Nokia PC Suite -käyttöoppaan modeemivalintoja (Modem options) koskevasta osasta.

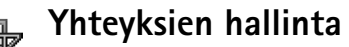

Useita datayhteyksiä voi olla aktiivisena samanaikaisesti, kun puhelinta käytetään GSM- ja UMTS-verkoissa. Paina Inappäintä ja valitse Yhtevdet > Yht.hall., jolloin voit tarkastella datayhteyksien tiloja sekä lähetetyn ja vastaanotetun tiedon yksityiskohtaisia määrätietoja ja katkaista yhteyksiä. Kun avaat Yht.hall.-sovelluksen, näyttöön tulevat seuraavat tiedot:

- Avoimet datayhteydet: datapuhelut ( ) ja pakettidatayhteydet ( 또 ) tai (또)
- Kunkin yhteyden tila
- Kunkin yhteyden aikana puhelimesta siirretyn ja siihen ladatun tiedon määrä (näkyy vain pakettidatavhtevksien kohdalla)
- Kunkin yhteyden kesto (näkyy vain datapuhelujen ٠ kohdalla).

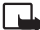

🖵 Huom! Palveluntarjoajan veloittama puheluaika saattaa vaihdella verkon toimintojen, laskunpvöristyksen yms. mukaan.

Kun haluat katkaista yhteyden, selaa yhteyden kohdalle ja valitse Valinnat > Katkaise yhteys.

Kun haluat sulkea kaikki avoinna olevat yhteydet, valitse Valinnat > Katkaise kaikki.

#### Datayhteyden tietojen tarkasteleminen

Kun yhteyksiä on vähintään yksi, Yht.hall.sovelluksen päänäkymän vaihtoehdot ovat Tiedot. Katkaise yhteys, Katkaise kaikki, Ohjeet ja Poistu.

Kun haluat tarkastella vhtevden tietoja, selaa vhtevden kohdalle ja valitse Valinnat > Tiedot.

Nimi – Käytössä olevan Internet-yhteysosoitteen nimi tai modeemiyhteyden nimi, jos kyseessä on puhelinverkkoyhteys.

Siirtotie – Datayhteyden tyyppi: Datapuhelu, HSCSD tai Pakettidata.

Tila – Yhteyden nykyinen tila: Yhdistetään, Yhd. (ei akt.), Yhd. (akt.), Pidossa, Katkaistaan tai Ei yhteyttä.

Saap. – Puhelimeen saapuneen tiedon määrä tavuina.

Lähet. – Puhelimesta lähetetyn tiedon määrä tavuina.

Kesto – Aika, jonka yhteys on ollut avoinna.

Nopeus – Tiedon nykyinen lähetys- ja vastaanottonopeus kilotavuina sekunnissa.

Nimi - Käytetty yhteysosoitteen nimi.

Puh.v. – Kävtetty valintanumero.

Jaettu (näkyy vain, jos yhteys on jaettu) – Samaa yhteyttä käyttävien sovellusten määrä.

# Etäsynkronointi

Paina  ${9}
 -näppäintä ja valitse Yhteydet > Synkron..$ Synkron.-sovelluksen avulla voit synkronoida kalenterisi jayhteystietosi yhteensopivalla tietokoneella tai Internetissäolevien erilaisten kalenteri- ja osoitekirjasovellustenkanssa.

Synkronointisovellus käyttää synkronointiin SyncMLtekniikkaa. Tietoa SyncML-yhteensopivuudesta saat sen kalenteri- tai osoitekirjasovelluksen toimittajalta, jonka kanssa haluat synkronoida puhelimen tietoja.

Voit saada synkronointisovelluksen asetukset erityisessä tekstiviestissä. Katso 'Data ja asetukset', s. 55.

#### Uuden synkronointiprofiilin luominen

- Synkron.-sovelluksen päänäkymän vaihtoehdot ovat Synkronoi, Uusi synkr.profiili, Muokkaa profiilia, Poista, Näytä loki, Aseta oletukseksi, Ohjeet ja Poistu.
- Jos profiileja ei ole määritetty, puhelin kysyy, haluatko luoda uuden profiilin. Valitse Kyllä. Jos haluat luoda uuden profiilin jo olemassa olevien lisäksi, valitse Valinnat > Uusi synkr.profiili. Valitse, haluatko käyttää asetusten oletusarvoja vai kopioida

arvot uuden profiilin pohjaksi jo olemassa olevasta profiilista.

2 Tee seuraavat määritykset:

Synkr.profiilin nimi – Kirjoita profiilia kuvaava nimi. Siirtotie – Valitse yhteystyyppi: Web tai Bluetooth. Yhteysosoite – Valitse käytettävä yhteysosoite datayhteyttä varten.

Palvelimen osoite – Kysy oikeat arvot palveluntarjoajalta tai järjestelmän pääkäyttäjältä. Portti – Kysy oikeat arvot palveluntarjoajalta tai järjestelmän pääkäyttäjältä.

Käyttäjänimi – Käyttäjätunnuksesi synkronointipalvelinta varten. Kysy oikea tunnus palveluntarjoajalta tai järjestelmän pääkäyttäjältä.

Salasana – Kirjoita salasanasi. Kysy oikea salasana palveluntarjoajalta tai järjestelmän pääkäyttäjältä. Salli synkr.pyynnöt – Valitse Kyllä, jos haluat sallia palvelimen aloittaa synkronoinnin.

Hyväksy s.pyynnöt – Valitse Ei, jos haluat, että puhelin pyytää luvan, ennen kuin palvelimen aloittama synkronointi käynnistyy.

Verkon tarkistus (näkyy vain, jos Siirtotie-kohdassa on asetuksena Web) – Valitse Kyllä ja anna verkon käyttäjätunnus ja salasana. Saat käyttäjätunnus- ja salasanakentät esiin painamalla O-näppäintä. Paina O-näppäintä ja valitse Osoitekirja, Kalenteri tai Muistikirja.

94

- Valitse Kyllä, jos haluat synkronoida valitun tietokannan.
- Valitse Etätietokanta-kohdassa synkronoinnin tyyppi: Normaali (kaksisuuntainen synkronointi), Vain palvelimeen tai Vain puhelimeen.
- Anna palvelimessa olevan etäkalenteri-, osoitekirjatai muistikirjatietokannan oikea polku.
- 3 Tallenna asetukset ja palaa päänäkymään valitsemalla Takaisin.

#### Tietojen synkronointi

Synkron.-sovelluksen päänäkymässä näkyvät eri synkronointiprofiilit. Lisäksi siitä näkyy, millaisia tietoja synkronoidaan.

- Valitse synkronointiprofiili ja Valinnat > Synkronoi. Synkronoinnin tila näkyy näytön alareunassa. Jos haluat peruuttaa synkronoinnin ennen sen päättymistä, valitse Peruuta.
- 2 Saat ilmoituksen synkronoinnin päättymisestä. Kun synkronointi on päättynyt, valitsemalla Valinnat > Näytä loki voit avata lokitiedoston, josta näkyy synkronoinnin tila (Valmis tai Keskeytyi) ja se, miten monta kalenteri- tai yhteystietomerkintää on lisätty, päivitetty, poistettu tai hylätty (ei synkronoitu) puhelimessa tai palvelimessa.

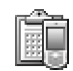

### Laitehallinta

Kun haluat muodostaa yhteyden palvelimeen ja vastaanottaa puhelimen kokoonpanoasetuksia, valitse Aloita määritys.

Kun haluat sallia tai estää kokoonpanoasetusten vastaanottamisen palveluntarjoajalta, valitse Kokoonpano tai Ei kokoonpanoa.

#### Palvelinprofiilin asetukset

Saat oikeat asetukset palveluntarjoajalta.

Palvelimen nimi – Anna kokoonpanopalvelimen nimi.

Palvelintunnus – Anna yksilöllinen tunnus, jonka avulla kokoonpanopalvelin tunnistetaan.

Palvelimen salasana – Anna salasana, jonka avulla palvelin tunnistaa puhelimesi.

Yhteystyyppi – Valitse Bluetooth tai Web.

Yhteysosoite – Valitse yhteysosoite, jota käytetään muodostettaessa yhteys palvelimeen.

Palvelimen osoite – Anna palvelimen URL-osoite.

Portti – Anna palvelimen portin numero.

Käyttäjänimi ja Salasana – Anna käyttäjätunnuksesi ja salasanasi.

Salli määritys – Jos haluat vastaanottaa kokoonpanoasetuksia palvelimesta, valitse Kyllä.

Hyv. kaikki pyynnöt – Jos haluat, että puhelin kysyy vahvistusta ennen palvelimesta vastaanotettavan kokoonpanon hyväksymistä, valitse Ei.

# **Työkalut**

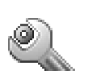

#### Asetukset

Kun haluat muuttaa asetuksia, paina 🎲 -näppäintä ja valitse Työkalut > Asetukset. Selaa asetusryhmän kohdalle ja avaa se painamalla 💿 -näppäintä. Selaa muutettavan asetuksen kohdalle ja paina 🂽 -näppäintä.

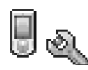

## Puhelinasetukset

#### Yleiset asetukset

Puhelimen kieli – Puhelimen näyttötekstien kielen muuttaminen vaikuttaa myös päivämäärän ja ajan esitystapaan ja esimerkiksi laskutoimituksissa käytettäviin erottimiin. Jos valitset arvon Automaattinen, kieli määräytyy SIM-kortilla olevien tietojen mukaan. Kun olet vaihtanut näyttötekstien kielen, puhelin käynnistyy uudelleen.

Puhelimen kieli- tai Tekstinsyöttökieli-asetusten muuttaminen vaikuttaa jokaiseen puhelimen sovellukseen, ja muutos pysyy voimassa, kunnes näitä asetuksia muutetaan uudelleen. Tekstinsyöttökieli – Kielen muuttaminen vaikuttaa käytettävissä oleviin merkkeihin ja erikoismerkkeihin, kun kirjoitetaan tekstiä ja käytetään ennustavan tekstinsyötön sanakirjaa.

Sanakirja – Voit valita ennustavan tekstinsyötön asetukseksi puhelimen kaikkia muokkaustiloja varten Käytössä tai Ei käytössä. Ennustavan tekstinsyötön sanakirjaa ei ole saatavissa kaikille kielille.

Terv.teksti/-tunnus – Tervehdysteksti tai -tunnus näkyy näytössä hetken, kun puhelimeen kytketään virta. Valitse Animaatio, jos haluat käyttää oletuskuvaa, Teksti, jos haluat kirjoittaa tervehdystekstin (enintään 50 kirjainta), tai Kuva, jos haluat valita valokuvan tai kuvan Galleriasovelluksesta.

Alkuper. asetukset – Voit palauttaa jotkin asetukset alkuperäisiin arvoihinsa. Tähän tarvitaan suojakoodi. Katso 'Suojaus', 'Puhelin ja SIM', s. 103. Alkuperäisten arvojen palauttamisen jälkeen virran kytkeytyminen puhelimeen voi kestää pitempään. Dokumentit ja tiedostot pysyvät ennallaan.

#### Valmiustila

Aktiivinen valmiustila – Voit käyttää sovelluksiin johtavia oikovalintoja valmiustilassa. Katso 'Aktiivinen valmiustila', s. 15.

Voit määrittää näppäinoikovalintoja myös selausnäppäimen erilaisille painalluksille valitsemalla jonkin sovelluksen luettelosta. Selausnäppäimen oikovalinnat eivät ole käytettävissä aktiivisessa valmiustilassa.

Verkon tunnus – Tämä asetus näkyy vain, jos olet vastaanottanut ja tallentanut verkon tunnuksen. Voit valita, näkyykö verkon tunnus vai ei.

#### Näyttö

Kirkkaus – Voit muuttaa näytön kirkkautta vaaleammaksi tai tummemmaksi. Näytön kirkkaus säätyy automaattisesti ympäristön mukaan.

#### Näytönsääst. viive –

Näytönsäästäjä aktivoituu, kun viiveaika on kulunut umpeen.

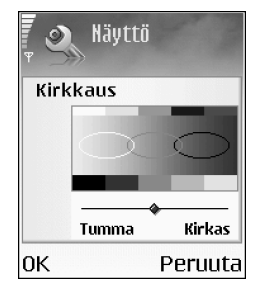

Valon aikakatkaisu – Valitse aika, jonka jälkeen taustavalo himmenee. Taustavalo sammuu noin 30 sekuntia himmenemisen jälkeen.

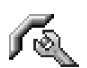

#### Puheluasetukset

Oman nron lähetys (verkkopalvelu) – Voit määrittää, näkyykö numerosi vastaanottajan puhelimessa (Kyllä) vai ei (Ei). Määrityksen voi tehdä myös verkko-operaattori tai palveluntarjoaja tilauksen yhteydessä (Sopim. mukaan).

Koputuspalvelu (verkkopalvelu) – Jos olet ottanut koputuspalvelun käyttöön, verkko ilmoittaa sinulle, kun saat uuden puhelun toisen puhelun aikana. Valitse Ota käyttöön, jos haluat verkon ottavan koputuspalvelun

**98** 

käyttöön, **Poista käytöstä**, jos haluat verkon poistavan koputuspalvelun käytöstä, tai **Tarkista tila**, jos haluat tarkistaa, onko toiminto käytössä vai ei.

Puh. hylkäys viestillä – Valitse Kyllä, jos haluat lähettää tekstiviestin soittajalle ja kertoa, miksi et voinut vastata puheluun. Katso 'Puheluun vastaaminen tai puhelun hylkääminen', s. 26.

Viestin teksti – Kirjoita teksti, joka lähetetään tekstiviestissä, kun hylkäät puhelun.

Kuva videopuhelussa – Voit estää videokuvan lähettämisen saadessasi videopuhelun. Valitse videokuvan sijasta näytettävä pysäytyskuva.

Vihje! Voit muuttaa soitonsiirron asetuksia painamalla 
-näppäintä ja valitsemalla Työkalut > Asetukset > Soitonsiirto. Katso 'Soitonsiirto', s. 104.

Autom. soitontoisto – Kun valitset asetukseksi Käytössä, puhelin soittaa valittuun puhelinnumeroon enintään 10 kertaa, jos yhteys ei muodostu. Voit lopettaa automaattisen soitontoiston painamalla *(*-näppäintä.

Tiedot puh. jälkeen – Ota tämä asetus käyttöön, jos haluat puhelimen näyttävän hetken aikaa viimeisen puhelun likimääräisen keston.

Pikavalinta – Kun valitset asetukseksi Käytössä, voit soittaa jollekin pikavalintanäppäimelle ( 2 abc – wxyz 9 ) määritettyyn puhelinnumeroon pitämällä kyseistä näppäintä alaspainettuna. Katso myös 'Puhelinnumeroon soittaminen pikavalinnalla', s. 25.

**Vastaaminen** – Jos valitset asetukseksi **Millä tahansa**, voit vastata puheluun painamalla nopeasti mitä tahansa näppäintä (paitsi ei näppäimiä —, , —,  $(\bigcirc$  ja  $\mathcal{C}$ ).

Käytettävä linja (verkkopalvelu) – Tämä asetus näkyy vain, jos SIM-kortti tukee kahta tilaajanumeroa eli kahta puhelulinjaa. Valitse, kumpaa puhelulinjaa haluat käyttää soittamiseen ja tekstiviestien lähettämiseen. Voit vastata kummankin linjan puheluihin riippumatta siitä, kumpi linja on valittu. Jos valitaan Linja 2, mutta tätä verkkopalvelua ei ole tilattu, puheluja ei voi soittaa. Kun linja 2 on valittu, 2 näkyy valmiustilassa.

Vihje! Voit vaihtaa puhelulinjasta toiseen pitämällä

# -näppäintä alaspainettuna valmiustilassa.

Linjan vaihto (verkkopalvelu) – Voit estää linjan valinnan valitsemalla Linjan vaihto > Ei sallittu, jos SIM-korttisi tukee tätä toimintoa. Asetuksen muuttamiseen tarvitaan PIN2-koodi.

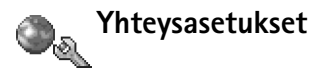

#### Datayhteydet ja yhteysosoitteet

Tämä puhelin tukee pakettidatayhteyksiä (<br/>  $\hfill\$ ), kuten GPRS-yhteyksiä GSM-verkossa.

⇒ Sanasto: GPRS (General Packet Radio Service) käyttää pakettikytkentäistä tekniikkaa, jossa tietoa lähetetään lyhyinä datapaketteina matkapuhelinverkon kautta.

Datayhteyden muodostaminen edellyttää yhteysosoitetta. Voit määrittää erilaisia yhteysosoitteita, kuten

- MMS-yhteysosoitteita multimediaviestien lähettämiseen ja vastaanottamiseen
- yhteysosoitteita Web-sovellusta varten WML- tai XHTML-sivujen katselemiseen
- Internet-yhteysosoitteita sähköpostin lähettämiseen ja vastaanottamiseen.

Tarkista palveluntarjoajalta, millaista yhteysosoitetta haluamasi palvelu edellyttää. Pyydä verkko-operaattorilta tai palveluntarjoajalta lisätietoja pakettidatayhteyspalvelujen saatavuudesta ja tilaamisesta.

#### Pakettidatayhteydet GSM- ja UMTS-verkoissa

Kun käytät puhelinta GSM- ja UMTS-verkoissa, useita datayhteyksiä voi olla aktiivisena samanaikaisesti ja yhteysosoitteet voivat käyttää samaa datayhteyttä. UMTSverkossa datayhteydet pysyvät aktiivisina äänipuhelujen aikana. Kun haluat tarkistaa aktiiviset datayhteydet, katso 'Yhteyksien hallinta', s. 92.

Seuraavat symbolit voivat näkyä kentän voimakkuuden symbolin alapuolella käytettävän verkon mukaan:

SGSM-verkko, pakettidata on käytettävissä verkossa.

록 GSM-verkko, pakettidatayhteys on aktiivinen, tietoa siirretään.

GSM-verkko, useita pakettidatayhteyksiä on aktiivisena.

 $\ensuremath{\mathbbmath$\mathbbms$}$  GSM-verkko, pakettidatayhteys on asetettu pitoon. (Näin voi käydä esimerkiksi äänipuhelun aikana.)

IMTS-verkko, pakettidata on käytettävissä verkossa.

誓 UMTS-verkko, pakettidatayhteys on aktiivinen, tietoa siirretään.

UMTS-verkko, useita pakettidatayhteyksiä on aktiivisena.

#### Yhteysosoitteen asetusten vastaanottaminen

Voit saada yhteysosoitteiden asetuksia tekstiviestinä palve-luntarjoajalta. Puhelimen yhteysosoiteasetukset on myös voitu asettaa valmiiksi. Katso 'Data ja asetukset', s. 55.

Kun haluat luoda uuden yhteysosoitteen, valitse Työkalut > Asetukset > Yhteys > Yhteysosoitteet.

Verkko-operaattori tai palveluntarjoaja voi asettaa jonkin yhteysosoitteen suojatuksi (**b**). Suojattuja yhteys-osoitteita ei voi muokata tai poistaa.

#### Yhteysosoitteet

Yhteysosoitteet-luettelon vaihtoehdot ovat Muokkaa, Uusi yhteysosoite, Poista, Ohjeet ja Poistu.

Noudata palveluntarjoajan antamia ohjeita.

Yhteyden nimi – Anna yhteydelle kuvaava nimi.

Siirtotie – Vain tietyt asetuskentät ovat käytettävissä sen mukaan, millaisen datayhteyden valitset. Täydennä kaikki kentät, jotka on merkitty tekstillä Määritettävä tai punaisella tähdellä. Muut kentät voi jättää tyhjiksi, ellei palveluntarjoaja ole toisin neuvonut.

Vaihtoehdot muokattaessa yhteysosoitteen asetuksia ovat Muuta, Lisäasetukset, Ohjeet ja Poistu.

Datayhteyden käyttö edellyttää, että verkkopalveluntarjoaja tukee tätä ominaisuutta ja tarvittaessa aktivoi sen SIM-kortille.

Yhteysosoitteen nimi (koskee vain pakettidataa) – Yhteysosoitteen nimi tarvitaan yhteyden muodostamiseksi pakettidata- ja UMTS-verkkoihin. Pyydä yhteysosoitteen nimi verkko-operaattorilta tai palveluntarjoajalta.

Katso myös 'Multimediapalvelu- ja sähköpostiasetusten vastaanottaminen', s. 54, 'Sähköposti', s. 62, ja 'Webin käyttö', s. 68.

Käyttäjänimi – Käyttäjänimi voidaan tarvita datayhteyden muodostamista varten, ja tavallisesti palveluntarjoaja antaa sen. Käyttäjänimissä isot ja pienet kirjaimet eivät aina ole keskenään vaihtokelpoisia.

Salasanan kysely – Jos sinun on annettava uusi salasana aina kirjautuessasi palvelimeen tai et halua tallentaa salasanaasi puhelimeen, valitse Kyllä.

Salasana – Salasana voidaan tarvita datayhteyden muodostamista varten, ja tavallisesti palveluntarjoaja antaa sen. Salasanoissa isot ja pienet kirjaimet eivät aina ole keskenään vaihtokelpoisia.

Todentaminen - Normaali tai Vahva.

Aloitussivu – Kirjoita Web-osoite tai multimediaviestikeskuksen osoite sen mukaan, minkälaista määritystä olet tekemässä.

Valitse Valinnat > Lisäasetukset. Voit muuttaa seuraavia asetuksia:

Verkon tyyppi – Valitse käytettävä Internet-yhteyskäytännön tyyppi: IPv4-asetukset tai IPv6-asetukset.

Puhelimen IP-osoite – Anna puhelimesi IP-osoite.

Nimipalvelimet – Anna kohdassa Ensisij. nimipalvelin: ensisijaisen DNS-palvelimen IP-osoite. Anna kohdassa Toissij. nimipalvelin: toissijaisen DNS-palvelimen IP-osoite. Pyydä nämä osoitteet Internetpalveluntarjoajaltasi.

Sanasto: DNS (domain name service) on Internetpalvelu, joka muuntaa toimialueen nimet (esimerkiksi www.nokia.com) IP-osoitteiksi (esimerkiksi 192.100.124.195). Proksipalv. osoite – Määritä proksipalvelimen osoite. Proksiportin numero – Anna proksiportin numero.

#### Pakettidata

Pakettidata-asetukset vaikuttavat kaikkiin pakettidatayhteyttä käyttäviin yhteysosoitteisiin.

Pakettidatayhteys – Jos valitset Automaattisestiasetuksen ja käyttämäsi verkko tukee pakettidatayhteyttä, puhelin rekisteröityy pakettidataverkkoon. Myös aktiivisen pakettidatayhteyden käynnistäminen on nopeampaa (esimerkiksi sähköpostin lähettämiseksi tai vastaanottamiseksi). Jos valitset Tarvittaessa-asetuksen, puhelin käyttää pakettidatayhteyttä vain, jos käynnistät sitä tarvitsevan sovelluksen tai toiminnon. Jos et ole paketti-dataverkon peittoalueella ja valitset asetukseksi Automaattisesti, puhelin yrittää aika ajoin muodostaa pakettidatayhteyden.

Yhteysosoite – Yhteysosoitteen nimi tarvitaan silloin, kun puhelinta käytetään tietokoneen pakettidatamodeemina.

#### Kokoonpanot

Voit saada luotettavia palvelinasetuksia verkkooperaattorilta tai palveluntarjoajalta erityisessä asetuksia sisältävässä viestissä, tai asetukset on voitu tallentaa SIM- tai USIM-kortillesi. Voit tallentaa nämä asetukset puhelimeen, ja voit tarkastella tai poistaa niitä Kokoonpanot-sovelluksessa.

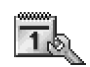

#### Päivämäärä ja kellonaika

Katso 'Kellon asetukset', s. 17.

Katso myös kieliasetukset kohdassa 'Yleiset asetukset', s. 96.

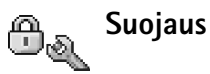

#### Puhelin ja SIM

**PIN-koodin kysely** – Kun tämä toiminto on päällä, koodi pyydetään aina, kun kytket puhelimen päälle. Kaikki SIMkortit eivät salli PIN-koodin kyselyn poistamista käytöstä. Katso 'PIN- ja suojakoodien sanasto', s. 102.

PIN-koodi, PIN2-koodi ja Suojakoodi – Voit muuttaa suojakoodin, PIN-koodin ja PIN2-koodin. Näissä koodeissa voi olla vain numeroita **0** – **9**. Katso 'PIN- ja suojakoodien sanasto', s. 102.

Huomaa, ettei hätänumeroita muistuttavia tunnuslukuja saa käyttää. Näin vältetään tahattomat hätäpuhelut.

Jos unohdat jonkin näistä koodeista, ota yhteys palveluntarjoajaan.

Automaatt. lukitus – Voit määrittää ajanjakson, jonka jälkeen puhelin lukittuu automaattisesti ja sitä voi käyttää

vain, jos annetaan oikea suojakoodi. Anna aika minuutteina tai ota automaattinen lukitus pois käytöstä valitsemalla Ei käytössä.

Voit avata puhelimen lukituksen antamalla suojakoodin.

Huom! Kun puhelin on lukittu ja käytössä on Offline-profiili, puhelut tiettyihin puhelimeen ohjelmoituihin hätänumeroihin ovat silti mahdollisia.

⇒ Vihje! Voit lukita puhelimen käsin painamalla näppäintä. Komentoluettelo avautuu. Valitse Lukitse puhelin.

Lukitse, jos eri SIM – Voit asettaa puhelimen pyytämään suojakoodia, kun tuntematon uusi SIM-kortti asetetaan puhelimeen. Puhelin ylläpitää luetteloa SIM-korteista, jotka tunnistetaan omistajan korteiksi.

Sallitut numerot – Voit rajoittaa puhelimesta lähtevät puhelut ja tekstiviestit valittuihin puhelinnumeroihin, jos SIM-kortti tukee tätä toimintoa. Tämän toiminnon käyttämiseen tarvitaan PIN2-koodi. Kun haluat tarkastella sallittujen numeroiden luetteloa, paina *G* – näppäintä ja valitse Työkalut > Asetukset > Suojaus > Puhelin ja SIM > Sallitut numerot. Voit lisätä uusia numeroita sallittujen numeroiden luetteloon valitsemalla Valinnat > Lisää uusi nimi tai Lisää osoitekirjasta. Pakettidatayhteydet eivät ole mahdollisia Sallitut numerot -toimintoa käytettäessä, lukuun ottamatta tekstiviestien lähettämistä pakettidata-yhteyden kautta. Tässä tapauksessa viestikeskuksen numeron ja vastaanottajan puhelinnumeron täytyy olla sallittujen numeroiden luettelossa.

Sallitut numerot -näkymän vaihtoehdot ovat Avaa, Soita, Rajaus käyttöön/Poista rajaus, Lisää uusi nimi, Muokkaa, Poista, Lisää osoitekirjaan, Lisää osoitekirjasta, Etsi, Valitse/Poista val., Ohjeet ja Poistu.

Huom! Kun puheluja rajoittavat turvatoiminnot (kuten Puhelunesto, Rajattu käytt.ryhmä ja Sallitut numerot) ovat käytössä, puhelut puhelimeen ohjelmoituihin virallisiin hätänumeroihin voivat silti olla mahdollisia.

Rajattu käytt.ryhmä (verkkopalvelu) – Voit määrittää ne henkilöt, joille sinä voit soittaa ja jotka voivat soittaa sinulle.

SIM-palv. vahvistus (verkkopalvelu) – Voit asettaa puhelimen näyttämään vahvistusviestit SIM-kortilla olevaa palvelua käyttäessäsi.

#### PIN- ja suojakoodien sanasto

PIN (Personal Identification Number) -koodi – Tämä koodi suojaa SIM-korttia luvattomalta käytöltä. PIN-koodi (4 – 8 numeroa) toimitetaan tavallisesti SIM-kortin mukana. Jos näppäilet PIN-koodin väärin kolme kertaa peräkkäin, se lukittuu. Sinun on avattava lukitus, ennen kuin voit käyttää SIM-korttia uudelleen. Katso PUK-koodia koskevia tietoja tästä osasta. UPIN-koodi – Tämä koodi voidaan toimittaa USIM-kortin mukana. USIM-kortti on SIM-kortin laajennettu versio, jota UMTS-matkapuhelimet tukevat. UPIN-koodi suojaa USIM-korttia luvattomalta käytöltä.

PIN2-koodi – Tämä koodi (4 – 8 numeroa) toimitetaan joidenkin SIM-korttien mukana, ja sitä tarvitaan joidenkin puhelimen toimintojen käyttämiseen.

Suojakoodi – Tämän koodin (5 numeroa) avulla voidaan lukita puhelin luvattoman käytön estämiseksi. Suojakoodin tehdasasetus on **12345**. Voit estää puhelimen luvattoman käytön muuttamalla suojakoodin. Pidä koodi omana tietonasi ja säilytä se varmassa tallessa erillään puhelimesta.

PUK (Personal Unblocking Key) -koodi ja PUK2-koodi – Näitä koodeja (8 numeroa) tarvitaan lukittuneen PINkoodin tai PIN2-koodin muuttamiseen. Jos SIM-kortin mukana ei tule koodeja, pyydä ne siltä operaattorilta, jonka SIM-kortti puhelimessa on.

UPUK-koodi – Tätä koodia (8 numeroa) tarvitaan lukittuneen UPIN-koodin muuttamiseen. Jos koodia ei tule USIM-kortin mukana, pyydä se siltä operaattorilta, jonka USIM-kortti puhelimessa on.

Lompakon koodi – Tätä koodia tarvitaan lompakkopalvelujen käyttämiseen. Katso 'Lompakko', s. 77.

#### Varmenteiden hallinta

Digitaaliset varmenteet eivät takaa turvallisuutta, vaan niiden avulla tarkistetaan ohjelmien alkuperä.

Varmenteiden hallinnan päänäkymässä on lueteltu puhelimeen tallennetut myöntäjän varmenteet. Painamalla - näppäintä saat esiin luettelon henkilökohtaisista varmenteista, jos niitä on.

- Varmenteiden hallinnan päänäkymän vaihtoehdot ovat Varmennetiedot, Poista, Luottamusasetukset, Valitse/Poista val., Ohjeet ja Poistu.
- Sanasto: Digitaalisten varmenteiden avulla tarkistetaan XHTML- tai WML-sivujen ja asennettavien ohjelmien alkuperä. Niihin voi kuitenkin luottaa vain, jos varmenteen alkuperä tiedetään luotettavaksi.

Digitaalisia varmenteita tulee käyttää, jos haluat muodostaa yhteyden verkkopankkiin tai johonkin muuhun sivustoon tai etäpalvelimeen silloin, kun toimintaan liittyy luottamuksellisten tietojen siirtämistä. Käytä niitä myös silloin, kun haluat vähentää virusten ja muiden ilkivaltaisten ohjelmien vaaraa ja varmistaa ohjelmien aitouden niitä ladattaessa ja asennettaessa.

**Tärkeää:** Vaikka varmenteiden käyttö pienentää etäyhteyksiin ja ohjelmien asentamiseen liittyviä riskejä huomattavasti, niitä on käytettävä oikein, jotta ne parantaisivat turvallisuutta. Varmenteen olemassaolo ei sellaisenaan anna mitään suojaa; varmenteiden hallintasovelluksessa on oltava oikeita, aitoja ja luotettavia varmenteita, jotta turvallisuus paranisi. Varmenteet ovat voimassa vain rajoitetun ajan. Jos varmenteella on merkintä Varmenne ei ole enää voimassa tai Varmenne ei vielä voimassa vaikka sen pitäisi olla voimassa, tarkista, että puhelimen päivämäärä ja kellonaika ovat oikeat.

## Varmennetietojen tarkasteleminen – aitouden tarkistaminen

Voit olla varma palvelimen aitoudesta vain, kun palvelimen varmenteen allekirjoitus ja voimassaoloaika on tarkistettu.

Saat ilmoituksen puhelimen näyttöön, jos palvelin ei ole aito tai puhelimessasi ei ole oikeaa varmennetta.

Voit tarkistaa varmennetiedot selaamalla varmenteen kohdalle ja valitsemalla Valinnat > Varmennetiedot. Kun avaat varmennetiedot, varmenteen voimassaolo tarkistetaan ja näyttöön voi tulla jokin seuraavista ilmoituksista:

- Varmenne ei ole luotettu Et ole määrittänyt mitään sovellusta käyttämään varmennetta. Katso 'Luottamusasetusten muuttaminen', s. 104.
- Varmenne ei ole enää voimassa Valitun varmenteen voimassaoloaika on päättynyt.
- Varmenne ei vielä voimassa Valitun varmenteen voimassaoloaika ei ole vielä alkanut.
- Varmenne vioittunut Varmennetta ei voi käyttää. Ota yhteys varmenteen myöntäjään.

#### Luottamusasetusten muuttaminen

Varmista ennen varmenneasetusten muuttamista, että voit todella luottaa varmenteen omistajaan ja että varmenne todella kuuluu luettelossa näkyvälle omistajalle.

Selaa myöntäjän varmenteen kohdalle ja valitse Valinnat > Luottamusasetukset. Varmenteen mukaan näyttöön tulee luettelo sovelluksista, jotka voivat käyttää valittua varmennetta. Esimerkiksi:

- Symbian-asennus: Kyllä Varmenne pystyy varmentamaan uuden Symbian-käyttöjärjestelmän alkuperän.
- Internet: Kyllä Varmenne pystyy varmentamaan palvelimia.
- Sovelluksen asennus: Kyllä Varmenne pystyy varmentamaan uuden Java-sovelluksen alkuperän.

Kun haluat muuttaa arvoa, valitse Valinnat > Muuta luott.aset.

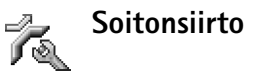

Soitonsiirto-toiminnolla voit siirtää saapuvat puhelut vastaajaan tai toiseen puhelinnumeroon. Kysy lisätietoja palveluntarjoajaltasi.

1 Paina S -näppäintä ja valitse Työkalut > Asetukset > Soitonsiirto.

- 2 Valitse siirrettävät puhelut: Äänipuhelut tai Data- ja videopuhelut.
- 3 Valitse haluamasi siirtoasetus. Jos haluat, että äänipuhelut siirretään, kun numerosi on varattu tai kun hylkäät saapuvia puheluja, valitse Numero varattu.
- 4 Voit asettaa soitonsiirron päälle (Ota käyttöön) tai pois päältä (Poista) tai tarkistaa, onko soitonsiirto käytössä (Tarkista tila). Useita soitonsiirtoasetuksia voi olla päällä samanaikaisesti.

Kun kaikki puhelut siirretään, symboli — näkyy valmiustilassa.

Puhelunesto ja soitonsiirto eivät voi olla käytössä samanaikaisesti.

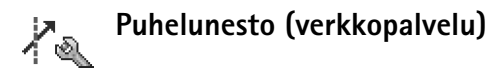

Puhelunesto-toiminnon avulla voit rajoittaa puhelujen soittamista ja vastaanottamista puhelimella. Jotta voisit muuttaa asetuksia, tarvitset palveluntarjoajalta saatavan puhelunestosalasanan. Valitse haluamasi estoasetus ja aseta se päälle (Ota käyttöön) tai pois päältä (Poista) tai tarkista, onko puhelunesto käytössä (Tarkista tila). Puhelunesto vaikuttaa kaikkiin puheluihin, myös datapuheluihin.

Puhelunesto ja Soitonsiirto eivät voi olla käytössä samanaikaisesti.

Kun puhelunesto on valittuna, puhelut tiettyihin virallisiin hätänumeroihin voivat silti olla mahdollisia.

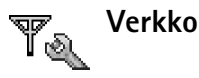

Nokia 6680 -laite pystyy siirtymään automaattisesti GSM- ja UMTS-verkkojen välillä. GSM-verkon merkkinä näkyy  $\Psi$  -symboli valmiustilassa. UMTS-verkon merkkinä on **IG**-symboli.

Järjestelmätila (näkyy vain, jos operaattori tukee tätä tilaa) – Valitse käytettävä verkko. Jos valitset Kaksitoimisuus-vaihtoehdon, puhelin käyttää GSM- tai UMTS-verkkoa automaattisesti verkon parametrien ja verkko-operaattorien välisten yhteiskäyttösopimusten perusteella. Lisätietoja saat verkko-operaattoriltasi.

Varoitus: Jos määrität puhelimen käyttämään vain GSM-verkkoa, et voi soittaa puheluja (et myöskään hätäpuheluja) tai käyttää muita toimintoja, jotka edellyttävät yhteyttä verkkoon, jos valittu verkko ei ole käytettävissä.

Operaattorin valinta – Valitse Automaattinen, jos haluat asettaa puhelimen etsimään ja valitsemaan jonkin käytettävissä olevista verkoista, tai Manuaalinen, jos haluat valita verkon käsin verkkoluettelosta. Jos yhteys käsin valittuun verkkoon katoaa, puhelimesta kuuluu virheestä kertova äänimerkki ja puhelin pyytää sinua

106

valitsemaan verkon uudelleen. Valitulla verkolla täytyy olla yhteiskäyttösopimus oman verkko-operaattorisi kanssa eli sen operaattorin kanssa, jonka SIM-kortti on puhelimessasi.

Sanasto: Yhteiskäyttösopimus on kahden tai useamman verkkopalveluntarjoajan välinen sopimus, joka mahdollistaa sen, että yhden palveluntarjoajan palvelujen käyttäjät voivat käyttää toisten palveluntarjoajien palveluja.

Solun tunniste – Valitsemalla Näkyy-asetuksen voit asettaa puhelimen ilmoittamaan, kun sitä käytetään MCN-mikrosoluverkkotekniikkaan perustuvassa matkapuhelinverkossa.

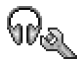

# Lisälaiteasetukset

Valmiustilassa näkyvät symbolit:

- G Kuuloke on kytkettynä.
- **J** Induktiosilmukka on kytkettynä.

Kuuloke ei ole käytettävissä, tai Bluetooth-yhteys kuulokkeeseen on katkennut.

Valitse Kuuloke, Induktiosilmukka tai Bluetoothhandsfree ja valitse sitten seuraavista vaihtoehdoista: **Oletusprofiili** – Voit määrittää profiilin, joka tulee käyttöön aina, kun kytket jonkin tietyn lisälaitteen puhelimeen. Katso 'Äänten asettaminen', s. 13.

Automaattinen vast. – Voit asettaa puhelimen vastaamaan automaattisesti saapuvaan puheluun viiden sekunnin kuluttua. Jos soittoäänen tyyppinä on Piippaus tai Äänetön, automaattinen vastaus on poissa käytössä.

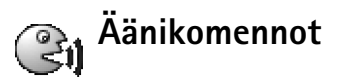

Voit ohjata puhelinta äänikomennoilla. Äänikomennot äänitetään samalla tavalla kuin äänitunnisteet. Katso 'Äänitunnisteen liittäminen', s. 33.

Paina 🚯 -näppäintä ja valitse Työkalut > Äänikom.

### Äänikomennon liittäminen sovellukseen

Äänikomentoja voi olla vain yksi sovellusta kohti.

- Valitse sovellus, johon haluat liittää äänikomennon. Kun haluat lisätä uuden sovelluksen luetteloon, valitse Valinnat > Uusi sovellus.
- 2 Valitse Valinnat > Lisää äänikomento. Katso 'Äänitunnisteen liittäminen', s. 33.

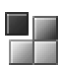

### Sovellusten hallinta

Paina **§** -näppäintä ja valitse **Työkalut** > Hallinta. Puhelimeen voi asentaa kahdentyyppisiä sovelluksia ja ohjelmistoja. Tyypit ovat seuraavat:

- J2ME<sup>™</sup>-sovellukset, jotka perustuvat Java<sup>™</sup>tekniikkaan ja joilla on tarkennin JAD tai JAR (ﷺ).
- Muut Symbian-käyttöjärjestelmään sopivat sovellukset ja ohjelmistot (2006). Asennustiedostojen tarkennin on SIS. Asenna vain Nokia 6680 -laitetta varten suunniteltuja ohjelmia.

Asennustiedostoja voi siirtää puhelimeen yhteensopivasta tietokoneesta, ladata siihen selailun aikana tai lähettää siihen multimediaviestissä, sähköpostin liitetiedostona tai Bluetooth-yhteyden kautta. Voit asentaa sovelluksen puhelimeen tai muistikortille Nokia PC Suite -ohjelman Nokia Application Installer -sovelluksen avulla. Jos käytät Microsoft Windowsin Resurssienhallintaa tiedoston siirtämiseen, tallenna tiedosto muistikortille (paikallislevylle).

# Sovellusten ja ohjelmistojen asentaminen

Sovellusten symbolit ovat seuraavat: SIS-sovellus Java-sovellus

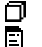

Sovellusta ei ole asennettu kokonaan Sovellus on asennettu muistikortille.

**Tärkeää:** Asenna sovelluksia vain sellaisista lähteistä, joissa on riittävä suojaus vahingollisia ohjelmia vastaan.

Tee seuraavat asiat ennen asennusta:

Katso sovelluksen tyyppi, versionumero ja toimittaja tai valmistaja valitsemalla Valinnat > Näytä tiedot.

Katso sovelluksen varmenteen tiedot valitsemalla Valinnat > Näytä varmenne. Katso 'Varmenteiden hallinta', s. 103.

Jos asennat tiedoston, joka sisältää päivityksen tai korjauksen jo olemassa olevaan sovellukseen, voit palauttaa alkuperäisen sovelluksen vain, jos sinulla on alkuperäinen asennustiedosto tai täydellinen varmuuskopio poistetusta ohjelmapaketista. Jos haluat palauttaa alkuperäisen sovelluksen, poista sovellus ja asenna se uudelleen alkuperäisestä asennustiedostosta tai varmuuskopiosta.

Vihje! Sovellusten asentamiseen voi käyttää myös Nokia PC Suite -ohjelmaan sisältyvää Nokia Application Installer -sovellusta. Katso puhelimen mukana toimitettua CD-ROM-levyä.

Java-sovellusten asentamiseen tarvitaan JAR-tiedosto. Jos se puuttuu, puhelin voi pyytää lataamaan sen puhelimeen. Jos sovellusta varten ei ole määritetty yhteysosoitetta, sinua pyydetään valitsemaan yhteysosoite. JAR-tiedostoa ladatessasi sinua voidaan pyytää antamaan käyttäjätunnus ja salasana palvelimelle pääsyä varten. Saat ne sovelluksen toimittajalta tai valmistajalta.

- Avaa Hallinta ja selaa asennustiedoston kohdalle. Vaihtoehtoisesti voit etsiä tiedostoa puhelimen muistista tai muistikortilta, valita sovelluksen ja aloittaa asennuksen painamalla () -näppäintä.
- 2 Valitse Valinnat > Asenna.
  - Vihje! Selailun aikana voit ladata asennustiedoston ja asentaa sen sulkematta yhteyttä.

Asennuksen aikana puhelin näyttää asennuksen edistymistä koskevaa tietoa. Jos asennetaan sovellus, jossa ei ole digitaalista allekirjoitusta tai varmennetta, puhelimessa näkyy varoitus. Jatka asennusta vain, jos olet varma sovelluksen alkuperästä ja sisällöstä.

Hallinta-päänäkymän vaihtoehdot ovat Asenna, Näytä tiedot, Siirry Web-osoitt., Näytä varmenne, Lähetä, Poista, Sovellushaku, Näytä loki, Lähetä loki, Päivitä, Asetukset, Ohjeet ja Poistu.

Voit käynnistää asennetun sovelluksen etsimällä sen valikosta ja painamalla <a>-näppäintä.</a>

Kun haluat muodostaa verkkoyhteyden ja katsoa sovellusta koskevia lisätietoja, selaa sovelluksen kohdalle ja valitse Valinnat > Siirry Web-osoitt., jos se on käytettävissä.

Kun haluat katsoa, mitä ohjelmapaketteja on asennettu tai poistettu ja milloin, valitse Valinnat > Näytä loki.

Voit lähettää asennuslokin asiakastukeen, jotta siellä nähtäisiin, mitä ohjelmia on asennettu tai poistettu, valitsemalla Valinnat > Lähetä loki > Tekstiviesti, Multimedia, Bluetooth tai Sähköposti (valittavissa vain, jos oikeat sähköpostiasetukset ovat käytössä).

# Sovellusten ja ohjelmistojen poistaminen

Selaa ohjelmapaketin kohdalle ja valitse Valinnat > Poista. Vahvista valitsemalla Kyllä.

Jos poistat ohjelman, voit asentaa sen uudelleen vain, jos sinulla on alkuperäinen ohjelmapaketti tai täydellinen varmuuskopio poistetusta ohjelmapaketista. Jos ohjelmapaketti poistetaan, kyseisellä ohjelmalla luotuja dokumentteja ei ehkä voi enää avata.

Huom! Jos jokin toinen ohjelmapaketti on riippuvainen poistetusta ohjelmapaketista, toinen ohjelmapaketti voi lakata toimimasta. Yksityiskohtaisia tietoja on asennetun ohjelmapaketin dokumentaatiossa.
# Sovellusten asetukset

Ohjelman asennus – Valitse asennettavien ohjelmien laji: Käytössä, Vain allekirj. tai Ei käytössä.

Varment. online-tark. – Valitsemalla tämän voit tarkistaa online-varmenteet ennen sovelluksen asentamista.

Oletus-Web-osoite – Määritä online-varmenteita tarkistettaessa käytettävä oletusosoite.

Jotkin Java-sovellukset saattavat edellyttää, että soitetaan puhelu, lähetetään viesti tai muodostetaan verkkoyhteys johonkin tiettyyn yhteysosoitteeseen lisätietojen tai -komponenttien lataamista varten. Selaa Hallintapäänäkymässä sovelluksen kohdalle, valitse Valinnat > Sovell. asetukset ja muuta kyseisen sovelluksen asetuksia.

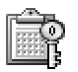

# Käyttöavaimet – tekijänoikeuksin suojattujen tiedostojen käsittely

Tekijänoikeussuojat voivat estää joidenkin kuvien tai soittoäänien tai muun vastaavan sisällön kopioinnin, muokkaamisen, siirtämisen tai edelleen lähettämisen.

Paina  ${9}
 -näppäintä ja valitse Työkalut > Käyttöav.,$ jolloin saat esiin puhelimeen tallennetut digitaalistenoikeuksien käyttöavaimet.

- Voimassa olevat avaimet (\$) on kytketty yhteen tai useampaan mediatiedostoon.
- Jos avain on vanhentunut (*X*), mediatiedoston käyttöaika on loppunut tai tiedoston käytölle määritetty aikajakso on ylittynyt. Vanhat käyttöavaimet saa esiin painamalla -näppäintä.
- Kun haluat ostaa lisää käyttöaikaa tai pidentää mediatiedoston käyttöjaksoa, valitse käyttöavain ja valitse Valinnat > Ota sisältö käyttöön. Käyttöavaimia ei voi päivittää, jos Web-palveluviestien vastaanotto on pois käytöstä. Katso 'Webpalveluviestit', s. 64.
- Saat esiin avaimet, jotka eivät ole käytössä tällä hetkellä (Ei käytössä), kun painat ) –näppäintä kahdesti. Jos käyttöavain ei ole käytössä, mitään siihen kytkettyä mediatiedostoa ei ole tallennettuna puhelimeen.
- Saat esiin yksityiskohtaisia tietoja, kuten avaimen kelpoisuutta ja tiedoston lähettämisvalmiutta koskevia tietoja, kun valitset käyttöavaimen ja painat 
  – näppäintä.

# **Ongelmien ratkaiseminen**

# Kysymyksiä ja vastauksia

# Bluetooth-yhteydet

K: Miksi puhelimeni ei löydä ystäväni laitetta?

- V: Tarkista, että Bluetooth-yhteys on otettu käyttöön molemmissa laitteissa.
  Tarkista, ettei laitteiden välinen etäisyys ole yli 10 metriä ja ettei laitteiden välissä ole seiniä tai muita esteitä.
  Tarkista, ettei toinen laite ole piilotettu-tilassa.
  Tarkista, että laitteet ovat yhteensopivia.
- K: Miksi Bluetooth-yhteyden katkaiseminen ei onnistu?
- V: Jos toinen laite on kytketty puhelimeesi, voit katkaista yhteyden toisesta laitteesta tai poistaa Bluetoothyhteyden käytöstä. Valitse Yhteydet > Bluetooth > Ei käytössä.

# Multimediaviestit

- K: Mitä pitää tehdä, kun puhelin ei pysty vastaanottamaan multimediaviestiä, koska muisti on täynnä?
- V: Tarvittavan muistin määrä näkyy virheilmoituksesta: Muisti ei riitä viestin hakemiseen. Poista ensin joitakin tietoja. Kun haluat katsoa, millaisia tietoja puhelimeen on tallennettu ja miten paljon muistia erilaiset tiedot vievät, valitse Tiedostonhall. > Valinnat > Muistin tiedot.

- K: Ilmoitus Viestiä haetaan näkyy näytössä hetken aikaa. Mitä tapahtuu?
- V: Puhelin yrittää hakea multimediaviestiä multimediaviestikeskuksesta.

Tarkista, että multimediaviestejä koskevat asetukset on määritetty oikein ja ettei puhelinnumeroissa tai osoitteissa ole virheitä. Valitse Viestit > Valinnat > Asetukset > Multimediaviesti.

- K: Miten voin katkaista datayhteyden, kun puhelin käynnistää sen yhä uudelleen?
- V: Estä puhelinta muodostamasta datayhteyttä valitsemalla Viestit ja jokin seuraavista:

Viestin saapuessa > Lykkää hakua – Multimediaviestikeskus tallentaa viestin haettavaksi myöhemmin (esimerkiksi sen jälkeen, kun olet tarkistanut asetukset). Tämän muutoksen jälkeen puhelimen täytyy silti lähettää ilmoituksia verkkoon. Kun haluat hakea viestin nyt, valitse Hae viesti heti.

Viestin saapuessa > Hylkää viesti – Voit hylätä kaikki saapuvat multimediaviestit. Tämän muutoksen jälkeen puhelimen täytyy lähettää ilmoituksia verkkoon, ja multimediaviestikeskus poistaa multimediaviestit, jotka odottavat lähettämistä sinulle.

Multimedian vast.otto > Ei käytössä – Voit jättää kaikki saapuvat multimediaviestit huomioon ottamatta. Tämän

muutoksen jälkeen puhelin ei muodosta multimediaviesteihin liittyviä verkkoyhteyksiä.

#### Viestit

- K: Miksei henkilön valitseminen onnistu?
- V: Osoitekortissa ei ole puhelinnumeroa tai sähköpostiosoitetta. Lisää puuttuva tieto osoitekorttiin Osoitekirjasovelluksessa.

#### Kamera

- K: Miksi kuvat näyttävät sotkuisilta?
- V: Tarkista, että kameran linssin suojalasi on puhdas.

#### Kalenteri

- K: Miksi viikon numerot puuttuvat?
- V: Jos olet muuttanut kalenterin asetuksia siten, että viikon ensimmäinen päivä on jokin muu kuin maanantai, viikon numerot eivät näy.

## Selainpalvelut

- K: Mitä pitää tehdä, jos näyttöön tulee seuraava viesti: Hyväksyttävää yhteysosoitetta ei ole määritetty. Määritä osoite Web-asetuksissa.?
- V: Lisää oikeat selainasetukset. Jos tarvitset ohjeita, ota yhteys palveluntarjoajaan.

# Loki

K: Miksi loki näyttää tyhjältä?

V: Olet ehkä ottanut käyttöön suodattimen, mutta yhtään suodatinta vastaavaa liikennetapahtumaa ei ole kirjautunut lokiin. Saat esiin kaikki tapahtumat, kun valitset Yhteydet > Loki > Valinnat > Suodata > Kaikki viestintä.

### K: Miten lokitiedot poistetaan?

V: Valitse Yhteydet > Loki > Valinnat > Tyhjennä loki tai Asetukset > Lokin voimassaolo > Ei lokia. Näin voit poistaa lokin sisällön, viime puhelujen tiedot ja viestien välitystiedot pysyvästi.

### Tietokoneyhteydet

- **K:** Miksi esiintyy ongelmia liitettäessä puhelinta tietokoneeseen?
- V: Varmista, että Nokia PC Suite -ohjelma on asennettu tietokoneeseen ja että se on käynnissä. Katso CD-ROMlevyllä olevaa Nokia PC Suite -ohjelman käyttöopasta. Lisätietoja Nokia PC Suite -ohjelman käytöstä on Nokia PC Suite -ohjelman ohjetoiminnossa tai tukisivuilla osoitteessa www.nokia.com.

#### Tunnusluvut

- K: Mitkä ovat suoja-, PIN- ja PUK-koodini?
- V: Oletussuojakoodi on 12345. Jos unohdat tai kadotat suojakoodin, ota yhteys puhelimen myyjään. Jos unohdat tai kadotat PIN- tai PUK-koodin tai jos et ole saanut sellaista koodia, ota yhteys verkkopalveluntarjoajaan.

Salasanoja koskevia tietoja saat yhteyden tarjoajalta, joka voi olla esimerkiksi kaupallinen Internet-palveluntarjoaja, palveluntarjoaja tai verkko-operaattori.

# Sovellus ei vastaa

K: Miten suljetaan sovellus, joka ei vastaa?

V: Avaa sovelluksenvaihtoikkuna pitämällä (j -näppäintä alaspainettuna. Siirry sen jälkeen sovelluksen kohdalle ja sulje sovellus painamalla ( -näppäintä.

# Puhelimen näyttö

- K: Miksi näytöstä puuttuu pisteitä tai siinä näkyy haalistuneita tai kirkkaita pisteitä aina, kun kytken puhelimeen virran?
- V: Tämä on tyypillistä tämäntyyppiselle näytölle. Joissakin näytöissä voi olla pikseleitä tai pisteitä, jotka ovat koko ajan päällä tai pois päältä. Tämä on normaalia; se ei ole vika.

# Muisti lähes täynnä

- K: Mitä voin tehdä silloin, kun puhelimen muisti on lähes täynnä?
- V: Jotta muisti ei täyttyisi, poista säännöllisesti viestejä Viestit-sovelluksen Saapuneet-, Luonnokset- ja Lähetetyt-kansioista haettuja sähköpostiviestejä puhelimen muistista tallennettuja selainsivuja kuvia ja valokuvia Galleria-sovelluksesta. Jos haluat poistaa yhteystietoja, kalenterimerkintöjä, puhelulaskureita, hintalaskureita, pelien pistemääriä tai

muita tietoja, siirry asianomaiseen sovellukseen ja poista tiedot. Jos olet poistamassa useita kohteita ja näyttöön tulee ilmoitus Muisti ei riitä toiminnon suorittamiseen. Poista ensin tietoja. tai Muisti lähes täynnä. Poista tietoja., yritä poistaa kohteita yksitellen (pienimmästä alkaen).

- K: Miten voin tallentaa tiedot ennen niiden poistamista?
- V: Tallenna tiedot jollakin seuraavista tavoista: Tee kaikista tiedoista varmuuskopio yhteensopivaan tietokoneeseen Nokia PC Suite -ohjelmalla. Lähetä kuvat sähköpostiosoitteeseesi ja tallenna kuvat sitten tietokoneeseen.

Lähetä tiedot yhteensopivaan laitteeseen Bluetoothyhteyden kautta.

Tallenna tiedot yhteensopivalle muistikortille.

# Tietoa akuista

# Lataaminen ja purkaminen

Laite saa virtansa uudelleenladattavasta akusta. Uuden akun täysi suorituskyky saavutetaan vasta kahden tai kolmen täydellisen lataus- ja purkukerran jälkeen. Akku voidaan ladata ja purkaa satoja kertoja, mutta lopulta se kuluu loppuun. Kun puhe- ja valmiusajat ovat huomattavasti tavallista lyhyempiä, hanki uusi akku. Käytä vain Nokian hyväksymiä akkuja ja lataa akku vain Nokian hyväksymillä latureilla, jotka on tarkoitettu tätä laitetta varten.

Katkaise aina laitteesta virta ja irrota laturi ennen akun poistamista.

Irrota laturi seinäpistorasiasta ja laitteesta, kun laturia ei käytetä. Älä jätä akkua kytketyksi laturiin. Ylilataaminen voi lyhentää sen käyttöikää. Jos täyteen ladattua akkua ei käytetä, lataus purkautuu itsestään ajan myötä. Suuret lämpötilanvaihtelut voivat vaikuttaa akun kykyyn latautua.

Käytä akkua vain siihen tarkoitukseen, mihin se on suunniteltu. Älä koskaan käytä vahingoittunutta laturia tai akkua.

Vältä aiheuttamasta akun oikosulkua. Oikosulku voi aiheutua jonkin metalliesineen, kuten kolikon, paperiliittimen tai kynän, suorasta kosketuksesta akun positiivisen (+) ja negatiivisen (-) liitinnavan kanssa. (Navat ovat metalliliuskojen kaltaisia osia akussa.) Näin voi tapahtua esimerkiksi silloin, kun vara-akku on taskussa tai laukussa. Liitinnapojen joutuminen oikosulkuun voi vahingoittaa akkua tai oikosulun aiheuttavaa esinettä.

Akun jättäminen kuumaan tai kylmään paikkaan, esimerkiksi suljettuun autoon kesäkuumalla tai pakkasella, vähentää akun tehoa ja käyttöikää. Pyri aina pitämään akku +15 °C:n ja +25 °C:n välisessä lämpötilassa. Laite, jossa on kuuma tai kylmä akku, ei ehkä tilapäisesti toimi huolimatta siitä, että akku on täyteen ladattu. Akkujen toimintakyky on erityisen alhainen reilusti alle 0 °C:n lämpötiloissa.

Älä heitä akkuja tuleen! Hävitä akut paikallisten määräysten mukaisesti. Jos mahdollista, kierrätä ne. Akkuja ei saa heittää talousjätteen sekaan.

# Ohjeet Nokian akun tunnistamista varten

Käytä aina alkuperäisiä Nokian akkuja turvallisuutesi vuoksi. Jotta voisit varmistaa, että saat alkuperäisen Nokian akun, osta se valtuutetulta Nokian jälleenmyyjältä, etsi pakkauksesta Nokia Original Enhancements -logo ja tarkasta hologrammitarra seuraavasti:

Tämän nelivaiheisen tarkastuksen onnistuminen ei anna täydellistä varmuutta akun aitoudesta. Jos sinulla on syytä epäillä, että akku ei ole aito Nokian alkuperäinen akku, älä ota sitä käyttöön vaan toimita se lähimpään valtuutettuun Nokian huoltopisteeseen tai valtuutetulle jälleenmyyjälle. Valtuutettu Nokian huoltopiste tai jälleenmyyjä tutkii akun aitouden. Jos aitoutta ei pystytä varmistamaan, palauta akku ostopaikkaan.

# Hologrammin aitouden varmistaminen

- Kun katsot hologrammitarraa, sinun pitäisi nähdä yhdestä kulmasta Nokian symboli, jossa kädet kurottuvat toisiaan kohti, ja toisesta kulmasta Nokia Original Enhancements -logo.
- 2 Kun käännät hologrammia vasemmalle, oikealle, alas ja ylös, sinun pitäisi nähdä 1, 2, 3 ja 4 pistettä logon eri sivuilla.
- 3 Raaputa tarran reunaa. Esiin tulee 20-numeroinen koodi, esimerkiksi 12345678919876543210. Käännä akkua niin, että numerot ovat oikeinpäin. 20-numeroinen koodi alkaa ylärivillä olevasta numerosta ja jatkuu alariville.

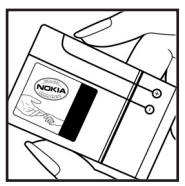

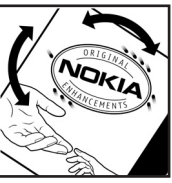

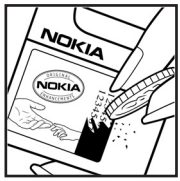

4 Varmista 20-numeroisen koodin aitous noudattamalla osoitteessa www.nokia.com/batterycheck annettuja ohjeita.

Voit tarkastaa aitouden tekstiviestillä: näppäile 20-numeroinen koodi (esimerkiksi 12345678919876543210) ja lähetä se numeroon +44 7786 200276.

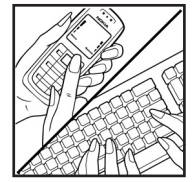

Viestistä veloitetaan koti- ja ulkomaan operaattorimaksut.

Saat viestin, josta selviää, onko koodin aitous varmistettu.

# Entä jos akku ei ole aito?

Jos et pysty varmistamaan, että hankkimasi Nokian akku, jossa on hologrammitarra, on aito Nokian akku, älä ota akkua käyttöön. Toimita se lähimpään valtuutettuun Nokian huoltopisteeseen tai valtuutetulle jälleenmyyjälle. Sellaisen akun käyttäminen, joka ei ole valmistajan hyväksymä, voi olla vaarallista, heikentää laitteen ja sen lisälaitteiden suorituskykyä ja vahingoittaa niitä. Se voi myös mitätöidä laitetta koskevan hyväksynnän tai takuun.

Lisätietoja alkuperäisistä Nokian akuista on osoitteessa www.nokia.com/battery.

# Huolto-ohjeita

Laitteesi on korkeatasoinen laatutuote ja sitä tulisi käsitellä huolellisesti. Seuraavat ohjeet auttavat sinua ylläpitämään takuusuojasi.

- Pidä laite kuivana. Sade, kosteus ja nesteet voivat sisältää mineraaleja, jotka syövyttävät elektronisia piirejä. Jos laite kastuu, poista akku ja anna laitteen kuivua kokonaan, ennen kuin asetat akun takaisin paikalleen.
- Älä käytä tai säilytä laitetta pölyisessä tai likaisessa paikassa. Sen liikkuvat osat ja elektroniset komponentit voivat vahingoittua.
- Älä säilytä laitetta kuumassa paikassa. Korkeat lämpötilat voivat lyhentää elektronisten laitteiden ikää, vahingoittaa akkuja ja taivuttaa tai sulattaa tiettyjä muoveja.
- Älä säilytä laitetta kylmässä paikassa. Kun laitteen lämpötila palautuu normaaliksi, sen sisälle voi muodostua kosteutta, joka saattaa vahingoittaa elektronisia piirilevyjä.
- Älä yritä avata laitetta muulla tavoin kuin tässä oppaassa annettujen ohjeiden mukaisesti.
- Älä pudota, kolhi tai ravista laitetta. Kovakourainen käsittely voi vahingoittaa sisällä olevia piirilevyjä ja hienomekaanisia osia.
- Älä käytä vahvoja kemikaaleja, liuottimia tai puhdistusaineita laitteen puhdistukseen.
- Älä maalaa laitetta. Maali voi tukkia sen liikkuvat osat ja estää sitä toimimasta kunnolla.

- Puhdista linssit (kuten kameran, etäisyyden tunnistimen ja valoisuuden tunnistimen linssit) pehmeällä, puhtaalla ja kuivalla kankaalla.
- Käytä vain laitteen omaa antennia tai hyväksyttyä vaihtoantennia. Hyväksymättömät antennit, muutokset tai liitännät saattavat vahingoittaa laitetta ja voivat olla radiolaitteita koskevien määräysten vastaisia.

Kaikki edellä esitetyt ohjeet koskevat laitetta, akkua, laturia ja lisälaitteita. Jos jokin laite ei toimi kunnolla, vie se lähimpään valtuutettuun huoltoliikkeeseen.

# Turvallisuutta koskevia lisätietoja

# Käyttöympäristö

Muista noudattaa paikallisia määräyksiä ja katkaise virta laitteesta aina, kun laitteen käyttö on kielletty tai kun se saattaa aiheuttaa häiriöitä tai vaaratilanteen. Käytä laitetta vain sen normaaleissa käyttöasennoissa. Käytä vain lisälaitteita, jotka Nokia on hyväksynyt käytettäväksi tämän laitteen kanssa, jotta radiosignaaleille altistuminen pysyisi annettujen suositusten rajoissa. Kun laitteeseen on kytketty virta ja kannat sitä kehon lähellä, käytä aina hyväksyttyä pidikettä tai suojalaukkua.

# Lääketieteelliset laitteet

Mikä tahansa radiolähetinlaite, mukaan lukien matkapuhelimet, voi haitata vajaasti suojatun lääketieteellisen laitteen toimintaa. Keskustele lääkärin tai lääketieteellisen laitteen valmistajan kanssa, jos haluat varmistaa, että laite on riittävän hyvin suojattu ulkoisia radiosignaaleja vastaan tai jos sinulla on muita kysymyksiä. Katkaise laitteesta virta terveydenhuoltolaitoksissa, kun kyseisen paikan säännöissä neuvotaan tekemään niin. Sairaaloissa ja terveydenhuoltolaitoksissa saatetaan käyttää laitteita, jotka ovat herkkiä ulkoisille radiosignaaleille.

# Sydämentahdistimet

Sydämentahdistimien valmistajien suositus on, että puhelin pidetään vähintään 15,3 cm:n päässä sydämentahdistimesta, jotta vältettäisiin puhelimen sydämentahdistimelle mahdollisesti aiheuttama häiriö. Nämä suositukset ovat yhdenmukaisia Wireless Technology Researchin puolueettoman tutkimuksen ja suositusten kanssa. Henkilöiden, joilla on sydämentahdistin,

- tulisi aina pitää laite yli 15,3 cm:n päässä sydämentahdistimesta, kun laitteessa on virta
- ei pitäisi kuljettaa laitetta rintataskussa
- tulisi pitää laitetta vastakkaisella korvalla sydämentahdistimeen nähden, jotta häiriöiden mahdollisuus olisi mahdollisimman pieni.

Jos on syytä epäillä, että laite häiritsee sydämentahdistinta, katkaise virta laitteesta välittömästi.

# Kuulolaitteet

Jotkin digitaaliset langattomat laitteet saattavat häiritä joitakin kuulolaitteita. Jos häiriöitä esiintyy, ota yhteys palveluntarjoajaan.

# Ajoneuvot

Radiosignaalit saattavat vaikuttaa ajoneuvojen väärin asennettuihin tai vajaasti suojattuihin elektronisiin järjestelmiin, kuten elektronisiin polttoaineensuihkutusjärjestelmiin, lukkiutumattomiin jarrujärjestelmiin, vakionopeusjärjestelmiin ja turvatyynyihin. Lisätietoja saat ajoneuvon tai siihen lisättyjen laitteiden valmistajalta tai sen edustajalta.

Vain valtuutettu huoltoliike saa huoltaa laitetta tai asentaa sen ajoneuvoon. Virheellinen asennus tai huolto voi olla vaarallista ja voi mitätöidä laitetta mahdollisesti koskevan takuun. Tarkista säännöllisesti, että ajoneuvosi kaikki langattomat laitteet ovat kunnolla paikallaan ja toimivat oikein. Älä säilytä tai kuljeta syttyviä nesteitä, kaasuja tai räjähdysalttiita materiaaleja samassa tilassa laitteen, sen osien tai lisävarusteiden kanssa. Jos ajoneuvossa on turvatyynyjä, muista, että ne täyttyvät voimalla. Älä aseta mitään esineitä, mukaan lukien asennettuja tai irrallisia matkapuhelinlaitteita, turvatyynyn edessä olevalle alueelle tai alueelle, jolle turvatyyny laajenee täyttyessään. Jos ajoneuvoon asennetut matkapuhelinlaitteet on asennettu väärin ja turvatyyny täyttyy, seurauksena voi olla vakavia vammoja.

Laitteen käyttö lennon aikana on kielletty. Katkaise laitteesta virta ennen ilma-alukseen nousemista. Langattomien telelaitteiden käyttö ilma-aluksessa voi vaarantaa ilmaaluksen toiminnan tai häiritä matkapuhelinverkkoa, ja se voi olla lainvastaista.

# Räjähdysalttiit alueet

Katkaise laitteesta virta, kun olet räiähdysalttiilla alueella, ja noudata kaikkia kieltomerkkejä ja ohjeita. Räjähdysalttiisiin alueisiin kuuluvat alueet, joilla ajoneuvon moottori tavallisesti kehotetaan sammuttamaan. Tällaisilla alueilla kipinät voivat aiheuttaa räiähdyksen tai tulipalon, joka voi iohtaa ruumiinvammoihin tai jopa kuolemaan. Katkaise laitteesta virta esimerkiksi huoltoasemalla bensiinipumppuien lähellä. Noudata radiolaitteiden käyttöä koskevia raioituksia polttoainevarastoissa ja -jakeluasemilla, kemiallisissa tuotantolaitoksissa ja räjäytystyömailla. Räjähdysalttiit alueet on useimmiten, mutta ei aina, merkitty selkeästi. Niihin kuuluvat veneiden kannenalustilat, kemiallisten aineiden siirto- ja varastointitilat, ajoneuvot, joissa käytetään nestekaasua (esimerkiksi propaania tai butaania), sekä alueet, joiden ilmassa on kemikaaleja tai hiukkasia, esimerkiksi pölyä tai metallijauhoa.

# Hätäpuhelut

Tärkeää: Tämä laite käyttää kaikkien matkapuhelinten tapaan radiosignaaleja, matkapuhelinverkkoa ja yleistä puhelinverkkoa sekä käyttäjän ohjelmoimia toimintoja. Tämän vuoksi yhteyksiä ei voida taata kaikissa oloissa. Sinun ei koskaan tulisi luottaa ainoastaan langattomiin viestimiin välttämättömässä kommunikoinnissa, kuten hätätilanteissa.

# Kun soitat hätäpuhelun:

 Kytke laitteeseen virta, ellei se jo ole päällä. Tarkista, että signaali on riittävän voimakas. Jotkin matkapuhelinverkot edellyttävät, että laitteessa on

oikein asennettu voimassa oleva SIM- tai USIM-kortti. 2 Paina 🌈 -näppäintä niin monta kertaa kuin tarvitaan

- näytön tyhjentämiseen ja siihen, että laite on valmis puheluja varten.
- **3** Näppäile sen alueen virallinen hätänumero, jossa olet. Hätänumerot vaihtelevat alueittain.
- 4 Paina 🥆 -näppäintä.

Tietyt toiminnot on ehkä poistettava käytöstä, ennen kuin voit soittaa hätäpuhelun. Lisätietoja saat tästä oppaasta tai palveluntarjoajaltasi.

Kun soitat hätäpuhelun, anna kaikki tarvittavat tiedot mahdollisimman tarkasti. Langaton laitteesi saattaa olla ainoa yhteydenpitoväline onnettomuuspaikalla. Älä katkaise puhelua, ennen kuin saat luvan siihen.

VAROITUS! Kun Offline-profiili on käytössä, et voi soittaa puheluja (lukuun ottamatta puheluja joihinkin tiettyihin hätänumeroihin) tai käyttää toimintoja, jotka edellyttävät yhteyttä verkkoon.

# Hyväksyntätietoja (SAR)

# TÄMÄ LAITE TÄYTTÄÄ KANSAINVÄLISET SUOSITUKSET, JOTKA KOSKEVAT ALTISTUMISTA RADIOAALLOILLE

Tämä langaton laite on radiolähetin ja -vastaanotin. Se on suunniteltu ja valmistettu siten, ettei se ylitä kansainvälisissä suosituksissa (ICNIRP) annettuja radiosignaaleille altistumista koskevia rajoja. Nämä rajat ovat osa kattavia suosituksia, ja ne määrittävät sallitut radiosignaalitasot keskivertoväestölle. Riippumattomat tieteelliset organisaatiot ovat kehittäneet nämä suositukset arvioimalla tieteellisiä tutkimuksia määräajoin ja perusteellisesti. Suosituksiin sisältyy huomattava turvamarginaali, jonka tarkoituksena on varmistaa kaikkien ihmisten turvallisuus iästä ja terveydentilasta riippumatta.

Langattomia laitteita koskevassa altistumisstandardissa käytetään mittayksikköä, joka tunnetaan nimellä ominaisabsorptionopeus (SAR). Kansainvälisissä suosituksissa annettu SAR-raja on 2,0 W/kg\*. SAR-testit tehdään siten, että niissä käytetään normaaleja käyttöasentoja ja laitteen suurinta hyväksyttyä lähetystehoa kaikilla testattavilla taajuuskaistoilla. Vaikka SAR-arvo mitataan suurimmalla hyväksytyllä tehotasolla, laitteen todellinen SAR-taso käyttötilanteessa voi olla paljon alle enimmäisarvon. Tämä johtuu siitä, että laite on suunniteltu toimimaan useilla tehotasoilla siten, että se käyttää vain verkkoon pääsemiseksi tarvittavaa tehoa. Yleissääntönä voidaan todeta, että mitä lähempänä tukiasemaa ollaan, sitä alhaisempi laitteen teho tarvitaan. Tämän laitteen suurin SAR-arvo testattessa käyttöä korvalla on 0,69 W/kg.

Tämä laite täyttää radiotaajuusaltistumista koskevat suositukset, kun sitä käytetään normaalissa käyttöasennossa korvaa vasten tai siten, että sen etäisyys kehosta on vähintään 1,5 cm. Kun käytetään suojalaukkua, vyöpidikettä tai muuta pidikettä, se ei saa sisältää metallia ja sen tulee asettaa tuote siten, että sen etäisyys kehosta on vähintään 1,5 cm.

Datatiedostojen tai viestien siirto tällä laitteella edellyttää hyvälaatuista yhteyttä verkkoon. Joissakin tapauksissa datatiedostot tai viestit siirretään vasta, kun tällainen yhteys on käytettävissä. Varmista, että edellä esitettyjä etäisyyttä koskevia ohjeita noudatetaan, kunnes tiedonsiirto on päättynyt.

\* Yleisölle myytävien langattomien laitteiden SAR-raja on 2,0 wattia/kilogramma (W/kg) laskettuna keskimäärin kehon 10 gramman kudosmassaa kohti. Suosituksiin sisältyy huomattava turvamarginaali, joka antaa lisäsuojaa ja ottaa huomioon mahdolliset mittausvaihtelut. SAR-arvot voivat vaihdella maakohtaisten raportointivaatimusten ja verkon taajuusalueen mukaan. Muita alueita koskevia SAR-tietoja löytyy tuotetiedoista osoitteesta www.nokia.com.

# Hakemisto

## Α

#### asetukset

alkuperäiset asetukset 96 Bluetooth-vhtevs 88 chat-asetukset 81. 82. 86 datayhteydet 98 induktiosilmukka 106 kalenteri 66 kieli 96 kuuloke 106 lompakko 80 lompakon koodi 103 nävtönsäästäiä 97 nävttö 97 päivämäärä ja kellonaika 101 PIN-koodi 102 puhelimen muokkaaminen yksilölliseksi 12 puhelunesto 105 soitonsiirto 104 suojakoodi 103 tunnusluvut 101 UPIN-koodi 103 UPUK-koodi 103

varmenteet 103 yhteysosoitteet 100 automaattinen haku 55

# В

# Bluetooth

kahden laitteen kytkeminen, pariliitos 89 kuuloke 106 laiteosoite 89 laitteiden symbolit 90 ottaminen pois päältä 91 pariliitos, termin selitys 89 pariliitospyynnöt 89 salasana, termin selitys 89 tehtaalla asetettu salasana 89 yhteyden tilan symbolit 90 yhteyspyynnöt 89

# С

CD-ROM 91 chat ks. pikaviestit

### D

datayhteydet katkaiseminen 92

tiedot 92 digitaalisten oikeuksien hallinta. DRM ks. kävttöavaimet DNS, domain name service, termin selitys 100 E etäpostilaatikko 56 G galleria 40 н hälvtvkset herätyskello 17 kalenterihälytykset 65 induktiosilmukan asetukset 106 Internet-yhteysosoitteet ks. vhtevsosoitteet IP-osoite, termin selitys 100

### **J** Java

ks. sovellukset, Java

# K

kädet vapaana ks. kaiutin kaiutin 18 kävttöönotto 18 kytkeminen päältä 18 kalenteri hälvtvs 65 kalenterihälvtyksen lopettaminen 65 PC Suite -ohielman synkronointi 66 kamera itselaukaisin 37 kirkkauden säätäminen 36. 39 kontrastin säätäminen 36, 39 kuvien lähettäminen 21, 37 sariakuvaus 37 videokuvauksen asetukset 40 videoleikkeiden tallentaminen 39 vökuvaustila 36 kamerat 35 käyttöavaimet 109 kello asetukset 17 hälytys 17 torkku 17 kellonaika asetukset 101

kirkkaus kameran valmistelu 36. 39 nävttö 97 kontrasti kameran valmistelu 36. 39 koodit 101 PIN2-koodi 103 PIN-koodi 102 suoiakoodi 103 kopioiminen teksti 52 yhteystietojen kopioiminen SIM-kortin ja laitteen muistin välillä 32 kuulokeasetukset 106 lähettäminen

kirianmerkki, termin selitys 68

kuvat 21, 37 osoitekortit, käyntikortit 32 videoleikkeet 43 loki

sisällön poistaminen 30 suodattaminen 30 lokin voimassaolo 30 lompakko 77 asetukset 80 korttien tietojen tallentaminen 78 lipun tietojen tarkasteleminen 80 lompakon koodin antaminen 78 lompakon koodin nollaaminen 80 lompakon koodi 78, 103

# Μ

mediatiedostot äänen mykistäminen 45 pikakelaus eteenpäin 45 takaisinkelaus 45 tiedostomuodot 45 muisti muistin tyhjentäminen 28, 29 muistikortti 20 Muistin tyhjentäminen lokitiedot 111 muistutus ks. kalenteri, hälytys multimediaviestit 52 muokkaaminen yksilölliseksi 15 Ν nävtön tyhiennys ks. valmiustila neuvottelupuhelu 26 0

# ohjelmisto tiedoston siirtäminen laitteeseen 107

121

#### oikovalinnat

kamera 36 Web-yhteys 68 oma kotikaupunki 18 osoitekortit

DTMF-äänten tallentaminen 28 kuvien lisääminen 31

#### Ρ

päivämäärä asetukset 101 pakettidatayhteydet 92 asetukset 101 GPRS, termin selitys 99 palvelukäskyt 49 PC Suite

PC Suite

122

kalenteritiedot 66 kuvien siirtäminen tietokoneeseen 40 musiikkitiedostojen siirtäminen muistikortille 40 puhelimen muistitietojen tarkasteleminen 19 synkronointi 91 pikavalinta 25 pikaviestit 81 estäminen 83 käyttäjätunnus, termin selitys 84 keskustelut 84

pikaviestien lähettäminen 83 rvhmät 85 viestien tallentaminen 83 yhteyden muodostaminen palvelimeen 81 vksitvisviestin lähettäminen 83 pikkukuvat osoitekortissa 31 PIN-koodi 102 postilaatikko 56 automaattinen haku 58 puhelut asetukset 97 kesto 29 siirtäminen edelleen 27 soitetut puhelut 28 soitonsiirron asetukset 104 ulkomaanpuhelut 24 vastatut 28 puhelutiedot ks. loki

# S

#### sähköposti 52

asetukset 62 automaattinen haku 58 avaaminen 58 etäpostilaatikko 56 hakeminen postilaatikosta 57

liitetiedostoien katseleminen 58 offline-tila 59 sallitut numerot 102 SIM-kortti nimet ja numerot 32 nimien ia numeroiden kopioiminen puhelimeen 32 viestit 60 sisällön siirtäminen toisesta puhelimesta 14 SIS-tiedosto 107 SMS-keskus. lyhytyiestikeskus 61 soittoäänet oman soittoäänen liittäminen 32 oman soittoäänen poistaminen 33 vastaanottaminen tekstiviestissä 56 sovellukset. Java 107 suojakoodi 103 synkronointi 93 т tarkkuus, termin selitys 38 tekijänoikeussuoja ks. kävttöavaimet tekstin leikkaaminen 52 tekstin liittäminen 52 tekstiviesti 52

tekstiviestikeskus uuden lisääminen 61 tiedostomuodot JAD-tiedosto 107 JAR-tiedosto 107 RealPlayer 45 SIS-tiedosto 107 tiedostonhallinta 18 tietokoneyhteydet 91 torkku herätyskello 17

kalenterihälytys 65 turvakoodi ks. suojakoodi

# U

UPIN-koodi 103 UPUK-koodi 103 USB-kaapeli 91 USSD-komennot 49

## V

valikko uudelleenjärjestäminen 12 välimuisti tyhjentäminen 72 valmiustila 12 varmenteet 103

#### vastaaja 24

puhelinnumeron vaihtaminen 24 puhelujen siirto vastaajaan 104 videoiden muokkaaminen 42 äänitteiden lisääminen 42 omat videoleikkeet 42 siirtymien lisääminen 42 tehosteiden lisääminen 42 videokuvaus ks. kamera videoleikkeet 40 videon kuvaaminen 40 videon toisto ks. RealPlayer videopuhelu 24 hylkääminen 27 vastaaminen 27 viestit automaattinen haku 55 multimediaviesti 52

sähköposti 52 tekstiviesti 52

# W

Web yhteysosoitteet, ks. *yhteysosoitteet* 

## Y

vhtevdet tietokoneeseen Bluetooth-vhtevden tai USB-kaapelin kautta 91 vhtevsasetukset 98 vhtevsosoitteet 98 asetukset 100 ääniviestit 22 Ä äänen mykistäminen 45 äänenvoimakkuuden säätäminen 18 kaiutin 18 puhelun aikana 24, 25 äänet äänien tallentaminen 76 soittoäänen mykistäminen 26 äänitteet 40 äänitunnisteet 33. 106 liittäminen 33, 106 soittaminen 33 äänitunnisteiden äänittäminen 33, 106 äänivalinta 33, 106 ääniviestit 24